# HP Color LaserJet CP1210 Series-printer

## Brugervejledning

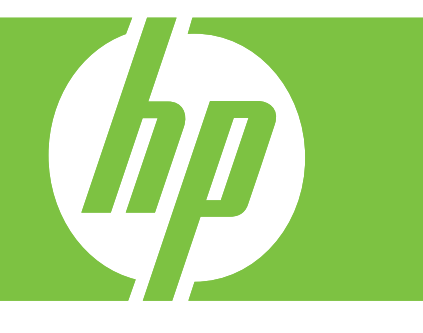

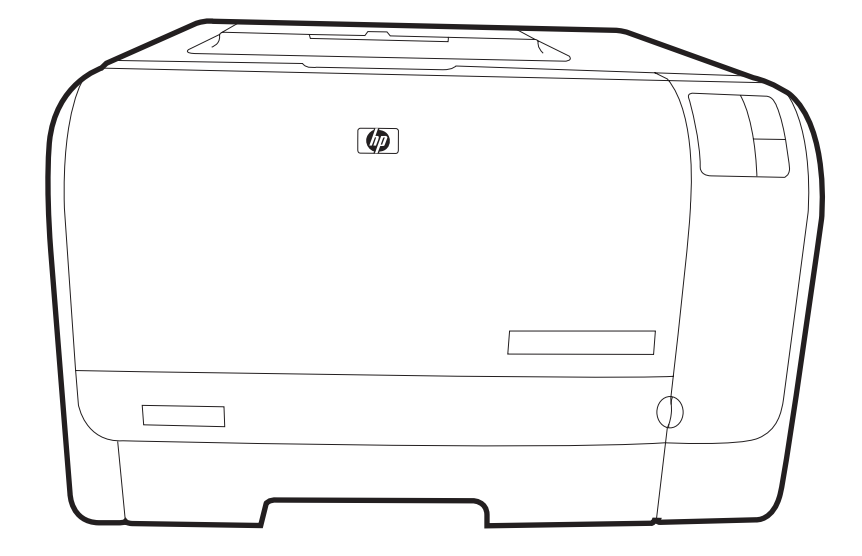

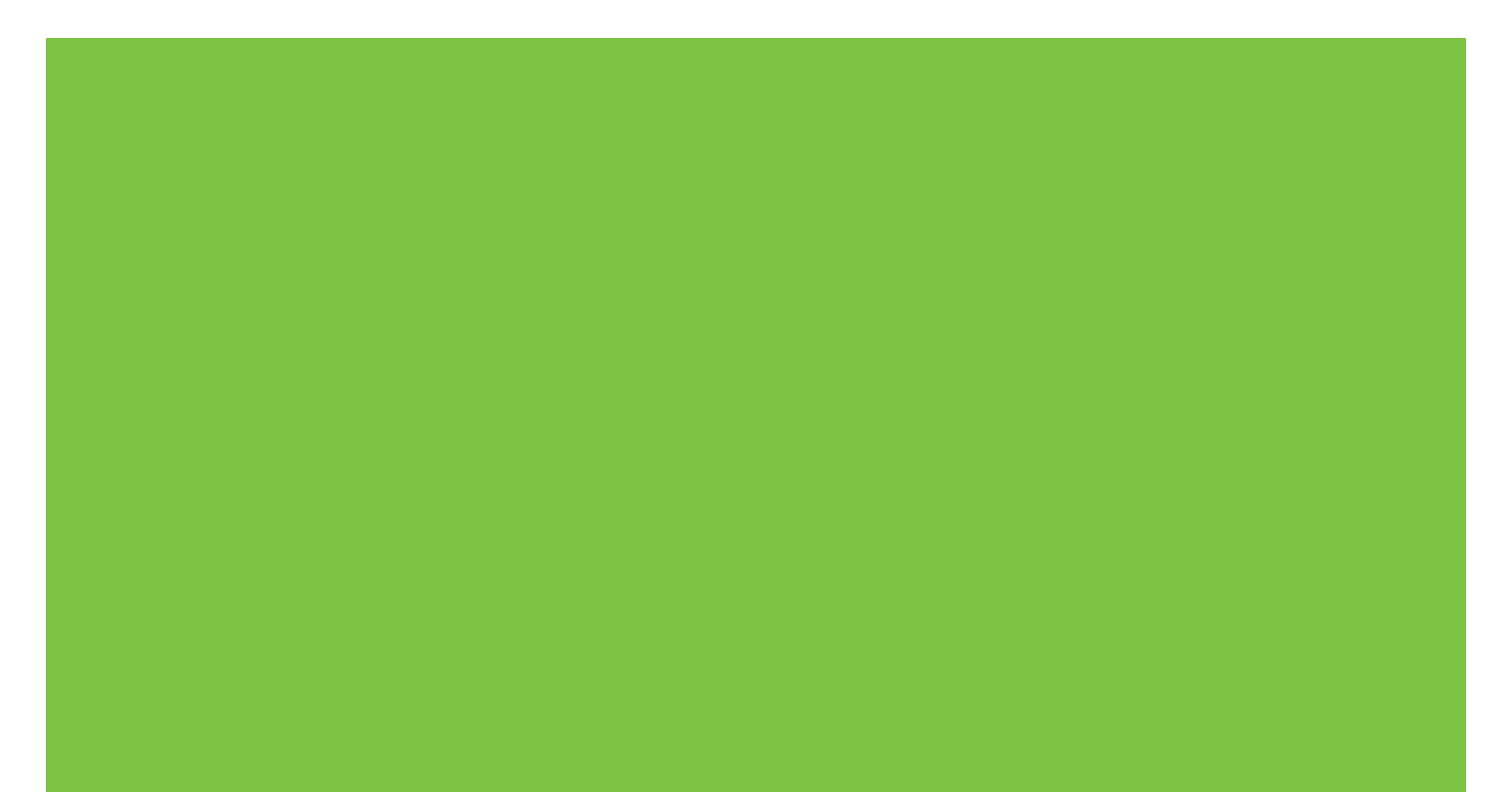

# HP Color LaserJet CP1210 Series-printer

Brugervejledning

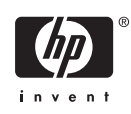

#### Copyright og licens

© 2007 Copyright Hewlett-Packard Development Company, L.P.

Reproduktion, tilpasning eller oversættelse er, uden forudgående skriftlig tilladelse, forbudt, for så vidt det ikke er udtrykkeligt tilladt i henhold til loven om ophavsret.

Oplysningerne i dette dokument kan ændres uden forudgående varsel.

De eneste garantier for HP-produkter og serviceydelser er at finde i de udtrykkelige garantierklæringer, der følger med produkterne og tjenesteydelserne. Intet heri skal opfattes som en ekstra garanti. HP er ikke ansvarlig for tekniske eller redaktionelle fejl eller mangler heri.

Varenummer: CC376-90906

Edition 2, 10/2007

#### Varemærker

Adobe®, Adobe PhotoShop® og PostScript® er varemærker, der tilhører Adobe Systems Incorporated.

ENERGY STAR<sup>®</sup> og Energy Star-logoet<sup>®</sup> er mærker registrerede i USA tilhørende United States Environmental Protection Agency.

Corel® er et varemærke eller registreret varemærke, der tilhører Corel Corporation eller Corel Corporation Limited.

Microsoft®, Windows® og Windows®XP er amerikansk registrerede varemærker, der tilhører Microsoft Corporation.

Windows Vista<sup>™</sup> er enten et registreret varemærke eller et varemærke tilhørende Microsoft Corporation i USA og/eller andre lande.

# Indholdsfortegnelse

#### 1 Grundlæggende

|                            | - |
|----------------------------|---|
| Produktfunktioner          | 2 |
| En tur rundt om printeren  | 3 |
| Set forfra                 | 3 |
| Set bagfra og fra siden    | 3 |
| Gennemgang af kontrolpanel | 4 |
| USB-tilslutning            | 4 |
| Model- og serienumre       | 5 |
| •                          |   |

#### 2 Software

| Understøttede operativsystemer                          | 8    |
|---------------------------------------------------------|------|
| Printerdriver                                           | 9    |
| Prioritering i forbindelse med udskriftsindstillinger   | . 10 |
| Åbn printerdriveren, og juster udskriftsindstillingerne | . 11 |
| Fjernelse af produktsoftware                            | . 12 |
| Hjælpeprogrammer                                        | . 13 |
| HP Color LaserJet CP1210 Series Værktøjskasse-software  | . 13 |
| Statusadvarselssoftware                                 | . 13 |

#### 3 Papir og udskriftsmedie

| Forstå brugen af papir og udskriftsmedier          | 16 |
|----------------------------------------------------|----|
| Understøttet papir og andre udskriftsmedieformater | 17 |
| Understøttede papirtyper og bakkekapacitet         | 19 |
| Veiledning for specialpapir og udskriftsmedier     | 20 |
| llæg papir og udskriftsmedier                      | 21 |

#### 4 Udskrivningsopgaver

| Juster printerdriveren, så den svarer til medietypen og -formatet. | 24 |
|--------------------------------------------------------------------|----|
| Hjælp til printerdriveren                                          | 25 |
| Annullering af et udskriftsjob                                     | 26 |
| Oprettelse og brug af udskrivningsgenveje i Windows                | 27 |
| Udskrivning af brochurer                                           | 28 |
| Indstillinger for udskriftskvalitet                                | 29 |
| Udskrivning på specialmedier                                       | 30 |
| Ændring af dokumenters størrelse                                   | 31 |
| Indstilling af udskrivningsretningen                               | 32 |
| Brug af vandmærker                                                 | 33 |
| Udskrivning på begge sider af siden (manuel dupleks)               | 34 |
|                                                                    |    |

#### 5 Farve

| Farvestyring                                                                    | 38 |
|---------------------------------------------------------------------------------|----|
| Udskrivning i gråtoner                                                          | 38 |
| Automatisk eller manuel farvejustering                                          | 38 |
| Manuelle farveindstillinger                                                     | 38 |
| Farvetemaer                                                                     | 39 |
| Avanceret farveanvendelse                                                       | 40 |
| HP ImageREt 2400                                                                | 40 |
| Medievalg                                                                       | 40 |
| Farvefunktioner                                                                 | 40 |
| sRGB (standard red-green-blue)                                                  | 40 |
| Afstemning af farver                                                            | 42 |
| Brug HP Color LaserJet CP1210 Series Værktøjskasse til at udskrive paletten med |    |
| Microsoft Office Grundfarver.                                                   | 42 |

#### 6 Administration og vedligeholdelse

| Udskrivning af oplysningssider                                     | 44 |
|--------------------------------------------------------------------|----|
| Brug HP Color LaserJet CP1210 Series Værktøjskasse-softwaren       | 45 |
| Få vist HP Color LaserJet CP1210 Series Værktøjskasse              | 45 |
| Status                                                             | 45 |
| Hændelseslog                                                       | 46 |
| Hjælp                                                              | 46 |
| Enhedsindstillinger                                                | 46 |
| Papirhåndtering                                                    | 47 |
| Udskriftskvalitet                                                  | 47 |
| Udskrivningstæthed                                                 |    |
| Udskrivningstilstande                                              | 48 |
| Papirtyper:                                                        | 48 |
| Systemopsætning                                                    |    |
| Konfiguration af statusadvarsler                                   | 49 |
| Service                                                            | 49 |
| Køb forbrugsvarer                                                  | 49 |
| Andre links                                                        | 49 |
| Administration af forbrugsvarer                                    | 50 |
| Opbevaring af printerpatroner                                      | 50 |
| HP-politik vedrørende printerpatroner fra andre producenter end HP | 50 |
| HP's bedragerihotline og-websted                                   | 50 |
| Tilsidesættelse ved tom printerpatron                              | 50 |
| Udskiftning af printerpatroner                                     | 52 |
| Rengøring af produktet                                             | 55 |
|                                                                    |    |

#### 7 Problemløsning

| Grundlæggende kontrolliste til fejlfinding | 58 |
|--------------------------------------------|----|
| Faktorer, der påvirker enhedens ydeevne    | 58 |
| Statusindikatormønstre                     | 59 |
| Statusadvarselsmeddelelser                 | 63 |
| Papirstop                                  | 67 |

| Udbedring af papirstop                                                  | 67 |
|-------------------------------------------------------------------------|----|
| Almindelige årsager til papirstop                                       | 67 |
| Afhjælpning af papirstop                                                | 68 |
| Papirstop ibakke 1                                                      | 68 |
| Papirstop i fikseringsområdet                                           | 69 |
| Papirstop i udskriftsbakke                                              | 70 |
| Problemer med udskriftskvaliteten                                       | 72 |
| Forbedring af udskriftskvaliteten                                       | 72 |
| Identificering og korrigering af udskriftsfejl                          | 72 |
| Kontrolliste for udskriftskvalitet                                      | 72 |
| Generelle problemer med udskriftskvaliteten                             | 73 |
| Løsning af problemer med farvedokumenter                                | 77 |
| Brug af HP Color LaserJet CP1210 Series Værktøjskasse til fejlfinding i |    |
| forbindelse med problemer med udskriftskvalitet                         | 78 |
| Kalibrer produktet                                                      | 79 |
| Funktionsproblemer                                                      | 80 |
| Produktsoftwareproblemer                                                | 81 |

#### Tillæg A Forbrugsvarer og ekstraudstyr

| Bestil reservedele, ekstraudstyr og forbrugsvarer                          | 84 |
|----------------------------------------------------------------------------|----|
| Bestil direkte fra HP                                                      | 84 |
| Bestil via service- eller supportudbydere                                  | 84 |
| Bestil direkte via HP Color LaserJet CP1210 Series Værktøiskasse-softwaren | 84 |
| Varenumre                                                                  | 85 |

#### Tillæg B Service og support

| Hewlett-Packard erklæring om begrænset garanti             | 88 |
|------------------------------------------------------------|----|
| Erklæring om begrænset garanti for printerpatron           | 89 |
| HP Kundeservice                                            |    |
| Onlinetjenester                                            |    |
| Telefonisk support                                         |    |
| Softwaretilbehør, drivere og elektroniske oplysninger      |    |
| Direkte bestilling af HP-ekstraudstyr eller -forbrugsvarer | 90 |
| Oplysninger om HP-service                                  |    |
| HP-serviceaftaler                                          |    |
| HP Color LaserJet CP1210 Series Værktøjskasse              | 91 |
| HP-vedligeholdelsesaftaler                                 |    |
| HP Care Pack™-tjenester og serviceaftaler                  |    |
| Udvidet garanti                                            |    |
| Indpakning af produktet                                    |    |
| Serviceoplysningsskema                                     |    |
|                                                            |    |

#### Tillæg C Specifikationer

| Fysiske specifikationer                      |     |
|----------------------------------------------|-----|
| Specifikationer for driftsmiljø              |     |
| Elektriske specifikationer                   |     |
| Specifikationer for strømforbrug             |     |
| Akustisk støj                                | 100 |
| Specifikationer for papir og udskriftsmedier | 101 |

|           | Skæve specifikationer                                       | 102 |
|-----------|-------------------------------------------------------------|-----|
| Tillæa D  | Lovaivningsmæssige onlysninger                              |     |
| i iiiæy D | ECC-regulativer                                             | 104 |
|           | Produktets miliømæssige varetagelsesprogram                 | 105 |
|           | Beskyttelse af miljørt                                      | 105 |
|           |                                                             | 105 |
|           | Strømforbrug                                                | 105 |
|           | Papirforbrug                                                | 105 |
|           | Plastik                                                     |     |
|           | HP LaserJet-forbrugsvarer til udskrivning                   |     |
|           | Oplysninger om returnering og genbrug                       |     |
|           | USA og Puerto Rico                                          |     |
|           | Returnering af flere patroner (to eller otte patroner)      |     |
|           | Enkelt returnering                                          | 106 |
|           | Forsendelse                                                 |     |
|           | Returnering uden for USA                                    |     |
|           | Papir                                                       | 106 |
|           | Begrænsninger i materialet                                  | 106 |
|           | Bortskaffelse af produktaffald i private husholdninger i EU | 107 |
|           | Dataark vedrørende materialesikkerhed (MSDS)                |     |
|           | Kilder med yderligere oplysninger                           | 107 |
|           | Overensstemmelseserklæring                                  | 108 |
|           | Sikkerhedserklæringer                                       | 109 |
|           | Lasersikkerhed                                              | 109 |
|           | Canadiske DOC-regulativer                                   |     |
|           | VCCI-erklæring (Japan)                                      |     |
|           | Erklæring vedrørende strømkabel (Japan)                     |     |
|           | EMI-erklæring (Korea)                                       | 109 |
|           | Erklæring om lasersikkerhed gældende for Finland            | 109 |
|           | Tabel for stoffer (Kina)                                    |     |
| Indeks    |                                                             | 113 |
|           |                                                             |     |

# 1 Grundlæggende

- <u>Produktfunktioner</u>
- En tur rundt om printeren

## Produktfunktioner

| Udskriv                                                                     | <ul> <li>Udskriver Letter- og A4-sider med en hastighed på op til 8 sider pr. minut (ppm) i farve og<br/>12 sider pr. minut i sort-hvid.</li> </ul>                                                                                                    |
|-----------------------------------------------------------------------------|----------------------------------------------------------------------------------------------------|
|                                                                             | Udskriver ved 600 dpi.                                                                                                    |
|                                                                             | Indeholder justerbare indstillinger til optimering af udskriftskvaliteten                                                                                                    |
|                                                                             | <ul> <li>Printerpatronerne anvender HP ColorSphere-toner. Se <u>www.hp.com/go/pageyield</u> for at<br/>få oplysninger om det antal sider, der kan udskrives med patronerne. Den faktiske ydelse<br/>afhænger af den specifikke anvendelse.</li> </ul>                                                                                                    |
| Hukommelse                                                                  | Rummer 16 MB RAM                                                                                                    |
| Understøttede                                                               | Windows 2000                                                                                                    |
| operativsystemer                                                            | Windows XP Home/Professional                                                                                                    |
|                                                                             | • Windows Server 2003 (kun 32-bit)                                                                                                    |
|                                                                             | Windows Vista                                                                                                    |
| Papirhåndtering                                                             | Bakke 1 kan rumme op til 150 ark udskriftsmedier eller 10 konvolutter                                                                                                    |
|                                                                             | Udskriftsbakke kan rumme op til 125 ark udskriftsmedier                                                                                                    |
| Printerdriverfunktioner                                                     | <ul> <li>ImageREt 2400 giver en udskriftskvalitet på 2400 dpi (dots per inch) til hurtig udskrivning<br/>af forretningstekster og -grafik i høj kvalitet</li> </ul>                                                                                                    |
| Interfaceforbindelser                                                       |                                                                                                    |
|                                                                             | Inkluderer en USB 2.0-højhastighedsport                                                                                                    |
| Miljømæssige funktioner                                                     | <ul> <li>Inkluderer en USB 2.0-højhastighedsport</li> <li>Se produktdataarket eller specifikationsarket for at fastslå ENERGY STAR®-<br/>kvalifikationsstatussen for dette produkt.</li> </ul>                                                                                                    |
| Miljømæssige funktioner<br>Økonomisk udskrivning                            | <ul> <li>Inkluderer en USB 2.0-højhastighedsport</li> <li>Se produktdataarket eller specifikationsarket for at fastslå ENERGY STAR®-kvalifikationsstatussen for dette produkt.</li> <li>Leverer N-op-udskrivning (udskrivning af mere end én side på et ark).</li> </ul>                                                                                                    |
| Miljømæssige funktioner<br>Økonomisk udskrivning                            | <ul> <li>Inkluderer en USB 2.0-højhastighedsport</li> <li>Se produktdataarket eller specifikationsarket for at fastslå ENERGY STAR®-<br/>kvalifikationsstatussen for dette produkt.</li> <li>Leverer N-op-udskrivning (udskrivning af mere end én side på et ark).</li> <li>Printerdriveren giver mulighed for manuel udskrivning på begge sider.</li> </ul>                                                                                                    |
| Miljømæssige funktioner<br>Økonomisk udskrivning<br>Forbrugsvarer           | <ul> <li>Inkluderer en USB 2.0-højhastighedsport</li> <li>Se produktdataarket eller specifikationsarket for at fastslå ENERGY STAR®-kvalifikationsstatussen for dette produkt.</li> <li>Leverer N-op-udskrivning (udskrivning af mere end én side på et ark).</li> <li>Printerdriveren giver mulighed for manuel udskrivning på begge sider.</li> <li>Anvender en printerpatron, der er designet, så den ikke skal rystes.</li> </ul>                                                                                                    |
| Miljømæssige funktioner<br>Økonomisk udskrivning<br>Forbrugsvarer<br>Adgang | <ul> <li>Inkluderer en USB 2.0-højhastighedsport</li> <li>Se produktdataarket eller specifikationsarket for at fastslå ENERGY STAR®-kvalifikationsstatussen for dette produkt.</li> <li>Leverer N-op-udskrivning (udskrivning af mere end én side på et ark).</li> <li>Printerdriveren giver mulighed for manuel udskrivning på begge sider.</li> <li>Anvender en printerpatron, der er designet, så den ikke skal rystes.</li> <li>Onlinebrugervejledning, som er kompatibel med programmer, der kan læses fra skærmen.</li> </ul>                                                                                  |
| Miljømæssige funktioner<br>Økonomisk udskrivning<br>Forbrugsvarer<br>Adgang | <ul> <li>Inkluderer en USB 2.0-højhastighedsport</li> <li>Se produktdataarket eller specifikationsarket for at fastslå ENERGY STAR®-<br/>kvalifikationsstatussen for dette produkt.</li> <li>Leverer N-op-udskrivning (udskrivning af mere end én side på et ark).</li> <li>Printerdriveren giver mulighed for manuel udskrivning på begge sider.</li> <li>Anvender en printerpatron, der er designet, så den ikke skal rystes.</li> <li>Onlinebrugervejledning, som er kompatibel med programmer, der kan læses fra<br/>skærmen.</li> <li>Printerpatroner kan installeres og fjernes med en enkelt hånd.</li> </ul> |

## En tur rundt om printeren

### Set forfra

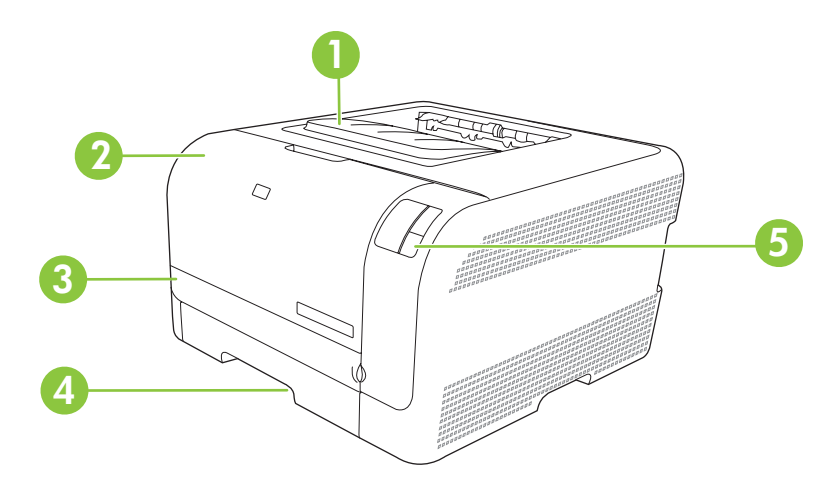

| 1 | Udskriftsbakke (kan rumme 125 ark standardpapir) |
|---|--------------------------------------------------|
| 2 | Frontdæksel (giver adgang til printerpatronerne) |
| 3 | Adgangsdækslet ved papirstop                     |
| 4 | Bakke 1 (kan rumme 150 ark standardpapir)        |
| 5 | Kontrolpanel                                     |

### Set bagfra og fra siden

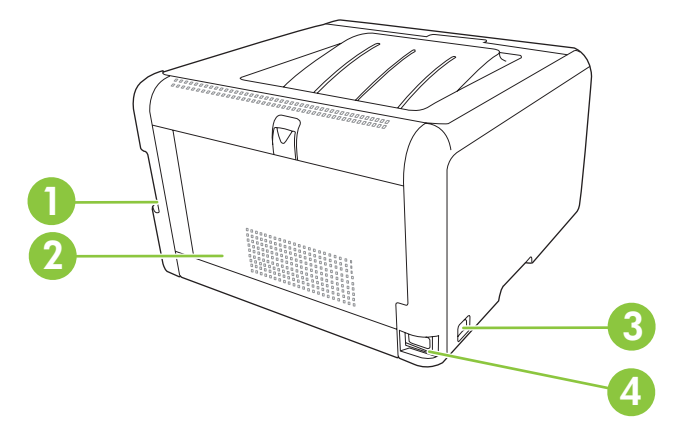

| 1 | Hi-Speed 2.0-USB-port            |
|---|----------------------------------|
| 2 | Bagdæksel (adgang ved papirstop) |
| 3 | Afbryderknap                     |
| 4 | Strømtilslutning                 |

### Gennemgang af kontrolpanel

Der findes følgende indikatorer og knapper på produktets kontrolpanel:

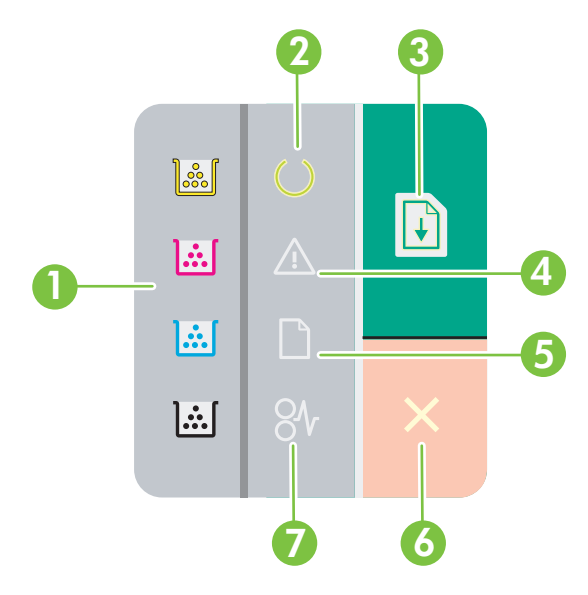

1 **Tonerindikatorer**: Angiver, at en printerpatron skal udskiftes. Når en printerpatron er fjernet fra produktet, blinker printerpatronindikatoren.

| 2 | Klar-indikator: Angiver, at produktet er klar til at udskrive |
|---|---------------------------------------------------------------|
|---|---------------------------------------------------------------|

- 3 **Knappen og indikatoren Genoptag**: Angiver, at et udskriftsjob er standset. Tryk på denne knap for at fortsætte udskrivning af det aktuelle job.
- 4 Eftersyn-indikator: Angiver, at et dæksel er åbent, eller at der er andre fejl.
- 5 Papirmangelindikator: Angiver, at printeren mangler papir.
- 6 Knappen Annuller: Hvis du vil annullere det igangværende udskriftsjob, skal du trykke på knappen Annuller.
- 7 Papirstopindikator: Angiver, at der er papirstop i produktet.

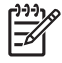

**BEMÆRK:** Se <u>Statusindikatormønstre på side 59</u> for at få en beskrivelse af indikatormønstrene.

#### **USB-tilslutning**

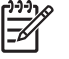

**BEMÆRK:** Tilslut *ikke* USB-kablet, før du installerer softwaren. Installationsprogrammet giver dig besked, når USB-kablet skal tilsluttes.

Denne enhed understøtter en USB 2.0-forbindelse. Du skal bruge et USB-kabel af typen A-til-B til udskrivning.

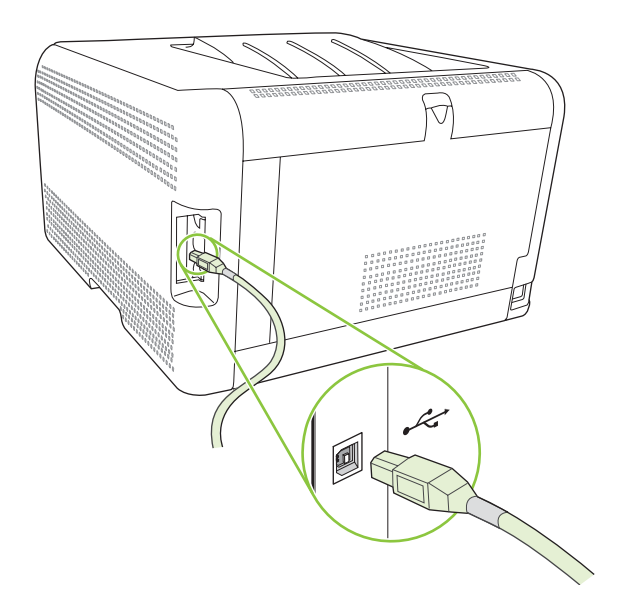

### Model- og serienumre

Model- og serienummer er vist på et id-mærke, der sidder indvendigt på frontdækslet.

Mærket indeholder oplysninger om produktets oprindelsesland/område og revisionsniveau, produktionsdato samt produktionskode og -nummer. Mærket indeholder ligeledes oplysninger om strømydelse og bestemmelser.

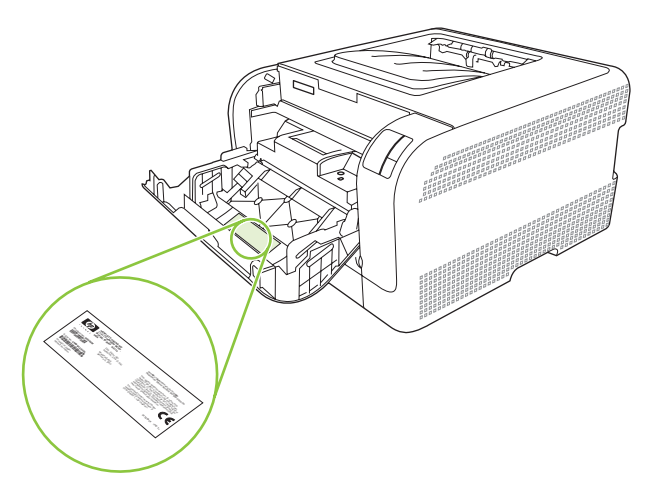

# 2 Software

- <u>Understøttede operativsystemer</u>
- <u>Printerdriver</u>
- Prioritering i forbindelse med udskriftsindstillinger
- <u>Åbn printerdriveren, og juster udskriftsindstillingerne</u>
- Fjernelse af produktsoftware
- <u>Hjælpeprogrammer</u>

## Understøttede operativsystemer

Produktet understøtter følgende operativsystemer:

- Windows 2000
- Windows XP Home/Professional
- Windows Server 2003 (kun 32-bit)
- Windows Vista

### **Printerdriver**

Med produktet følger software til Windows, som gør det muligt for computeren at kommunikere med produktet. Denne software kaldes en printerdriver. Printerdrivere giver adgang til produktfunktioner, f.eks. udskrivning på papir i specialformat, ændring af dokumenters størrelse samt indsætning af vandmærker.

**BEMÆRK:** De seneste drivere er tilgængelige på <u>www.hp.com/support/clj2700</u>. Afhængigt af Windows-baserede computeres konfiguration kontrollerer produktets installationsprogram automatisk computeren for internetadgang for at få de seneste drivere.

### Prioritering i forbindelse med udskriftsindstillinger

Ændringer i printerindstillinger prioriteres højest, afhængigt af hvor ændringerne foretages:

**BEMÆRK:** Navnene på kommandoer og dialogbokse kan variere, afhængigt af programmet.

- **Dialogboksen Sideopsætning**: Klik på **Sideopsætning** eller en tilsvarende kommando i menuen **Filer** i det program, du arbejder i, for at åbne denne dialogboks. Indstillinger, der ændres her, tilsidesætter indstillinger, der er ændret andre steder.
- Dialogboksen Udskriv: Klik på Udskriv, Indstil printer eller en lignende kommando i menuen Filer i det program, du arbejder i, for at åbne denne dialogboks. Indstillinger, der ændres i dialogboksen Udskriv, har en lavere prioritet og tilsidesætter *ikke* ændringer, der er foretaget i dialogboksen Sideopsætning.
- Dialogboksen Printeregenskaber (printerdriveren): Klik på Egenskaber i dialogboksen Udskriv for at åbne printerdriveren. Indstillinger, der ændres i dialogboksen Printeregenskaber, tilsidesætter ikke indstillinger, der er tilgængelige andre steder i programmet.
- Standardprinterdriverindstillinger: Standardprinterdriverindstillingerne bestemmer, hvilke indstillinger der bruges i alle udskriftsjob, *medmindre* indstillingerne ændres i dialogboksen Sideopsætning, Udskriv eller Printeregenskaber, som beskrevet ovenfor.

## Åbn printerdriveren, og juster udskriftsindstillingerne

| Operativsystem                            | Sådan ændres indstillingerne<br>for alle udskriftsjob, indtil<br>programmet lukkes                                                                                                    | Så<br>for | dan ændres indstillingerne<br>alle udskriftsjob.                                                                                                    | Så<br>kor | dan ændres enhedens<br>nfigurationsindstillinger                                                                                                    |
|-------------------------------------------|----------------------------------------------------------------------------------------------------|-----------|----------------------------------------------------------------------------------------------------|-----------|----------------------------------------------------------------------------------------------------|
| Windows 2000, XP,<br>Server 2003 og Vista | <ol> <li>Klik på Udskriv i menuen<br/>Filer i programmet.</li> <li>Vælg driveren, og klik<br/>derefter på Egenskaber<br/>eller Indstillinger.</li> <li>Trinnene kan variere, men denne<br/>fremgangsmåde er mest<br/>almindelig.</li> </ol> | 1.        | Klik på Start, klik på<br>Indstillinger, og klik<br>derefter på Printere<br>(Windows 2000) eller<br>Printere og Faxenheder<br>(Windows XP Professional<br>og Server 2003) eller<br>Printere og anden<br>hardware (Windows XP<br>Home).<br>Klik på Start, klik på<br>Kontrolpanel, og klik<br>derefter på Printer.<br>Højreklik på driverikonet,<br>og vælg derefter<br>Udskriftsindstillinger. | 1.        | I forbindelse med Windows<br>Vista skal du klikke på<br><b>Start</b> , klikke på<br><b>Indstillinger</b> og derefter<br>klikke på <b>Printere</b><br>(Windows 2000) eller<br><b>Printere og Faxenheder</b><br>(Windows XP Professional<br>og Server 2003) eller<br><b>Printere og anden</b><br>hardware (Windows XP<br>Home).<br>I forbindelse med Windows<br>Vista skal du klikke på<br><b>Start</b> , klikke på<br><b>Start</b> , klikke på<br><b>Kontrolpanel</b> og derefter<br>klikke på <b>Printer</b> . |
|                                           |                                                                                                    |           |                                                                                                    | 2.        | og vælg derefter<br>Egenskaber.                                                                                                    |
|                                           |                                                                                                    |           |                                                                                                    | 3.        | Klik på fanen <b>Konfigurer</b> .                                                                                                    |

## Fjernelse af produktsoftware

- 1. Klik på Start, og klik på Alle programmer.
- 2. Klik på HP, og klik derefter på HP Color LaserJet CP1210 Series.
- 3. Klik på Afinstaller, og følg derefter vejledningen på skærmen for at fjerne softwaren.

## Hjælpeprogrammer

### HP Color LaserJet CP1210 Series Værktøjskasse-software

HP Color LaserJet CP1210 Series Værktøjskasse er et program, som du kan anvende til følgende opgaver:

- Kontrollere produktets status.
- Konfigurere produktets indstillinger.
- Konfigurere pop-up-advarsler.
- Få vist fejlfindingsoplysninger.
- Få vist onlinedokumentation.

#### Statusadvarselssoftware

Statusadvarselssoftware giver oplysninger om produktets aktuelle status.

Softwaren leverer også pop-up-advarsler, når særlige hændelser forekommer, f.eks. når en bakke er tom eller ved produktproblemer. Advarslen indeholder oplysninger om problemløsning.

# **3** Papir og udskriftsmedie

- Forstå brugen af papir og udskriftsmedier
- Understøttet papir og andre udskriftsmedieformater
- Understøttede papirtyper og bakkekapacitet
- Vejledning for specialpapir og udskriftsmedier
- <u>Ilæg papir og udskriftsmedier</u>

### Forstå brugen af papir og udskriftsmedier

Dette produkt understøtter en række papirtyper og andre udskriftsmedier i overensstemmelse med retningslinjerne i denne brugervejledning. Papir eller udskriftsmedier, der ikke opfylder disse retningslinjer, kan forårsage følgende problemer:

- Dårlig udskriftskvalitet
- Hyppigere papirstop
- Unødig slitage på produktet, som kræver reparation

Benyt udelukkende HP-varemærkepapir og -udskriftsmedier, der er designet til laserprintere eller multibrug, for at opnå de bedste resultater. Benyt ikke papir eller udskriftsmedier, der er beregnet til inkjet-printere. Hewlett-Packard Company kan ikke anbefale brug af andre varemærker, da HP ikke kan kontrollere disses kvalitet.

Papir kan opfylde alle retningslinjerne i denne vejledning og stadig ikke producere tilfredsstillende resultater. Dette kan skyldes forkert håndtering, uacceptable temperatur- og/eller luftfugtighedsniveauer eller andre faktorer, som Hewlett-Packard ikke har nogen kontrol over.

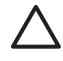

**FORSIGTIG:** Brug af papir eller udskriftsmedier, der ikke opfylder Hewlett-Packards specifikationer, kan forårsage problemer med produktet, hvilket kan kræve reparation. Denne reparation er ikke dækket af Hewlett-Packards garanti- eller serviceaftaler.

### Understøttet papir og andre udskriftsmedieformater

Dette produkt understøtter en række papirformater, og det tilpasser sig forskellige medier.

**BEMÆRK:** Hvis du vil opnå de bedste udskriftsresultater, skal du vælge den relevante papirformat og –type i din printerdriver, før du udskriver.

| Tabel 3-1 Unde | rstøttet papir og andre udskriftsmedieformater |              |
|----------------|------------------------------------------------|--------------|
| Format         | Mål                                            | Bakke 1      |
| Letter         | 216 x 279 mm                                   | $\checkmark$ |
| Legal          | 216 x 356 mm                                   | $\checkmark$ |
| A4             | 210 x 297 mm                                   | $\checkmark$ |
| Executive      | 184 x 267 mm                                   | $\checkmark$ |
| A3             | 297 x 420 mm                                   |              |
| A5             | 148 x 210 mm                                   | $\checkmark$ |
| A6             | 105 x 148 mm                                   | $\checkmark$ |
| B4 (JIS)       | 257 x 364 mm                                   | $\checkmark$ |
| B5 (JIS)       | 182 x 257 mm                                   | $\checkmark$ |
| B5 (ISO)       | 176 x 250 mm                                   |              |
| B6 (ISO)       | 125 x 176 mm                                   |              |
| 16k            | 197 x 273 mm                                   | $\checkmark$ |
| 8,5 x 13       | 216 x 330 mm                                   | $\checkmark$ |
| 4 x 6          | 107 x 152 mm                                   | $\checkmark$ |
| 5 x 8          | 127 x 203 mm                                   | $\checkmark$ |
| 10 x 15 cm     | 100 x 150 mm                                   | $\checkmark$ |
| Tilpasset      | (76 - 216) x (127 - 356) mm                    | $\checkmark$ |

#### Tabel 3-2 Understøttede kuverter og postkort

| Format     | Mål          | Bakke 1      |
|------------|--------------|--------------|
| Kuvert #10 | 105 x 241 mm | $\checkmark$ |
| Kuvert DL  | 110 x 220 mm | $\checkmark$ |
| Kuvert C5  | 162 x 229 mm | $\checkmark$ |

#### Tabel 3-2 Understøttede kuverter og postkort (fortsat)

| Format           | Mái          | Bakke 1      |
|------------------|--------------|--------------|
| Kuvert B5        | 176 x 250 mm | $\checkmark$ |
| Kuvert Monarch   | 98 x 191 mm  | $\checkmark$ |
| Postkort         | 100 x 148 mm | $\checkmark$ |
| Dobbelt postkort | 148 x 200 mm | ✓            |

## Understøttede papirtyper og bakkekapacitet

| Medietype                           | Mål <sup>1</sup>       | Vægt                       | Kapacitet <sup>2</sup> | Papirretning                                                      |
|-------------------------------------|------------------------|----------------------------|------------------------|-------------------------------------------------------------------|
| Papir, inklusive følgende<br>typer: | Minimum: 76 x 127 mm   | 60-90 g/m <sup>2</sup>     | Op til 150 ark         | Udskriftssiden opad og<br>den øverste kant mod                    |
| Almindeligt                         | Maksimum. 210 x 350 mm |                            | 75 g/m                 | Darkens Dagside                                                   |
| • Brevpapir                         |                        |                            |                        |                                                                   |
| Farvet                              |                        |                            |                        |                                                                   |
| Fortrykt                            |                        |                            |                        |                                                                   |
| • Forhullet                         |                        |                            |                        |                                                                   |
| • Genbrug                           |                        |                            |                        |                                                                   |
| Tykt papir                          | Samme som for papir    | Op til 200 g/m²            | Op til 15 mm stakhøjde | Udskriftssiden opad og<br>den øverste kant mod<br>bakkens bagside |
| Omslagspapir                        | Samme som for papir    | Op til 200 g/m²            | Op til 15 mm stakhøjde | Udskriftssiden opad og<br>den øverste kant mod<br>bakkens bagside |
| Blankt papir                        | Samme som for papir    | Op til 220 g/m²            | Op til 15 mm stakhøjde | Udskriftssiden opad og<br>den øverste kant mod<br>bakkens bagside |
| Transparenter                       | A4 eller Letter        | Tykkelse: 0,12-0,13 mm     | Op til 50 ark          | Udskriftssiden opad og<br>den øverste kant mod<br>bakkens bagside |
| Etiketter <sup>3</sup>              | A4 eller Letter        | Tykkelse: op til 0,23 mm   | Op til 50 ark          | Udskriftssiden opad og<br>den øverste kant mod<br>bakkens bagside |
| Konvolutter                         | • COM 10               | Op til 90 g/m <sup>2</sup> | Op til 10 konvolutter  | Udskriftssiden opad og                                            |
|                                     | Monarch                |                            |                        | bakkens bagside                                                   |
|                                     | • DL                   |                            |                        |                                                                   |
|                                     | • C5                   |                            |                        |                                                                   |
|                                     | • B5                   |                            |                        |                                                                   |
| Postkort eller indekskort           | 100 x 148 mm           |                            | Op til 50 ark          | Udskriftssiden opad og<br>den øverste kant mod<br>bakkens bagside |

<sup>1</sup> Printeren understøtter en lang række medier i standard- og specialformater. Kontroller printerdriveren for understøttede formater.

<sup>2</sup> Kapaciteten kan variere, afhængigt af medievægt og -tykkelse samt omgivelserne.

<sup>3</sup> Glathed: 100-250 (Sheffield)

## Vejledning for specialpapir og udskriftsmedier

Dette produkt understøtter udskrivning på specialmedier. Følg denne vejledning for at opnå tilfredsstillende resultater. Når du bruger specialpapir eller specielle udskriftsmedier, skal du sørge for at angive type og størrelse i din printerdriver for at opnå de bedste udskriftsresultater.

**FORSIGTIG:** HP LaserJet-printeren bruger fikseringsenheder til at binde tørre tonerpartikler til papiret i meget præcise prikker. HP-laserpapir er udviklet til at kunne modstå ekstrem varme. Brug af inkjet-papir, der ikke er udviklet til denne teknologi, kan beskadige din printer.

| Medietype                         | Gør dette                                                                                                    | Gør ikke dette                                                                                                    |
|-----------------------------------|----------------------------------------------------------------------------------------------------|----------------------------------------------------------------------------------------------------|
| Konvolutter                       | <ul> <li>Opbevar konvolutter fladt.</li> <li>Brug konvolutter, hvor sømmen går<br/>hele vejen ud til hjørnet af<br/>konvolutten.</li> <li>Brug de aftagelige klæbestrimler,<br/>der er godkendt til brug sammen<br/>med laserprintere.</li> </ul> | <ul> <li>Brug ikke konvolutter, der er<br/>krøllede, har hakker, hænger<br/>sammen eller på anden måde er<br/>beskadigede.</li> <li>Brug ikke konvolutter, der<br/>indeholder lukkehager, tryklåse,<br/>vinduer eller bestrøgne linjer.</li> <li>Brug ikke selvklæbende<br/>klæbemidler eller andet syntetisk<br/>materiale.</li> </ul> |
| Etiketter                         | <ul> <li>Brug kun etiketter, hvor der ikke er<br/>åbne områder mellem etiketterne.</li> <li>Brug etiketter, der ligger fladt.</li> <li>Brug kun fulde ark med etiketter.</li> </ul>                                                               | <ul> <li>Brug ikke etiketter med folder eller<br/>bobler eller andre skader.</li> <li>Udskriv ikke på delvist fulde ark<br/>med etiketter.</li> </ul>                                                                                                    |
| Transparenter                     | <ul> <li>Brug kun transparenter, der er<br/>godkendt til brug i laserprintere.</li> <li>Placer transparenterne på et fladt<br/>underlag, når du har fjernet dem fra<br/>printeren.</li> </ul>                                                     | <ul> <li>Brug ikke<br/>transparentudskriftsmedier, der<br/>ikke er godkendt til laserprintere.</li> </ul>                                                                                                    |
| Brevpapir og fortrykte formularer | <ul> <li>Brug kun brevpapir og formularer,<br/>der er godkendt til brug i<br/>laserprintere.</li> </ul>                                                                                                    | Brug ikke brevpapir, hvor der er<br>hævede eller metalliske elementer.                                                                                                    |
| Kraftigt papir                    | <ul> <li>Brug kun kraftigt papir, der er<br/>godkendt til brug i laserprintere, og<br/>som opfylder<br/>vægtspecifikationerne for dette<br/>produkt.</li> </ul>                                                                                   | • Brug ikke papir, der er kraftigere<br>end den anbefalede<br>mediesecifikation for dette produkt,<br>medmindre der er tale om HP-papir,<br>som er godkendt til brug i dette<br>produkt.                                                                                                    |
| Blankt eller bestrøget papir      | <ul> <li>Brug kun blankt eller bestrøget<br/>papir, der er godkendt til brug i<br/>laserprintere.</li> </ul>                                                                                                    | <ul> <li>Brug ikke blankt eller bestrøget<br/>papir, der er udviklet til brug i inkjet-<br/>produkter.</li> </ul>                                                                                                    |

### llæg papir og udskriftsmedier

1. Træk bakken ud af produktet, og fjern eventuelt papir.

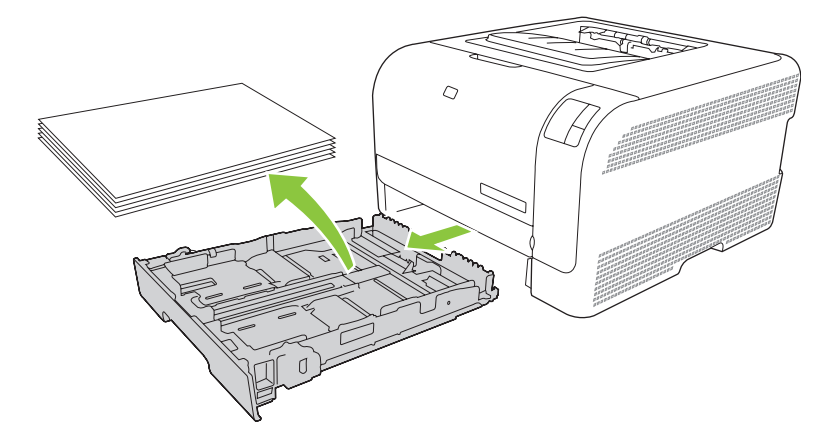

2. Åbn styrene til papirlængde og -bredde.

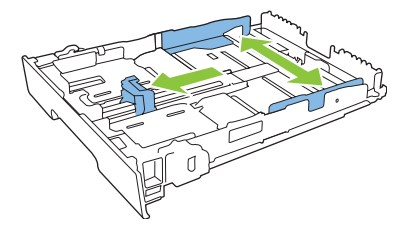

• Hvis du vil ilægge papir af formatet Legal, skal du forlænge bakken ved at trykke på og holde forlængertappen nede, mens du trækker bakkens forside mod dig.

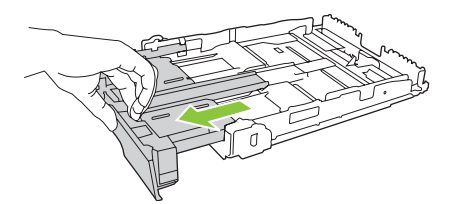

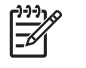

**BEMÆRK:** Når der er ilagt papir i Legal-format, forlænges bakken foran med ca. 51 millimeter.

**3.** Læg papiret i bakken, og sørg for, at det ligger fladt i alle fire hjørner. Skub længde- og breddestyrene, så de hviler mod papirstakken.

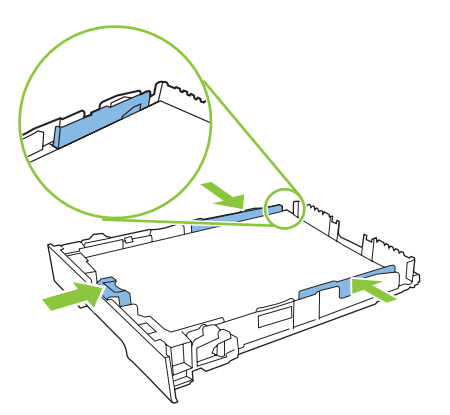

4. Skub papiret ned for at sikre, at stakken ligger under papirgrænsetapperne på siden af bakken.

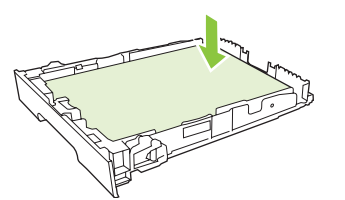

5. Skub bakken ind i produktet.

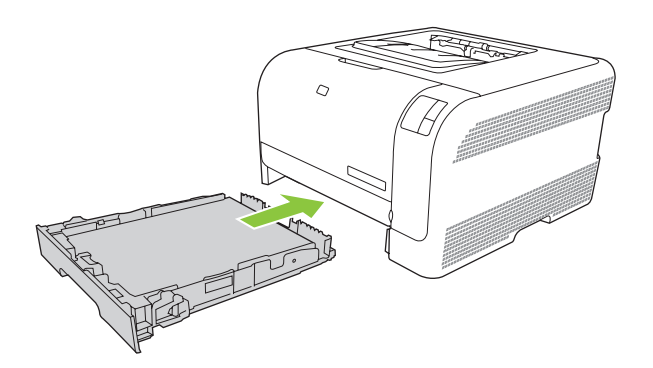

# 4 Udskrivningsopgaver

- Juster printerdriveren, så den svarer til medietypen og -formatet.
- Hjælp til printerdriveren
- Annullering af et udskriftsjob
- Oprettelse og brug af udskrivningsgenveje i Windows
- Udskrivning af brochurer
- Indstillinger for udskriftskvalitet
- Udskrivning på specialmedier
- Ændring af dokumenters størrelse
- Indstilling af udskrivningsretningen
- Brug af vandmærker
- Udskrivning på begge sider af siden (manuel dupleks)
- Udskrivning af flere sider på ét ark papir i Windows

# Juster printerdriveren, så den svarer til medietypen og - formatet.

Valg af medier efter type og format medfører betydeligt bedre udskriftskvalitet ved brug af kraftigt papir, blankt papir og transparenter. Brug af den forkerte indstilling kan medføre utilfredsstillende udskriftskvalitet. Udskriv altid efter **Type** i forbindelse med specialmedier, f.eks. etiketter eller transparenter. Udskriv altid efter **Format** i forbindelse med konvolutter.

- 1. Klik på Udskriv i menuen Filer i programmet.
- 2. Vælg driveren, og klik derefter på Egenskaber eller Indstillinger.
- 3. Klik på fanen Papir/kvalitet.
- 4. Vælg den rigtige medietype eller det korrekte medieformat på listen **Typen er** eller listen **Formatet** er.
- 5. Klik på OK.

## Hjælp til printerdriveren

Hjælp til printerdriveren er adskilt fra Hjælp til programmet. Hjælpen til printeren indeholder forklaringer til knapper, afkrydsningsfelter og rullelister i printerdriveren. Den indeholder også vejledning til udførelse af almindelige udskriftsjob, f.eks. udskrivning på begge sider, udskrivning af flere sider på ét ark og udskrivning af første side eller omslag på andet papir.

Aktiver skærmbillederne i Hjælp til printerdriveren på én af følgende måder:

- Klik på knappen Hjælp i dialogboksen Egenskaber i printerdriveren.
- Tryk på tasten F1 på computerens tastatur.
- Klik på symbolet spørgsmålstegn i øverste højre hjørne af printerdriveren.
- Højreklik på et element i driveren, og klik derefter på Hvad er det?.

### Annullering af et udskriftsjob

Du kan annullere et udskriftsjob fra følgende placeringer:

- **Produktkontrolpanel**: Tryk på og slip knappen Annuller på printerens kontrolpanel, hvis du vil annullere et udskriftsjob.
- Program: Normalt vises der et kort øjeblik en dialogboks på skærmen, hvor du kan annullere udskriftsjobbet.
- **Windows-udskriftskø**: Hvis der venter et udskriftsjob i en udskriftskø (computerhukommelse) eller i en printerspooler, skal du slette jobbet der.
  - Klik på Start, klikke på Indstillinger og derefter klikke på Printere (Windows 2000) eller Printere og Faxenheder (Windows XP Professional og Server 2003) eller Printere og anden hardware (Windows XP Home).
  - I forbindelse med Windows Vista skal du klikke på **Start**, klikke på **Kontrolpanel** og derefter klikke på **Printer**.

Dobbeltklik på ikonet **HP Color LaserJet CP1210 Series** for at åbne vinduet, marker udskriftsjobbet, og klik derefter på **Slet**.

Hvis statusindikatorerne på kontrolpanelet bliver ved med at blinke, efter at et job er blevet annulleret, er computeren stadig ved at sende jobbet til printeren. Du kan enten slette jobbet i udskriftskøen eller vente, indtil computeren er færdig med at sende data. Printeren vender tilbage til tilstanden Klar.

### Oprettelse og brug af udskrivningsgenveje i Windows

Brug udskrivningsgenveje til at gemme de aktuelle driverindstillinger til senere brug.

#### Oprettelse af udskrivningsgenvej

- 1. Klik på Udskriv i menuen Filer i programmet.
- 2. Vælg driveren, og klik derefter på Egenskaber eller Indstillinger.
- 3. Klik på fanen Udskrivningsgenveje.
- 4. Vælg de udskriftsindstillinger, du vil bruge. Klik på **Gem som**.
- 5. Indtast et navn til genvejen i feltet Udskrivningsgenveje.
- 6. Klik på OK.

#### Brug af udskrivningsgenveje

- 1. Klik på Udskriv i menuen Filer i programmet.
- 2. Vælg driveren, og klik derefter på Egenskaber eller Indstillinger.
- 3. Klik på fanen Udskrivningsgenveje.
- 4. Vælg den ønskede genvej i feltet Udskrivningsgenveje.
- 5. Klik på OK.

**BEMÆRK:** Vælg **Fabriksindstillinger** for at bruge printerdriverens standardindstillinger.

### **Udskrivning af brochurer**

Du kan udskrive brochurer på papir i formaterne Letter, Legal eller A4.

- 1. Læg papir i bakken.
- 2. Klik på Udskriv i menuen Filer i programmet.
- 3. Vælg driveren, og klik derefter på Egenskaber eller Indstillinger.
- 4. Klik på fanen Færdigbehandling.
- 5. Marker afkrydsningsfeltet Udskriv på begge sider (manuelt).
- 6. Vælg Indbinding til venstre eller Indbinding til højre på rullelisten Folderlayout.
- 7. Klik på OK.
- 8. Udskriv dokumentet.

Du bliver bedt om at lægge siderne i igen, så bagsiderne kan udskrives.

9. Fold siderne, og hæft dem sammen.
# Indstillinger for udskriftskvalitet

Indstillinger for udskriftskvalitet påvirker udskriftsopløsningen og tonerforbruget.

- 1. Klik på Udskriv i menuen Filer i programmet.
- 2. Vælg driveren, og klik derefter på Egenskaber eller Indstillinger.
- 3. Vælg den ønskede indstilling for udskriftskvalitet under fanen Papir/kvalitet.

Vælg **Udskriv hele teksten som sort** for at spare på farvepatronerne. Produktet anvender kun den sorte blækpatron til at udskrive sort tekst i stedet for at bruge en kombination af fire farver til at skabe en sort tekst.

# Udskrivning på specialmedier

Anvend kun de medier, som anbefales til dette produkt. Se <u>Papir og udskriftsmedie på side 15</u>, hvis du ønsker yderligere oplysninger.

**FORSIGTIG:** Sørg for at indstille medietypen korrekt i printerdriveren. Produktet justerer fikseringstemperaturen i overensstemmelse med medietypeindstillingen. Ved udskrivning på specialmedier forhindrer denne justering, at fikseringsenheden ødelægger mediet, når det passerer gennem printeren.

- 1. Læg medierne i bakken.
  - Ilæg konvolutter med forsiden opad og frimærkeenden mod bakkens bagende.
  - Ilæg alle andre former for papir og printmedier med forsiden opad og toppen af siden mod bakkens bagende.
  - Ilæg papiret med forsiden nedad og toppen af siden mod bakkens bagende, når der skal udskrives på begge sider.
- 2. Juster medielængde- og breddestyrene efter formatet på medierne.
- 3. Klik på Udskriv i menuen Filer i programmet.
- 4. Vælg driveren, og klik derefter på Egenskaber eller Indstillinger.
- 5. Vælg den rigtige medietype under fanen **Papir/kvalitet**. Eller vælg en indstilling under fanen **Udskrivningsgenveje**.
- 6. Udskriv dokumentet.

## Ændring af dokumenters størrelse

Brug indstillingerne til ændring af dokumentets størrelse til at skalere det til en procentdel af den normale størrelse. Du kan også vælge at udskrive et dokument på papir med en anden størrelse med eller uden skalering.

#### Reducering eller forstørrelse af et dokument

- 1. Klik på Udskriv i menuen Filer i softwareprogrammet.
- 2. Vælg driveren, og klik derefter på Egenskaber eller Indstillinger.
- 3. Indtast den procentsats, du vil forstørre eller formindske dokumentet med, under fanen Effekter ud for % af faktisk størrelse.

Du kan også bruge rullepanelet til at justere procentsatsen.

4. Klik på OK.

#### Udskrivning af et dokument med et andet papirformat

- 1. Klik på Udskriv i menuen Filer i softwareprogrammet.
- 2. Vælg driveren, og klik derefter på Egenskaber eller Indstillinger.
- 3. Klik på Udskriv dokument på under fanen Effekter.
- 4. Vælg det papirformat, der skal udskrives på.
- 5. Hvis du vil udskrive dokumentet uden at skalere det, så det passer, skal du kontrollere, at indstillingen **Tilpas størrelse** *ikke* er valgt.
- 6. Klik på OK.

# Indstilling af udskrivningsretningen

- 1. Klik på Udskriv i menuen Filer i programmet.
- 2. Under fanen Færdigbehandling skal du vælge enten Stående eller Liggende i afsnittet Retning.
- 3. Klik på OK.

# Brug af vandmærker

Et vandmærke er en tekst, f.eks. "Fortroligt", som udskrives i baggrunden på hver side af et dokument.

- 1. Klik på Udskriv i menuen Filer i softwareprogrammet.
- 2. Vælg driveren, og klik derefter på Egenskaber eller Indstillinger.
- 3. Klik på rullelisten Vandmærker under fanen Effekter.
- 4. Klik på det vandmærke, du vil bruge. Hvis du vil oprette et nyt vandmærke, skal du klikke på **Rediger**.
- 5. Klik på Kun første side, hvis vandmærket kun skal vises på den første side af dokumentet.
- 6. Klik på OK.

Klik på (ingen) på rullelisten Vandmærker, hvis du vil fjerne vandmærket.

## Udskrivning på begge sider af siden (manuel dupleks)

Hvis du vil udskrive på begge sider af papiret, skal du udskrive på den første side, vende papiret og igen lægge det i bakken. Udskriv derefter på den anden side.

- 1. Klik på Start, Indstillinger og derefter Printere (eller Printere og faxenheder i nogle versioner af Windows) fra skrivebordet i Windows.
- 2. Højreklik på HP Color LaserJet CP1210 Series, og vælg Egenskaber.
- 3. Klik på fanen Konfigurer.
- 4. Marker Tillad manuel dupleksudskrivning i afsnittet Papirhåndtering.
- 5. Klik på OK.
- 6. Åbn vinduet **Udskriv** i det program, du udskriver fra. I de fleste programmer gør du det ved at klikke på **Filer** og derefter **Udskriv**.
- 7. Vælg HP Color LaserJet CP1210 Series.
- Klik på Egenskaber eller Indstillinger. Det nøjagtige navn afhænger af det program, du udskriver fra.
- 9. Klik på fanen Færdigbehandling.
- 10. Marker afkrydsningsfeltet Udskriv på begge sider (manuelt).
- 11. Klik på OK.
- 12. Udskriv første side af dokumentet.
- **13.** Når første side er udskrevet, skal du tage resten af papiret ud af bakken og lægge det til side, indtil du har afsluttet det manuelle, tosidede udskriftsjob.
- 14. Saml de udskrevne sider, og ret stakken til.
- **15.** Læg stakken tilbage i bakken med den udskrevne side nedad og toppen af siden mod bakkens bagende.
- **16.** Tryk på knappen Genoptag for at udskrive den anden side.

## Udskrivning af flere sider på ét ark papir i Windows

Du kan udskrive mere end én side på et enkelt ark papir.

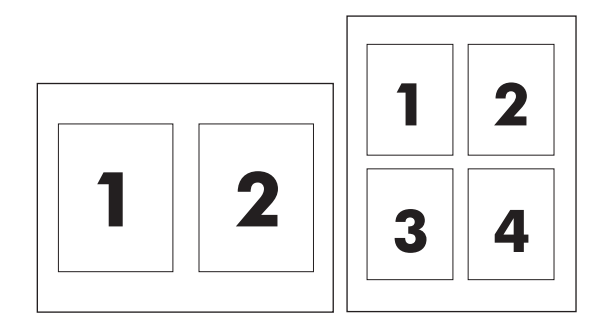

- 1. Klik på Udskriv i menuen Filer i softwareprogrammet.
- 2. Vælg driveren, og klik derefter på Egenskaber eller Indstillinger.
- 3. Klik på fanen Færdigbehandling.
- **4.** Vælg, hvor mange sider du vil udskrive på hvert ark (1, 2, 4, 6, 9 eller 16) i afsnittet om **Dokumentindstillinger**.
- 5. Hvis antallet af sider er større end 1, skal du vælge de rette indstillinger til **Udskriv siderammer** og **Siderækkefølge**.
  - Klik på Stående eller Liggende for at skifte sideretning.
- 6. Klik på OK. Produktet er nu indstillet til at udskrive det antal sider pr. ark, du har valgt.

# 5 Farve

- Farvestyring
- Avanceret farveanvendelse
- Afstemning af farver

## Farvestyring

Angivelse af farveindstillingerne til **Automatisk** giver typisk den bedst mulige udskriftskvalitet til farvedokumenter. I nogle tilfælde ønsker du dog måske at udskrive et farvedokument i gråtoner (sort/hvid) eller ændre en af printerfarveindstillingerne.

 I Windows skal du anvende indstillingerne under fanen Farve i printerdriveren for at udskrive i gråtoner eller ændre farveindstillingerne.

## Udskrivning i gråtoner

Vælg indstillingen **Udskriv i gråtoner** fra printerdriveren for at udskrive et dokument i sort/hvid. Denne indstilling er velegnet til udskrivning af farvedokumenter, der skal fotokopieres eller faxes.

Når **Udskriv i gråtoner** markeres, anvender produktet monokromtilstand, som reducerer slitagen på farvepatronen.

## Automatisk eller manuel farvejustering

Indstilles farvejusteringen til **Automatisk**, optimeres den neutrale gråfarvebehandling, halvtoner og kantforbedringer, som bruges til hvert element i et dokument. Se online Hjælp til printerdriveren for at få yderligere oplysninger.

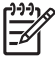

**BEMÆRK:** Automatisk er standardindstillingen og anbefales til udskrivning af alle farvedokumenter.

Med **Manuel** får du mulighed for at justere den neutrale gråfarvebehandling, halvtoner og kantforbedringer til tekst, grafik og fotografier. Du får adgang til de manuelle farveindstillinger under fanen **Farve** ved at vælge **Manuel** og derefter **Indstillinger**.

#### Manuelle farveindstillinger

Brug manuel farvejustering til at justere de enkelte indstillinger for Halvtone til tekst, grafik og fotografier.

**BEMÆRK:** I programmer, der konverterer tekst eller grafik til rasterbilleder, styrer indstillingerne for **Fotografier** også tekst og grafik.

#### Tabel 5-1 Manuelle farveindstillinger

| Beskrivelse af indstilling                                    | Indstillingsmuligheder                                                                              |                                                                                                    |
|---------------------------------------------------------------|----------------------------------------------------------------------------------------------------|----------------------------------------------------------------------------------------------------|
| Halvtone                                                      | •                                                                                                   | Jævn giver bedre resultater ved større, helt udfyldte<br>udskriftsområder og forbedrer fotos ved at udjævne                                                                                                    |
| Halvtoneindstillinger påvirker farveopløsningen og klarheden. | farvegradueringer. Vælg denne indstilling, når ensartede<br>områdeudfyldninger har førsteprioritet. |                                                                                                    |
|                                                               | •                                                                                                   | Indstillingen <b>Detalje</b> er praktisk til tekst og grafik, der kræver<br>skarpe skel imellem streger og farver, eller billeder, der indeholder<br>et mønster eller et højt detaljeringsniveau. Vælg denne indstilling,<br>når skarpe kanter og detaljer har førsteprioritet. |

#### Tabel 5-1 Manuelle farveindstillinger (fortsat)

| Beskrivelse af indstilling                                                                                                    | Indstillingsmuligheder                                                                                                    |                            |
|----------------------------------------------------------------------------------------------------|----------------------------------------------------------------------------------------------------|----------------------------|
| Neutrale gråtoner<br>Indstillingen Neutrale gråtoner angiver, hvordan<br>gråtoner skal bruges i tekst, grafik og på fotografier.                                                                                                    | <ul> <li>Kun sort genererer neutrale farver (grå og sorte) og bruger k<br/>sort toner. Dette sikrer neutrale farver uden brug af farvetone</li> <li>4-farve genererer neutrale farver (grå og sorte) ved at kombi<br/>alle fire tonerfarver. Denne metode frembringer mere jævne<br/>gradienter og overgange til andre farver, og den producerer o<br/>mørkeste sorte farve.</li> </ul> | kun<br>er.<br>inere<br>den |
| Kantstyring<br>Indstillingen Kantstyring afgør, hvordan kanterne<br>gengives. Kantstyring har to komponenter: halvtoner,<br>der kan tilpasses, og farveoverlapning. Halvtoner, der<br>kan tilpasses, øger kanternes skarphed.<br>Farveoverlapningen mindsker virkningen af forkert<br>registrering af farveniveau ved en lille overlapning af<br>kanterne til objekter ved siden af. | <ul> <li>Maksimum er den mest vidtgående overlapningsindstilling.<br/>Halvtoner, der kan tilpasses, er aktiveret.</li> <li>Normal. Trapping er på mellemniveau, og adaptiv halvtoner aktiveret.</li> <li>Fra deaktiverer både farveoverlapning og halvtone, der kan tilpasses.</li> </ul>                                                                                               | er                         |

#### Farvetemaer

| Beskrivelse af indstilling | Ind | Indstillingsmuligheder                                                                                                    |  |
|----------------------------|-----|----------------------------------------------------------------------------------------------------|--|
| RGB-farve                  |     | <b>Standard (sRGB)</b> får printeren til at tolke RGB-farve som sRGB.<br>sRGB-standarden er den godkendte standard hos Microsoft og<br>World Wide Web-konsortiet ( <u>http://www.w3.org</u> ).                                                                                          |  |
|                            | •   | Levende giver printeren besked på at øge farvemætningen i<br>mellemtonerne. Objekter med lidt farve får et mere farverigt udtryk.<br>Denne indstilling anbefales i forbindelse med udskrivning af<br>virksomhedsgrafik.                                                                 |  |
|                            | •   | <b>Foto</b> fortolker RGB-farve, som om det var udskrevet som et fotografi vha. et digitalt mini-lab. Det givere dybere, mere mættede farver i modsætning til standardtilstanden. Brug denne indstilling til udskrivning af fotografier.                                                |  |
|                            | •   | <b>Foto (AdobeRGB 1998)</b> er til digitale fotografier, som bruger<br>AdobeRGB-farverummet i stedet for sRGB. Ved udskrivning med<br>AdobeRGB fra et professionelt softwareprogram skal du<br>deaktivere farvestyringen i programmet, så printerens software<br>kan styre farverummet. |  |
|                            | •   | Ingen giver printeren besked på at udskrive RGB-data i RAW-<br>enhedstilstand. Når denne indstilling er valgt, skal du styre farven<br>i det program, som du arbejder i, eller i operativsystemet for at<br>gengive fotografier korrekt.                                                |  |

## Avanceret farveanvendelse

Printeren indeholder automatiske farvefunktioner, som genererer fantastiske farveresultater. Omhyggeligt udformede og afprøvede farvetabeller giver jævn, nøjagtig farvegengivelse for alle udskrivningsbare farver.

Produktet indeholder også avancerede værktøjer til erfarne fagfolk.

### HP ImageREt 2400

ImageREt 2400 kan producere en 2400 dpi-farvekvalitet i laserklassen gennem en udskrivningsproces i flere niveauer. Denne proces styrer præcist farverne ved at kombinere op til fire farver i et enkelt punkt og ved at variere mængden af toner i et givet område. ImageREt 2400 er blevet forbedret til dette produkt. Med forbedringerne får du trapping-teknologi, mere kontrol med placering af punkter og mere præcis kontrol med tonerkvaliteten i et punkt. Disse nye teknologier resulterer sammen med HP's udskrivningsproces i flere niveauer i en 600 x 600 dpi-printer, som kan producere en 2400 dpi-farvekvalitet i laserklassen med flere millioner jævne farver.

Derimod giver den udskrivningsproces på ét niveau, der findes i standardtilstanden i andre farvelaserprintere, ikke mulighed for at farverne blandes i et enkelt punkt. Denne proces, der kaldes simulering (dithering), hindrer betydeligt muligheden for at skabe et bredt spektrum af farver uden reduceret skarphed eller synlig punktstruktur.

## **Medievalg**

Den bedste farve- og billedkvalitet opnås ved at vælge den relevante medietype i softwarens udskrivningsmenu eller fra printerdriveren.

### Farvefunktioner

Farveindstillinger giver automatisk optimalt farveoutput. Disse indstillinger bruger objektmærkning, som giver mulighed for at bruge optimale farve- og halvtoneindstillinger til forskellige objekter på en side (tekst, grafik og fotografier). Printerdriveren angiver, hvilke objekter der skal vises på en side, og benytter halvtone- og farveindstillinger, som giver den bedste udskriftskvalitet for hvert objekt.

I Windows-miljøet findes farveindstillingerne **Automatisk** og **Manuel** under fanen **Farve** i printerdriveren.

### sRGB (standard red-green-blue)

sRGB (Standard Red-Green-Blue) er en farvestandard, der anvendes i hele verden, og som oprindeligt blev udviklet af HP og Microsoft som et fælles farvesprog for skærme, indlæsningsenheder (scannere og digitale kameraer) og udlæsningsenheder (printere og plottere). Det er det standardfarverum, som benyttes til HP-produkter, Microsoft-operativsystemer, internettet og det meste kontorsoftware, som sælges i dag. sRGB-standarden repræsenterer den typiske Windows-skærm og er konvergensstandarden for High-Definition-tv.

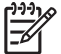

**BEMÆRK:** Forskellige faktorer, f.eks. den skærmtype, du bruger, og rummets belysning, kan påvirke farvernes udseende på skærmen. Se <u>Afstemning af farver på side 42</u> for at få yderligere oplysninger.

De nyeste versioner af Adobe PhotoShop<sup>®</sup>, CoreIDRAW<sup>®</sup>, Microsoft Office og mange andre programmer anvender sRGB til kommunikation af farver. Da det er det standardfarverum, der benyttes i Microsoft-

operativsystemer, har sRGB vundet bredt indpas. Når programmer og enheder anvender sRGB til udveksling af farveoplysninger, oplever typiske brugere stærkt forbedret farveafstemning.

sRGB forbedrer din mulighed for at afstemme farver imellem printeren, computerskærmen og andre indlæsningsenheder automatisk, uden at det er nødvendigt at være farveekspert.

# Afstemning af farver

Processen med at afstemme printerens udskriftsfarver i forhold til computerskærmens er ret kompleks, da printere og computerskærme bruger forskellige metoder til at producere farve. Skærme *viser* farver med lyspixler ved hjælp af en RGB-farveproces (rød, grøn, blå), men printere *udskriver* farver ved hjælp af en CMYK-proces (cyan, magenta, gul og sort).

Adskillige faktorer kan påvirke din mulighed for at afstemme de udskrevne farver med dem på skærmen:

- Udskriftsmedie
- Printerfarvestoffer (f.eks. blæk eller toner)
- Udskrivningsproces (f.eks. inkjet, trykning eller laserteknologi)
- Ovenbelysning
- Personlige forskelle i opfattelse af farve
- Softwareprogrammer
- Printerdrivere
- Computeroperativsystemer
- Skærme
- Grafikkort og drivere
- Driftsmiljø (f.eks. luftfugtighed)

Husk på ovennævnte faktorer, når farverne på din skærm ikke svarer fuldstændigt til dine udskrevne farver.

For de fleste brugere er den bedste metode til farveafstemning at udskrive sRGB-farver.

# Brug HP Color LaserJet CP1210 Series Værktøjskasse til at udskrive paletten med Microsoft Office Grundfarver.

Du kan bruge HP Color LaserJet CP1210 Series Værktøjskasse til at udskrive en palet med Microsoft Office Grundfarver. Brug denne palet til at vælge, hvilke farver du vil bruge på udskrevne dokumenter. Den viser de faktiske farver, som bliver udskrevet, når du vælger disse grundfarver i et Microsoft Officeprogram.

- 1. Vælg mappen Hjælp i HP Color LaserJet CP1210 Series Værktøjskasse.
- 2. Marker Udskriv grundfarver i afsnittet Fejlfinding.

# 6 Administration og vedligeholdelse

- Udskrivning af oplysningssider
- Brug HP Color LaserJet CP1210 Series Værktøjskasse-softwaren
- Administration af forbrugsvarer
- Udskiftning af printerpatroner
- Rengøring af produktet

# Udskrivning af oplysningssider

Brug kontrolpanelet til at udskrive konfigurationssider og sider for forbrugsvarer, der indeholder oplysninger om produktet og dets aktuelle indstillinger.

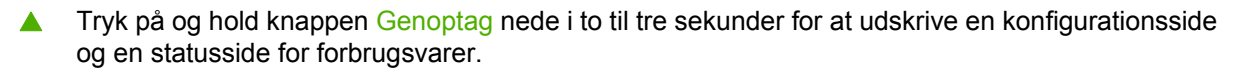

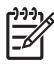

**BEMÆRK:** Du skal installere produktsoftwaren og slutte produktet til computeren, før du kan udskrive konfigurationssiden.

## Brug HP Color LaserJet CP1210 Series Værktøjskassesoftwaren

Du skal foretage en fuldstændig softwareinstallation for at kunne bruge HP Color LaserJet CP1210 Series Værktøjskasse.

HP Color LaserJet CP1210 Series Værktøjskasseer et program, som du kan anvende til følgende opgaver:

- Kontrollere produktets status.
- Konfigurere produktets indstillinger.
- Konfigurere pop-up-advarsler.
- Få vist fejlfindingsoplysninger.
- Få vist onlinedokumentation.

## Få vist HP Color LaserJet CP1210 Series Værktøjskasse

Åbn HP Color LaserJet CP1210 Series Værktøjskasse på én af følgende måder:

- Dobbeltklik på printerikonet (<sup>1</sup>) i Windows-systembakken.
- I menuen Start i Windows skal du klikke på Programmer (eller Alle programmer i Windows XP), klikke på HP, klikke på HP Color LaserJet CP1210 Series og derefter klikke på HP Color LaserJet CP1210 Series Værktøjskasse.

HP Color LaserJet CP1210 Series Værktøjskasse-softwaren indeholder følgende afsnit for hvert produkt i vinduet Enheder:

- Status. Se <u>Status på side 45</u>.
- Hjælp. Se <u>Hjælp på side 46</u>.
- Enhedsindstillinger. Se Enhedsindstillinger på side 46.

Ud over disse afsnit indeholder hver side følgende elementer:

- Køb forbrugsvarer. Se Køb forbrugsvarer på side 49.
- Andre links. Se Andre links på side 49.

#### Status

Mappen Status indeholder links til følgende sider:

- Enhedsstatus. Få vist oplysninger om produktstatus. Denne side angiver produktforhold som f.eks. papirstop eller en tom bakke. Når du har løst et produktproblem, skal du klikke på Opdater status for at opdatere produktets status.
- Status på forbrugsvarer. Få vist detaljerede statusoplysninger for forbrugsvarer, som f.eks. anslået procent resterende toner i printerpatronen samt antallet af sider, som er blevet udskrevet med den aktuelle printerpatron. Denne side indeholder også links til bestilling af forbrugsvarer og til oplysninger om genbrug.
- Enhedskonfiguration. Få vist en detaljeret beskrivelse af den aktuelle produktkonfiguration.

- Udskriv oplysningssider. Udskriv konfigurationssiden, demosiden og statussiden for forbrugsvarer.
- **Hændelseslog**. Få vist en oversigt over produktfejl. De nyeste fejl bliver vist øverst på listen.

#### Hændelseslog

Hændelsesloggen er en tabel med fire kolonner, hvor printerhændelser logges, så du kan bruge dem som reference. Antallet i kolonnen Sideantal angiver det samlede antal sider, som produktet havde udskrevet, da fejlen opstod. Hændelsesloggen indeholder også en kort beskrivelse af fejlen. Yderligere oplysninger om fejlmeddelelser finder du under <u>Statusadvarselsmeddelelser på side 63</u>.

## Hjælp

Mappen Hjælp indeholder links til følgende sider:

- Fejlfinding. Udskriv fejlfindingssider, rens og kalibrer produktet, og åbn Microsoft Office Grundfarver. Se <u>Afstemning af farver på side 42</u> for at få yderligere oplysninger om Microsoft Office Grundfarver.
- Hvordan? Link til indekset i brugervejledningen.
- Animerede demonstrationer. Få vist animerede fremgangsmåder med hensyn til anvendelsen af produktet.
- **Brugervejledning**. Få vist oplysninger om printerbrug, garanti, specifikationer og support. Brugervejledningen findes både i HTML- og PDF-format.
- Vigtigt. Få vist produktets Vigtigt-dokument, som rummer vigtige bemærkninger om produktet.

### Enhedsindstillinger

Mappen Enhedsindstillinger indeholder links til følgende sider:

- **Papirhåndtering**. Konfigurer papirbakken, eller skift indstillinger for produktets papirhåndtering, f.eks. standardpapirformat og standardpapirtype.
- Udskriftskvalitet. Skift indstillinger for produktkalibrering og -optimering.
- Udskrivningstæthed. Skift indstillinger for udskriftstæthed, f.eks. kontrast, højlys, mellemtoner og skygger.
- Udskrivningstilstande. Skift fikserings-, dupleks- eller tonertilstand for hver medietype.
- **Papirtyper**. Skift indstillinger for udskrivningstilstand for hver medietype, f.eks. brevpapir, hullet eller blankt papir.
- Systemopsætning. Foretag ændringer i printerens systemopsætning, f.eks. udbedring af papirstop og automatisk fortsættelse. Juster indstillingen Tilsidesættelse ved tom printerpatron, som angiver, at udskrivningen skal fortsættes, når en printerpatron er ved at løbe tør for blæk.
- Angiv statusadvarsler. Indstil produktet, så det sender pop-up-advarsler til din computer, når bestemte hændelser indtræffer.

- Service. Få adgang til forskellige procedurer til vedligeholdelse af printeren.
- **Gem/gendan indstillinger**. Gem produktindstillingerne, så du kan gendanne dem på et senere tidspunkt.

#### Papirhåndtering

Brug **Papirhåndtering** i HP Color LaserJet CP1210 Series Værktøjskasse til at konfigurere indstillinger for, hvad der skal ske, når bakken er tom.

- Vælg Vent på ilægning af papir for at sætte printeren på pause, når der ikke er flere medier i bakken.
- Vælg Angiv tid og handling for at angive en timeoutperiode og en handling for intet papir.

Feltet **Ikke mere papir** angiver, hvor lang tid produktet skal vente, før dine valg træder i kraft. Du kan angive fra 0 til 3600 sekunder.

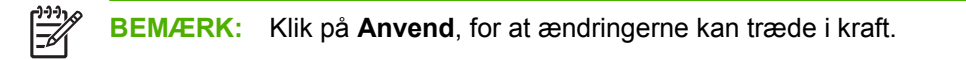

#### **Udskriftskvalitet**

Brug indstillingerne for **Udskriftskvalitet** i HP Color LaserJet CP1210 Series Værktøjskasse til at forbedre kvaliteten af udskriftsjob.

|--|

| Farvekalibrering | •                                                                                           | Startkalibrering. Angiv, om produktet skal kalibreres, når det tændes.                                                                                                    |  |  |
|------------------|---------------------------------------------------------------------------------------------|----------------------------------------------------------------------------------------------------|--|--|
|                  | •                                                                                           | Kalibreringstimer. Angiv, hvor ofte produktet skal kalibreres. Standardindstillingen er 48 timer.                                                                                     |  |  |
|                  | •                                                                                           | Kalibrer nu. Klik på denne knap for at kalibrere straks.                                                                                                    |  |  |
| Optimer          | <u>-</u> 2                                                                                  | <b>BEMÆRK:</b> HP anbefaler, at du kun ændrer disse indstillinger, hvis en person fra HP-<br>kundesupport giver dig vejledning.                                                       |  |  |
|                  | •                                                                                           | Baggrundsskygge. Aktiver denne indstilling for at reducere forekomsten af baggrundsskygger på de udskrevne sider.                                                                     |  |  |
|                  | • <b>Ekstra rensning</b> . Aktiver denne indstilling for at reducere forekomsten af slørede |                                                                                                    |  |  |
|                  | •                                                                                           | <b>Tromlestriber</b> . Aktiver denne indstilling for at reducere forekomsten af vandrette streger på udskrevne billeder.                                                              |  |  |
|                  | •                                                                                           | <b>Rensning af overførselsbælte</b> . Aktiver denne indstilling for at reducere forekomsten af lodrette streger i baggrunden af udskrevne billeder.                                   |  |  |
|                  | •                                                                                           | <b>Spænding ved rensning af overførselsbælte</b> . Brug denne indstilling til at finjustere den spænding, der anvendes under rensningsprocessen.                                      |  |  |
|                  | •                                                                                           | <b>Overførselsbæltespænding <farve></farve></b> . Brug denne indstilling til at finjustere den spænding, der anvendes til interne komponenter, mens det udskrevne billede produceres. |  |  |
|                  |                                                                                             |                                                                                                    |  |  |

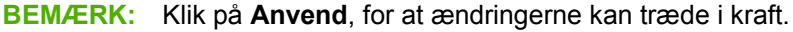

#### **Udskrivningstæthed**

Brug indstillingerne for **Udskriftstæthed** til at udføre finjustering af mængden af hver tonerfarve, som bruges til de udskrevne dokumenter.

- **Kontraster**. Kontrast er forskellen mellem lyse (højlys) og mørke (skygge) farver. For at forøge det overordnede interval mellem lyse og mørke farver skal du justere indstillingen **Kontraster**.
- **Højlys**. Højlys er farver, som er næsten hvide. For at gøre højlysfarver mørkere skal du justere indstillingen **Højlys**. Denne justering har ingen indflydelse på mellemtoner eller skyggefarver.
- Mellemtoner. Mellemtoner er farver, som ligger lige mellem hvid og kraftig tæthed. For at gøre mellemtoner mørkere skal du justere indstillingen Mellemtoner. Denne justering har ingen indflydelse på højlys eller skyggefarver.
- Skygger. Skygger er farver, som ligger nær helt dækkende tæthed. For at gøre skyggefarver mørkere skal du justere indstillingen Skygger. Denne justering har ingen indflydelse på højlys eller mellemtoner.
- Gendan standarder. Marker Gendan standarder for at nulstille alle tæthedsindstillinger til fabriksstillingerne.

#### Udskrivningstilstande

Brug siden **Udskrivningstilstande** til at tilpasse fikseringsenhedsindstillingerne til specifikke papirtyper. Vedvarende problemer med udskriftskvaliteten kan løses ved at ændre udskrivningstilstandene.

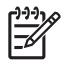

**BEMÆRK:** HP anbefaler, at du kun ændrer disse indstillinger, hvis en person fra HP-kundesupport giver dig vejledning.

#### **Papirtyper:**

Brug indstillingerne for **Papirtyper** i HP Color LaserJet CP1210 Series Værktøjskasse til at konfigurere udskrivningstilstande, som passer til de forskellige medietyper. Når du vælger **Gendan tilstande**, nulstilles alle tilstande til fabriksindstillingerne.

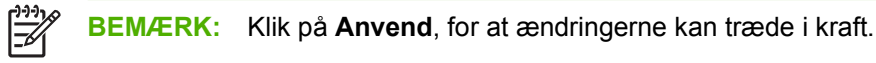

#### **Systemopsætning**

Brug **Systemindstillinger** i HP Color LaserJet CP1210 Series Værktøjskasse til at konfigurere diverse produktindstillinger.

- **Udbedring af papirstop**. Hvis denne indstilling er aktiveret, genudskriver produktet automatisk sider, der beskadiges i forbindelse med papirstop.
- Fortsæt automatisk. Hvis denne indstilling er Fra, venter produktet på ubestemt tid på, at du reagerer på prompter, der kræver handling. Hvis indstillingen er Til, fortsætter produktet udskrivningen efter en angivet tidsperiode, selv hvis du ikke har reageret på prompten.
- **Timeout for dvale**. Angiv, efter hvor mange sekunder dvaletilstand skal indtræffe, når produktet ikke har været i gang.
- **Tilsidesættelse ved tom printerpatron**. Indstil, om udskrivningen skal fortsætte, selv efter at patronen er løbet tør for blæk.

- **Automatisk reducering af opløsning**. Angiv denne indstilling for automatisk at reducere udskriftens opløsning, hvis siden kræver for meget hukommelse.
- **Placering**. Vælg det relevante land/område.

BEMÆRK: Klik på Anvend, for at ændringerne kan træde i kraft.

#### Konfiguration af statusadvarsler

Brug HP Color LaserJet CP1210 Series Værktøjskasse til at konfigurere printeren, så den sender popup-advarsler til din computer, når bestemte hændelser indtræffer. Hændelser, som udløser advarsler kan f.eks. være papirstop, lavt tonerniveau i HP-printerpatroner, brug af en ikke-HP-printerpatron, tomme bakker og bestemte fejlmeddelelser.

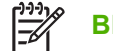

BEMÆRK: Klik på Anvend, for at ændringerne kan træde i kraft.

#### **Service**

Klik på **Gendan** for at ændre produktindstillingerne til standardindstillingerne fra fabrikken.

#### Køb forbrugsvarer

Denne knap, som findes øverst på hver side, indeholder et link til et websted, hvor du kan bestille forbrugsvarer. Du skal have adgang til internettet for at benytte denne funktion.

#### **Andre links**

Dette afsnit indeholder links, som opretter forbindelse til internettet. Du skal have internetadgang for at kunne bruge disse links. Hvis du bruger en opkaldsforbindelse og ikke oprettede forbindelse til internettet, første gang du åbnede HP Color LaserJet CP1210 Series Værktøjskasse, skal du oprette forbindelse, inden du kan besøge disse websteder. Du skal måske lukke HP Color LaserJet CP1210 Series Værktøjskasse og åbne den igen for at kunne oprette forbindelse.

- HP Instant Support. Opretter forbindelse til webstedet HP Instant Support.
- Produktsupport. Opretter forbindelse til supportwebstedet for produktet, hvor du kan søge efter hjælp til et bestemt problem.
- Køb forbrugsvarer. Bestil forbrugsvarer på HP's websted.
- **Produktregistrering**. Opretter forbindelse til HP's websted for produktregistrering.

# Administration af forbrugsvarer

## **Opbevaring af printerpatroner**

Lad være med at tage tonerkassetten ud af pakken, før du er klar til at bruge den.

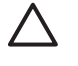

**FORSIGTIG:** Udsæt ikke printerpatronen for lys mere end nogle få minutter for at forhindre, at den bliver beskadiget.

## HP-politik vedrørende printerpatroner fra andre producenter end HP

Hewlett-Packard kan ikke anbefale brug af printerpatroner, hverken nye eller genfremstillede, der ikke er fra HP.

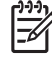

**BEMÆRK:** Skader forårsaget af printerpatroner fra andre producenter end HP dækkes ikke af HP's garanti eller serviceaftaler.

Se <u>Udskiftning af printerpatroner på side 52</u> for at installere en ny HP-printerpatron. I forbindelse med genbrug af brugte patroner skal du følge de instruktioner, der følger med den nye patron.

## HP's bedragerihotline og-websted

Ring til HP's bedragerihotline (1-877-219-3183, gratis i Nordamerika), eller gå til <u>www.hp.com/go/</u> <u>anticounterfeit</u>, når du installerer en HP-printerpatron, og printermeddelelsen angiver, at kassetten ikke er en HP-patron. HP vil hjælpe med at finde ud af, om produktet er originalt, og vil være behjælpelig med at løse problemet.

Printerpatronen er muligvis ikke en original HP-printerpatron, hvis du bemærker følgende:

- Du oplever et stort antal problemer med printerpatronen.
- Patronen ser ikke ud, som den plejer (hvis den orange træktap f.eks. mangler, eller hvis emballagen ser anderledes ud end HP-emballagen).

## Tilsidesættelse ved tom printerpatron

Meddelelsen **Bestil forbrugsvarer** vises, når en printerpatron er ved være tom. Meddelelsen **Udskift forbrugsvarer** vises, når en printerpatron er opbrugt. HP anbefaler at udskifte en printerpatron, når meddelelsen **Udskift forbrugsvarer** vises, for at sikre optimal udskriftskvalitet. Problemer med udskriftskvaliteten kan opstå ved anvendelse af en tom patron, hvilket resulterer i spild af udskrivningsmedier og toner fra andre patroner. Hvis du udskifter af printerpatronen, når beskeden **Udskift forbrugsvarer** vises, forhindres dette.

Funktionen **Tilsidesættelse ved tom printerpatron** i HP Color LaserJet CP1210 Series Værktøjskasse gør det muligt at fortsætte med at bruge en printerpatron, der er nået det punkt, hvor den bør udskiftes.

ADVARSEL! Anvendelse af funktionen Tilsidesættelse ved tom printerpatron kan resultere i utilfredsstillende udskriftskvalitet.

**ADVARSEL!** Alle de fejl ved printeren eller forbrugsvarer, der opstår, når en HP-forbrugsvare anvendes i tilstanden Tilsidesættelse ved tom printerpatron, anses ikke for fejl i materialer eller udførelse for forbrugsvaren i henhold til HP's begrænsede garantierklæring for printerpatroner. Se <u>Erklæring om begrænset garanti for printerpatron på side 89</u> for at få oplysninger om garanti.

Du kan til enhver tid aktivere eller deaktivere funktionen **Tilsidesættelse ved tom printerpatron**, og du behøver ikke at reaktivere den, når du installerer en ny printerpatron. Når funktionen **Tilsidesættelse ved tom printerpatron** er aktiveret, fortsætter produktet automatisk udskrivningen, når en printerpatron når det anbefalede niveau for udskiftning. Meddelelsen **Udskift forbrugsvarer - tilsidesættelse aktiv** vises, når en printerpatron anvendes i tilsidesættelsestilstand. Når du udskifter printerpatronen med en ny forbrugsvare, deaktiverer printeren tilsidesættelsestilstand, indtil endnu en printerpatron når det anbefalede niveau for udskiftning.

#### Aktivering eller deaktivering af funktionen Tilsidesættelse ved tom printerpatron

- Åbn HP Color LaserJet CP1210 Series Værktøjskasse. Se <u>Få vist HP Color LaserJet CP1210</u> Series Værktøjskasse på side 45.
- 2. Klik på mappen Enhedsindstillinger, og klik derefter på siden Systemopsætning.
- 3. Vælg Til ud for Tilsidesættelse ved tom printerpatron for at aktivere funktionen. Vælg Fra for at deaktivere den.

# Udskiftning af printerpatroner

1. Åbn frontdækslet.

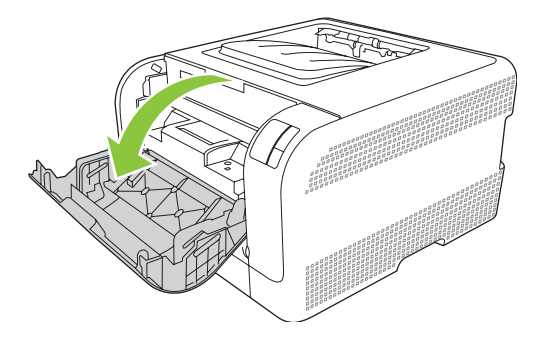

2. Træk printerpatronskuffen ud.

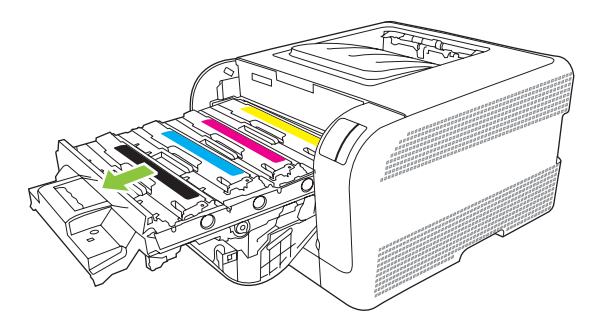

3. Tag fat i håndtaget på den gamle printerpatron, og træk derefter patronen lige op for at fjerne den.

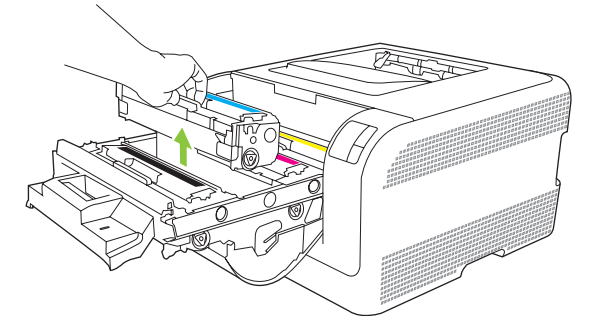

4. Tag den nye printerpatron ud af emballagen.

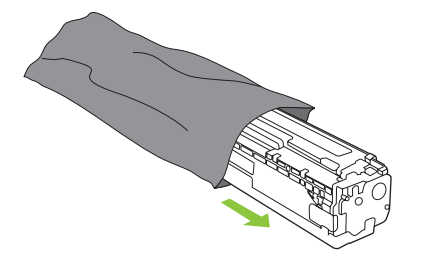

5. Fjern det orange plastiksegl fra bunden af den nye printerpatron.

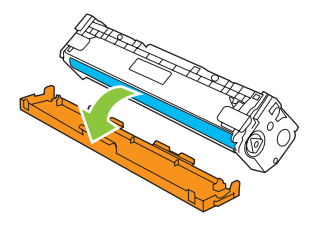

**FORSIGTIG:** Rør ikke ved billedtromlen i printerpatronens bund. Det kan forårsage problemer med udskrivningskvaliteten, hvis der sættes fingeraftryk på billedtromlen.

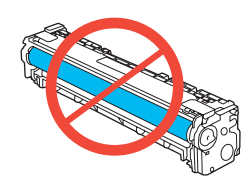

6. Placer den nye printerpatron i produktet.

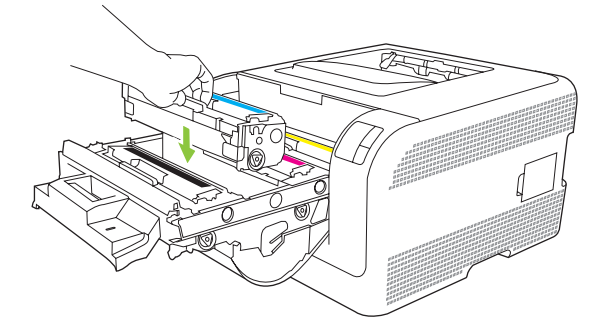

7. Træk tappen på venstre side af printerpatronen lige op for at fjerne forseglingstapen fuldstændigt. Smid forseglingstapen ud.

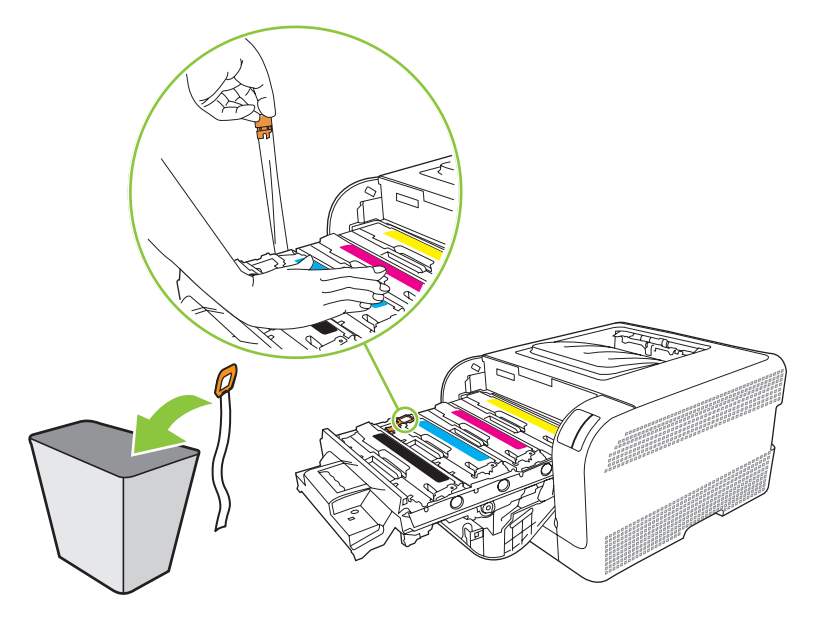

8. Luk dækslet til printerpatronen.

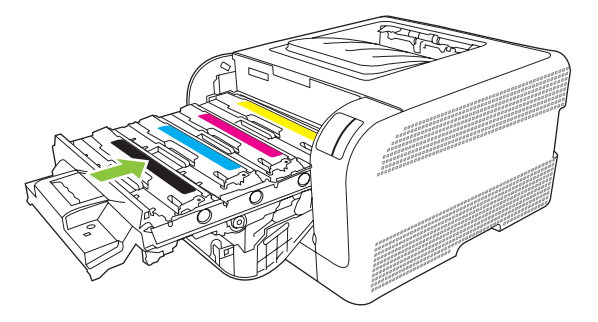

9. Luk frontdækslet.

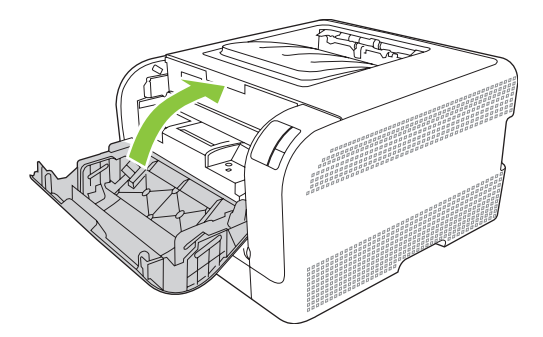

**10.** Læg den brugte printerpatron i æsken, som den nye patron blev leveret i. Følg den genbrugsvejledning, der følger med æsken.

# **Rengøring af produktet**

Under udskrivningen aflejres papir-, toner- og støvpartikler inde i produktet. Efterhånden kan denne aflejring skabe problemer med udskriftskvaliteten, f.eks. tonerpletter eller udtværing af toner. Dette produkt har en rengøringstilstand, der kan afhjælpe og forhindre denne type problemer.

- 1. Åbn HP Color LaserJet CP1210 Series Værktøjskasse. Se <u>Få vist HP Color LaserJet CP1210</u> Series Værktøjskasse på side 45.
- 2. Klik på mappen Hjælp, og klik derefter på siden Fejlfinding.
- 3. I området **Rengøringstilstand** skal du klikke på **Start** for at starte rengøringsprocessen.
- 4. Produktet behandler en enkelt side og vender derefter tilbage til Klar-tilstand, når rengøringen er fuldført.

# 7 Problemløsning

- Grundlæggende kontrolliste til fejlfinding
- <u>Statusindikatormønstre</u>
- <u>Statusadvarselsmeddelelser</u>
- Papirstop
- Problemer med udskriftskvaliteten
- Funktionsproblemer
- <u>Produktsoftwareproblemer</u>

# Grundlæggende kontrolliste til fejlfinding

Hvis der opstår problemer med produktet, kan du bruge følgende tjekliste til at identificere årsagen til problemet:

- Er produktet tilsluttet en strømkilde?
- Er produktet tændt?
- Er produktet i Klar-tilstand?
- Er alle nødvendige kabler forbundet?
- Er der installeret ægte HP-forbrugsvarer?
- Er nyligt udskiftede printerpatroner sat rigtigt i, og er træktappen på patronen fjernet?

Yderligere oplysninger om installation og opsætning finder du i startvejledningen.

Hvis du ikke kan finde løsninger på problemerne i denne vejledning, skal du gå til <u>www.hp.com/support/</u> <u>clj2700</u>.

## Faktorer, der påvirker enhedens ydeevne

Adskillige faktorer påvirker den tid, det tager at udskrive et job:

- Enhedens maksimale hastighed målt i sider pr. minut (ppm)
- Brug af specialpapir (f.eks. transparenter, kraftigt papir og papir i specialstørrelse)
- Produktets behandlings- og overførselstid
- Grafikkens kompleksitet og størrelse
- Hastigheden på den computer, du benytter
- USB-forbindelsen

# Statusindikatormønstre

[<del>]])))</del>

**BEMÆRK:** På illustrationerne i følgende tabel angiver de små udbrudslinjer rundt om en indikator, at den blinker.

| Indikatorst     | atus                                                                                                    |   | Produktets status                                                                                                    | Handling                                                                                                    |
|-----------------|----------------------------------------------------------------------------------------------------|---|----------------------------------------------------------------------------------------------------|----------------------------------------------------------------------------------------------------|
| ی<br>این<br>این |                                                                                                    | × | Initialisering/start/kalibrering<br>I starttilstand lyser indikatorerne<br>Genoptag, Klar og Eftersyn på skift (med<br>en hastighed på 500 ms).<br>Annullering af job<br>Når annulleringen er fuldført, vender<br>printeren tilbage til Klar-tilstand. | Under processerne initialisering og<br>annullering af job reagerer produktet<br>ikke, hvis du trykker på knapperne.                                                |
|                 | <ul> <li>○</li> <li>△</li> <li>○</li> <li>○</li></ul> | × | <b>Klar</b><br>Produktet er klar og ikke i gang med et<br>job.                                                                                                    | Hvis du vil udskrive en<br>konfigurationsside og en statusside for<br>forbrugsvarer, skal du trykke på og holde<br>knappen Genoptag nede længere end ét<br>sekund. |
| ی<br>این<br>این | -`_`_<br><br><br><br>8∿                                                                                                    | × | Behandler data<br>Produktet modtager eller behandler data.                                                                                                    | Hvis du vil annullere det aktuelle job, skal<br>du trykke på knappen Annuller job.                                                                                 |

| Indikatorst                | atus                                                                                                    |   | Produktets status                                                                                                    | Handling                                                                                                    |
|----------------------------|----------------------------------------------------------------------------------------------------|---|----------------------------------------------------------------------------------------------------|----------------------------------------------------------------------------------------------------|
|                            | ∪<br>`-∕<br>`-``<br>℃                                                                                                    | × | <ul> <li>Fortsatte fejl</li> <li>Generel fejl, hvor udskrivning kan<br/>genoptages automatisk.</li> <li>Midlertidige produktfejl</li> </ul> | <ul> <li>Hvis du vil fjerne fejlen og udskrive de<br/>data, det er muligt at udskrive, skal du<br/>trykke på knappen Genoptag.</li> <li>Hvis gendannelsen lykkes, skifter<br/>printeren til databehandlingstilstand og<br/>fuldfører jobbet.</li> <li>Hvis gendannelsen mislykkes, vender<br/>printeren tilbage til tilstanden for fortsatte<br/>fejl.</li> </ul> |
|                            | ()<br> <br> ^<br> }<br> }                                                                                                    | × | <b>Eftersyn</b><br>Et dæksel er åbent.                                                                                                    | Luk dækslet.                                                                                                    |
| ی<br>ا<br>ن<br>ن<br>ن<br>ن | ○ ▲ ■ ■ </td <td>×</td> <td>Alvorlig fejl</td> <td><ul> <li>Sluk printeren, vent i 10 sekunder, og tænd printeren igen.</li> <li>Hvis du ikke kan løse problemet, kan du se under <u>HP Kundeservice på side 90</u>.</li> </ul></td> | × | Alvorlig fejl                                                                                                    | <ul> <li>Sluk printeren, vent i 10 sekunder, og tænd printeren igen.</li> <li>Hvis du ikke kan løse problemet, kan du se under <u>HP Kundeservice på side 90</u>.</li> </ul>                                                                                                    |
|                            | ()<br>▲<br>□<br>8∿                                                                                                    | × | Gul patron udløbet eller mangler                                                                                                    | Den gule printerpatron er opbrugt.<br>Udskift patronen. Kontroller, at patronen<br>er installeret korrekt.<br><b>BEMÆRK:</b> Hvis du vælger<br>muligheden for at tilsidesætte<br><b>Udskift <farve> patron</farve></b> ,<br>stopper indikatoren med at<br>blinke og bliver ved med at lyse,<br>indtil du udskifter patronen.                                      |

| Indikatorstatus                                                                                                    | Produktets status                    | Handling                                                                                                    |
|----------------------------------------------------------------------------------------------------|--------------------------------------|----------------------------------------------------------------------------------------------------|
|                                                                                                    | Magenta patron udløbet eller mangler | Dem magenta printerpatron er opbrugt.<br>Udskift patronen. Kontroller, at patronen<br>er installeret korrekt.<br>BEMÆRK: Hvis du vælger<br>muligheden for at tilsidesætte<br>Udskift <farve> patron,<br/>stopper indikatoren med at<br/>blinke og bliver ved med at lyse,<br/>indtil du udskifter patronen.</farve> |
|                                                                                                    | Cyan patron udløbet eller mangler    | Den cyane printerpatron er opbrugt.<br>Udskift patronen. Kontroller, at patronen<br>er installeret korrekt.<br>BEMÆRK: Hvis du vælger<br>muligheden for at tilsidesætte<br>Udskift <farve> patron,<br/>stopper indikatoren med at<br/>blinke og bliver ved med at lyse,<br/>indtil du udskifter patronen.</farve>   |
|                                                                                                    | Sort patron udløbet eller mangler    | Den sorte printerpatron er opbrugt.<br>Udskift patronen. Kontroller, at patronen<br>er installeret korrekt.<br>BEMÆRK: Hvis du vælger<br>muligheden for at tilsidesætte<br>Udskift <farve> patron,<br/>stopper indikatoren med at<br/>blinke og bliver ved med at lyse,<br/>indtil du udskifter patronen.</farve>   |
| $ \begin{array}{c c}  & & & \\  & & \\  & & \\  & & \\  & & \\  & & \\  & & \\  & & \\  & & \\  & & \\  & & \\  & & \\  & & \\  & & \\  & & \\  & & \\  & & \\  & & \\  & & \\  & & \\  & & \\  & & \\  & & \\  & & \\  & & \\  & & \\  & & \\  & & \\  & & \\  & & \\  & & \\  & & \\  & & \\  & & \\  & & \\  & & \\  & & \\  & & \\  & & \\  & & \\  & & \\  & & \\  & & \\  & & \\  & & \\  & & \\  & & \\  & & \\  & & \\  & & \\  & & \\  & & \\  & & \\  & & \\  & & \\  & & \\  & & \\  & & \\  & & \\  & & \\  & & \\  & & \\  & & \\  & & \\  & & \\  & & \\  & & \\  & & \\  & & \\  & & \\  & & \\  & & \\  & & \\  & & \\  & & \\  & & \\  & & \\  & & \\  & & \\  & & \\  & & \\  & & \\  & & \\  & & \\  & & \\  & & \\  & & \\  & & \\  & & \\  & & \\  & & \\  & & \\  & & \\  & & \\  & & \\  & & \\  & & \\  & & \\  & & \\  & & \\  & & \\  & & \\  & & \\  & & \\  & & \\  & & \\  & & \\  & & \\  & & \\  & & \\  & & \\  & & \\  & & \\  & & \\  & & \\  & & \\  & & \\  & & \\  & & \\  & & \\  & & \\  & & \\  & & \\  & & \\  & & \\  & & \\  & & \\  & & \\  & & \\  & & \\  & & \\  & & \\  & & \\  & & \\  & & \\  & & \\  & & \\  & & \\  & & \\  & & \\  & & \\  & & \\  & & \\  & & \\  & & \\  & & \\  & & \\  & & \\  & & \\  & & \\  & & \\  & & \\  & & \\  & & \\  & & \\  & & \\  & & \\  & & \\  & & \\  & & \\  & & \\  & & \\  & & \\  & & \\  & & \\  & & \\  & & \\  & & \\  & & \\  & & \\  & & \\  & & \\  & & \\  & & \\  & & \\  & & \\  & & \\  & & \\  & & \\  & & \\  & & \\  & & \\  & & \\  & & \\  & & \\  & & \\  & & \\  & & \\  & & \\  & & \\  & & \\  & & \\  & & \\  & & \\  & & \\  & & \\  & & \\  & & \\  & & \\  & & \\  & & \\  & & \\  & & \\  & & \\  & & \\  & & \\  & & \\  & & \\  & & \\  & & \\  & & \\  & & \\  & & \\  & & \\  & & \\  & & \\  & & \\  & & \\  & & \\  & & \\  & & \\  & & \\  & & \\  & & \\  & & \\  & & \\  & & \\  & & \\  & & \\  & & \\  & & \\  & & \\  & & \\  & & \\  & & \\  & & \\  & & \\  & & \\  & & \\  & & \\  & & \\  & & \\  & & \\  & & \\  & & \\  & & \\  & & \\  & & \\  & & \\  & & \\  & & \\  & & \\  & & \\  & & \\  & & \\  & & \\  & & \\  & & \\  & & \\  & & \\  & & \\  & & \\  & & \\  & & \\  & & \\  & & \\  & & \\  & & \\  & & \\  & & \\  & & \\  & & \\  & & \\  & & \\  & & \\  & & \\  & & \\  & & \\  & & \\  & & \\  & & \\  & & \\  & & \\  & & \\  & & \\  & & \\  & & \\  & & \\  & & \\  & & \\  & &$ | Papirstop                            | Afhjælp papirstoppet. Se <u>Papirstop</u><br><u>på side 67</u> .                                                                                                    |

| Indikatorstatus | Produktets status | Handling                                                                                                    |
|-----------------|-------------------|----------------------------------------------------------------------------------------------------|
|                 | Papirmangel       | llæg papir eller andre medier.                                                                                                    |
|                 | Manuel indføring  | llæg brugbart papir eller andre medier.<br>Se <u>Papir og udskriftsmedie på side 15</u> .<br>Tryk på knappen <u>Genoptag</u> for at<br>tilsidesætte betingelsen. |

## Statusadvarselsmeddelelser

Der vises statusadvarselsmeddelelser på computerskærmen, når produktet har bestemte problemer. Brug oplysningerne i følgende tabel til at løse disse problemer.

| Advarselsmeddelelse             | Beskrivelse                                                            | Anbefalet handling                                                                                                    |
|---------------------------------|------------------------------------------------------------------------|----------------------------------------------------------------------------------------------------|
| Bageste adgangsdæksel er åbent  | Dækslet er åbent.                                                      | Luk dækslet.                                                                                                    |
| Bestil <farve> patron</farve>   | Den identificerede printerpatron nærmer sig slutningen af sin levetid. | Bestil den identificerede printerpatron.<br>Udskrivningen fortsætter, til <b>Udskift <farve></farve></b><br><b>patron</b> vises.                        |
| Cyan scannerfejl                | Der er opstået en intern fejl.                                         | Sluk for strømmen på afbryderknappen, vent<br>i mindst 30 sekunder, og tænd derefter for<br>strømmen igen, og vent på, at produktet<br>initialiseres.   |
|                                 |                                                                        | Hvis du anvender en<br>overspændingsbeskytter, skal du fjerne den.<br>Tilslut produktet direkte til vægkontakten.<br>Tænd produktet på afbryderknappen. |
|                                 |                                                                        | Kontakt HP's supportafdeling, hvis<br>meddelelsen fortsat vises. Se<br><u>HP Kundeservice på side 90</u> .                                              |
| DC-kontrolenhedsfejl            | Der er opstået en intern fejl.                                         | Sluk for strømmen på afbryderknappen, vent<br>i mindst 30 sekunder, og tænd derefter for<br>strømmen igen, og vent på, at produktet<br>initialiseres.   |
|                                 |                                                                        | Hvis du anvender en<br>overspændingsbeskytter, skal du fjerne den.<br>Tilslut produktet direkte til vægkontakten.<br>Tænd produktet på afbryderknappen. |
|                                 |                                                                        | Kontakt HP's supportafdeling, hvis<br>meddelelsen fortsat vises. Se<br><u>HP Kundeservice på side 90</u> .                                              |
| Fikseringsenhedsfejl            | Der er opstået en fejl med fikseringsenheden.                          | Sluk for strømmen på afbryderknappen, vent<br>i mindst 30 sekunder, og tænd derefter for<br>strømmen igen, og vent på, at produktet<br>initialiseres.   |
|                                 |                                                                        | Hvis fejlen ikke forsvinder, skal du slukke<br>produktet, vente mindst 25 minutter, og<br>derefter tænde produktet.                                     |
|                                 |                                                                        | Hvis du anvender en<br>overspændingsbeskytter, skal du fjerne den.<br>Tilslut produktet direkte til vægkontakten.<br>Tænd produktet på afbryderknappen. |
|                                 |                                                                        | Kontakt HP's supportafdeling, hvis<br>meddelelsen fortsat vises. Se<br><u>HP Kundeservice på side 90</u> .                                              |
| Forkert <farve> patron</farve>  | En printerpatron er sat i på en forkert plads.                         | Kontroller, at hver printerpatron er sat i på<br>den rigtige plads. Printerpatronerne isættes i<br>denne rækkefølge: sort, cyan, magenta og<br>gul.     |
| Forreste adgangsdæksel er åbent | Dækslet er åbent.                                                      | Luk dækslet.                                                                                                    |

| Advarselsmeddelelse                             | Beskrivelse                                                                                                    | Anbefalet handling                                                                                                    |
|-------------------------------------------------|----------------------------------------------------------------------------------------------------|----------------------------------------------------------------------------------------------------|
| Gul scannerfejl                                 | Der er opstået en intern fejl.                                                                                                    | Sluk for strømmen på afbryderknappen, vent<br>i mindst 30 sekunder, og tænd derefter for<br>strømmen igen, og vent på, at produktet<br>initialiseres.         |
|                                                 |                                                                                                    | Hvis du anvender en<br>overspændingsbeskytter, skal du fjerne den.<br>Tilslut produktet direkte til vægkontakten.<br>Tænd produktet på afbryderknappen.       |
|                                                 |                                                                                                    | Kontakt HP's supportafdeling, hvis<br>meddelelsen fortsat vises. Se<br><u>HP Kundeservice på side 90</u> .                                                    |
| Hukommelsesfejl på forbrugsvare <farve></farve> | e-label på én eller flere printerpatroner kan                                                                                           | Sæt printerpatronen i igen.                                                                                                    |
|                                                 |                                                                                                    | • Sluk printeren, og tænd den igen.                                                                                                    |
|                                                 |                                                                                                    | Udskift printerpatronen, hvis problemet<br>ikke er løst.                                                                                                    |
| Ikke-HP <farve> patron</farve>                  | En ny ikke-HP-forbrugsvare er installeret.<br>Denne meddelelse vises, indtil der installeres<br>en HP-forbrugsvare, eller du trykker på | Hvis du mener, at du har købt en<br>HP-forbrugsvare, skal du gå til <u>www.hp.com/</u><br>go/anticounterfeit.                                                 |
|                                                 | kiappen Genoplag.                                                                                                    | Service eller reparation af printeren, der er<br>påkrævet som følge af brugen af andre<br>forbrugsvarer end HP-forbrugsvarer, dækkes<br>ikke af HP's garanti. |
|                                                 |                                                                                                    | Tryk for knappen Genoptag for at fortsætte udskrivningen.                                                                                                    |
| Ikke tilsluttet                                 | Produktsoftwaren kan ikke kommunikere                                                                                                   | 1. Kontroller, at produktet er tændt.                                                                                                    |
|                                                 |                                                                                                    | 2. Kontroller, at USB-kablet er sluttet rigtigt til produktet og computeren.                                                                                  |
| llæg papir <type></type>                        | Bakken er tom.                                                                                                    | Læg udskriftsmedier i bakken.                                                                                                    |
| Installer <farve> patron</farve>                | Patronen er enten ikke installeret eller ikke installeret korrekt i produktet.                                                          | Sæt printerpatronen i.                                                                                                    |
| Kalibrerer                                      | Printeren udfører den interne<br>kalibreringsproces for at sikre den bedst<br>mulige udskriftskvalitet.                                 | Vent, til processen er fuldført.                                                                                                    |
| Magenta scannerfejl                             | Der er opstået en intern fejl.                                                                                                    | Sluk for strømmen på afbryderknappen, vent<br>i mindst 30 sekunder, og tænd derefter for<br>strømmen igen, og vent på, at produktet<br>initialiseres.         |
|                                                 |                                                                                                    | Hvis du anvender en<br>overspændingsbeskytter, skal du fjerne den.<br>Tilslut produktet direkte til vægkontakten.<br>Tænd produktet på afbryderknappen.       |
|                                                 |                                                                                                    | Kontakt HP's supportafdeling, hvis<br>meddelelsen fortsat vises. Se<br><u>HP Kundeservice på side 90</u> .                                                    |
| Manuel indføring                                | Printeren er indstillet til manuel indføring.                                                                                           | Læg de rigtige medier i bakken, og tryk på knappen Genoptag for at slette meddelelsen.                                                                        |
| Advarselsmeddelelse                                       | Beskrivelse                                                                                                    | Anbefalet handling                                                                                                    |  |
|-----------------------------------------------------------|----------------------------------------------------------------------------------------------------|----------------------------------------------------------------------------------------------------|--|
| Motorkommunikationsfejl                                   | Der er opstået en intern kommunikationsfejl i<br>produktet.                                                                                               | Sluk for strømmen på afbryderknappen, vent<br>i mindst 30 sekunder, og tænd derefter for<br>strømmen igen, og vent på, at produktet<br>initialiseres.                                                                                                    |  |
|                                                           |                                                                                                    | Hvis du anvender en<br>overspændingsbeskytter, skal du fjerne den.<br>Tilslut produktet direkte til vægkontakten.<br>Tænd produktet på afbryderknappen.                                                                                                    |  |
|                                                           |                                                                                                    | Kontakt HP's supportafdeling, hvis<br>meddelelsen fortsat vises. Se<br><u>HP Kundeservice på side 90</u> .                                                                                                    |  |
| Nedkølingstilstand                                        | Efter lang tids uafbrudt drift eller udskrivning<br>på smalt papir har produktet brug for en<br>nedkølingspause.                                          | Udskrivningen genoptages, når produktet er<br>kølet ned.                                                                                                    |  |
| Opløsningsreduktion                                       | En side kræver mere hukommelse, end der<br>er plads til i produktets hukommelse.<br>Produktet har reduceret billedopløsningen,<br>så siden kan udskrives. | Hvis siden kræver for meget hukommelse,<br>kan du prøve at foretage en forenkling i det<br>oprindelige softwareprogram.                                                                                                    |  |
|                                                           |                                                                                                    | Du kan slå indstillingen fra i området<br><b>Systemindstillinger</b> i HP Color LaserJet<br>CP1210 Series Værktøjskasse, hvis du ikke<br>ønsker, at produktet skal reducere<br>opløsningen automatisk. Se <u>Brug HP Color</u><br><u>LaserJet CP1210 Series Værktøjskasse-</u><br><u>softwaren på side 45</u> . |  |
| Papirstop i <placering></placering>                       | Printeren har registreret papirstop.                                                                                                    | Ryd papirstoppet i det område, der er angivet                                                                                                    |  |
| ( <placering> angiver, hvor der er papirstop)</placering> |                                                                                                    | fortsætte. Hvis det ikke gør det, skal du<br>forsøge at udskrive jobbet igen. Se <u>Papirstop</u><br><u>på side 67</u> .                                                                                                    |  |
|                                                           |                                                                                                    | Kontakt HP's supportafdeling, hvis<br>meddelelsen fortsat vises. Se<br><u>HP Kundeservice på side 90</u> .                                                                                                    |  |
| Papirstop i bakke 1                                       | Produktet har registreret et papirstop i bakken.                                                                                                    | Afhjælp papirstoppet. Se <u>Papirstop</u><br><u>på side 67</u> .                                                                                                    |  |
| Patron tom - tilsidesættelse aktiv                        | En printerpatron er opbrugt, men du har valgt<br>indstillingen for at tilsidesætte meddelelsen<br>og fortsætte udskrivningen.                             | Tryk på knappen Genoptag for at slette<br>meddelelsen.                                                                                                    |  |
|                                                           | Hvis ikke patronen udskiftes, risikerer du, at<br>udskrivningskvaliteten bliver forringet i<br>forbindelse med alle fremtidige udskriftsjob.              | Udskift printerpatronen hurtigst muligt.                                                                                                    |  |
| Side for kompleks                                         | Produktet kan ikke behandle siden.                                                                                                    | Tryk på knappen Genoptag for at fortsætte<br>udskriftsjobbet, men udskriften påvirkes<br>muligvis.                                                                                                    |  |
| Sort scannerfejl                                          | Der er opstået en intern fejl.                                                                                                    | Sluk for strømmen på afbryderknappen, vent<br>i mindst 30 sekunder, og tænd derefter for<br>strømmen igen, og vent på, at produktet<br>initialiseres.                                                                                                    |  |
|                                                           |                                                                                                    | Hvis du anvender en<br>overspændingsbeskytter, skal du fjerne den.<br>Tilslut produktet direkte til vægkontakten.<br>Tænd produktet på afbryderknappen.                                                                                                    |  |

| Advarselsmeddelelse                              | Beskrivelse                                                                                                    | Anbefalet handling                                                                                                    |  |
|--------------------------------------------------|----------------------------------------------------------------------------------------------------|----------------------------------------------------------------------------------------------------|--|
|                                                  |                                                                                                    | Kontakt HP's supportafdeling, hvis<br>meddelelsen fortsat vises. Se<br><u>HP Kundeservice på side 90</u> .                                                    |  |
| Tonertape ikke fjernet                           | En af printerpatronerne har stadig<br>forseglingstapen fra forsendelsen siddende<br>på sig.                                             | Åbn printerpatronskuffen, og kontroller, om<br>ddende forseglingstapen er blevet fjernet<br>fuldstændigt fra alle printerpatronerne.                          |  |
| Uautoriseret <farve> patron installeret</farve>  | En ny ikke-HP-forbrugsvare er installeret.<br>Denne meddelelse vises, indtil der installeres<br>en HP-forbrugsvare, eller du trykker på | Hvis du mener, at du har købt en<br>HP-forbrugsvare, skal du gå til <u>www.hp.com/</u><br>go/anticounterfeit.                                                 |  |
|                                                  | knappen Genoptag.                                                                                                    | Service eller reparation af printeren, der er<br>påkrævet som følge af brugen af andre<br>forbrugsvarer end HP-forbrugsvarer, dækkes<br>ikke af HP's garanti. |  |
|                                                  |                                                                                                    | Tryk for knappen Genoptag for at fortsætte udskrivningen.                                                                                                    |  |
| Udskift <farve> patron</farve>                   | Printerpatronen er tom.                                                                                                    | Udskift printerpatronen.                                                                                                    |  |
| Udskift <farve> tilsidesættelse aktiv</farve>    | En printerpatron er opbrugt, men du har valgt<br>indstillingen for at tilsidesætte meddelelsen<br>og fortsætte udskrivningen.           | Udskift printerpatronen.                                                                                                    |  |
|                                                  | udskriftskvaliteten.                                                                                                    |                                                                                                    |  |
| Udskift forbrugsvarer                            | Mere end én printerpatron er tom.                                                                                                    | Udskriv en statusside for forbrugsvarer for at fastsætte, hvilke patroner der er tomme. Se Udskrivning af oplysningssider på side 44.                         |  |
|                                                  |                                                                                                    | Udskift patronerne.                                                                                                    |  |
| Udskift forbrugsvarer - tilsidesættelse<br>aktiv | Mere end én printerpatron er opbrugt, men du<br>har valgt indstillingen for at tilsidesætte<br>meddelelsen og fortsætte udskrivningen.  | Udskift printerpatronerne.                                                                                                    |  |
|                                                  | Der kan opstå problemer med<br>udskriftskvaliteten.                                                                                     |                                                                                                    |  |
| Udskrivning                                      | Produktet udskriver et dokument.                                                                                                    | Vent på, at udskrivning fuldføres.                                                                                                    |  |
| Udskrivningsfejl                                 | Printeren kunne ikke gribe fat om mediet.                                                                                               | llæg igen medier i papirbakken, og tryk på knappen Genoptag for at fortsætte jobbet.                                                                          |  |
|                                                  |                                                                                                    | Kontakt HP's supportafdeling, hvis<br>meddelelsen fortsat vises. Se<br><u>HP Kundeservice på side 90</u> .                                                    |  |

## Papirstop

Brug denne illustration til at finde de steder, hvor der kan være papirstop. Se <u>Afhjælpning af papirstop</u> på side <u>68</u> for at få oplysninger om udbedring af papirstop.

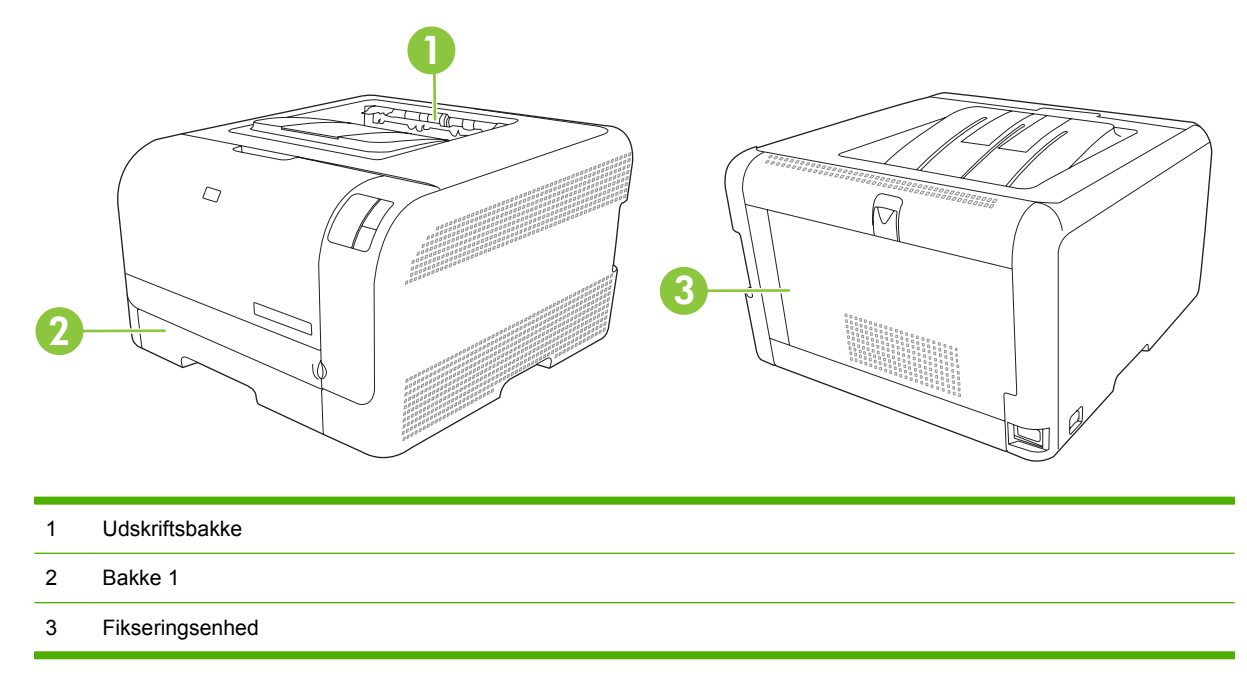

### **Udbedring af papirstop**

Når funktionen Udbedring af papirstop aktiveres, genudskriver printeren alle sider, der er blevet skadet i forbindelse med et papirstop.

Brug HP Color LaserJet CP1210 Series Værktøjskasse til at aktivere funktionen Udbedring af papirstop.

- Åbn HP Color LaserJet CP1210 Series Værktøjskasse. Se <u>Få vist HP Color LaserJet CP1210</u> Series Værktøjskasse på side 45.
- 2. Klik på mappen Enhedsindstillinger, og klik derefter på siden Systemopsætning.
- 3. Vælg Til på rullelisten ud for Udbedring af papirstop.

### Almindelige årsager til papirstop

#### Almindelige årsager til papirstop<sup>1</sup>

| Arsag                                                                               | Løsning                                                                                                    |
|-------------------------------------------------------------------------------------|----------------------------------------------------------------------------------------------------|
| Papirets længde- og breddestyr er ikke justeret korrekt.                            | Juster styrene, så de hviler mod papirstakken.                                                                                                    |
| Papiret opfylder ikke specifikationerne.                                            | Brug kun medier, der overholder HP's specifikationer. Se Papir<br>og udskriftsmedie på side 15.                                                                         |
| Du bruger medier, som allerede har været ført igennem en printer eller kopimaskine. | Brug ikke medier, som tidligere har været brugt til udskrivning eller kopiering.                                                                                        |
| En inputbakke er fyldt forkert.                                                     | Fjern overskydende medier fra inputbakken. Kontroller, at stakken er under mærket for maksimal stakhøjde i bakken. Se <u>Ilæg papir og udskriftsmedier på side 21</u> . |

#### Almindelige årsager til papirstop<sup>1</sup>

| Årsag                                                       | Løsning                                                                                                    |  |
|-------------------------------------------------------------|----------------------------------------------------------------------------------------------------|--|
| Mediet ligger skævt.                                        | Inputbakkens styreskinner er justeret forkert. Juster dem, så<br>de holder stakken godt på plads uden at bøje den.                                               |  |
| Medierne hænger eller klæber sammen.                        | Fjern mediet, bøj det, drej det 180 grader, eller vend det om.<br>Læg mediet i inputbakken igen.                                                                 |  |
|                                                             | <b>BEMÆRK:</b> Der må ikke komme luft imellem<br>papirarkene. Dette kan nemlig skabe statisk<br>elektricitet, hvilket kan få papirarkene til at hænge<br>sammen. |  |
| Mediet fjernes, inden det ligger rigtigt i udskriftsbakken. | Vent, indtil siden ligger helt stille i udskriftsbakken, før du fjerner den.                                                                                     |  |
| Mediet var i dårlig stand.                                  | Udskift mediet.                                                                                                    |  |
| De interne bakkeruller samler ikke mediet op.               | Fjern det øverste ark. Hvis papiret vejer mere end 163 g/m²,<br>bliver det måske ikke samlet op fra bakken.                                                      |  |
| Mediets kanter er ujævne eller takkede.                     | Udskift mediet.                                                                                                    |  |
| Mediet er perforeret eller præget.                          | Perforerede eller prægede medier adskilles ikke nemt. Læg ét ark i ad gangen.                                                                                    |  |
| Papiret er blevet opbevaret forkert.                        | Udskift papiret i bakkerne. Papiret bør opbevares i den originale emballage i et kontrolleret miljø.                                                             |  |

<sup>1</sup> Hvis der fortsat opstår papirstop i enheden, skal du kontakte HP Kundesupport eller en autoriseret HP-serviceudbyder.

### Afhjælpning af papirstop

### Papirstop ibakke 1

1. Træk bakke 1 ud, og placer den på en plan flade.

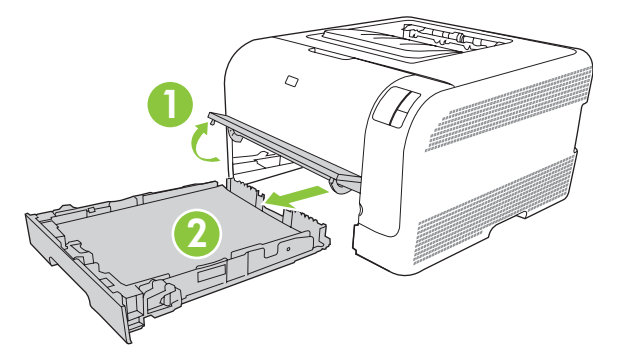

2. Fjern det fastsiddende ark ved at trække det lige ud.

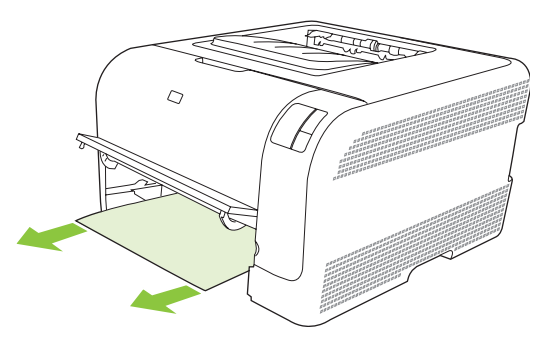

3. Sæt bakke 1i igen.

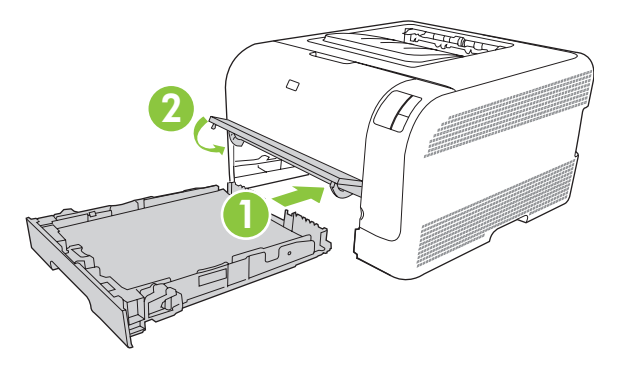

4. Tryk på knappen Genoptag for at fortsætte udskrivningen.

### Papirstop i fikseringsområdet

1. Åbn bagdækslet.

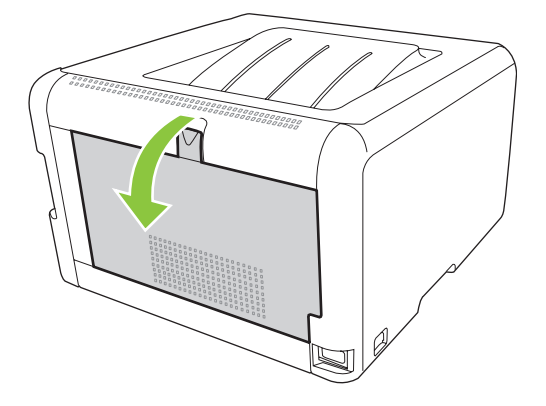

2. Fjern alle fastsiddende ark.

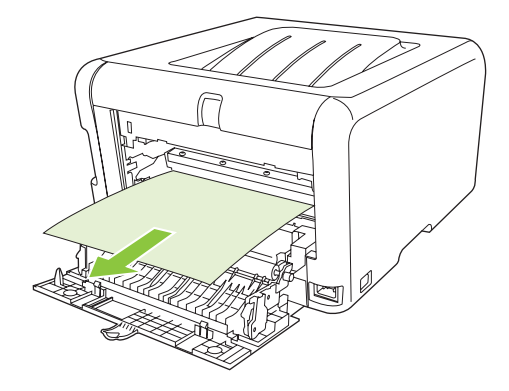

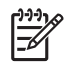

**BEMÆRK:** Hvis arket går i stykker, skal du sikre dig, at alle småstykker fjernes, før udskrivningen genoptages.

3. Luk bagdækslet.

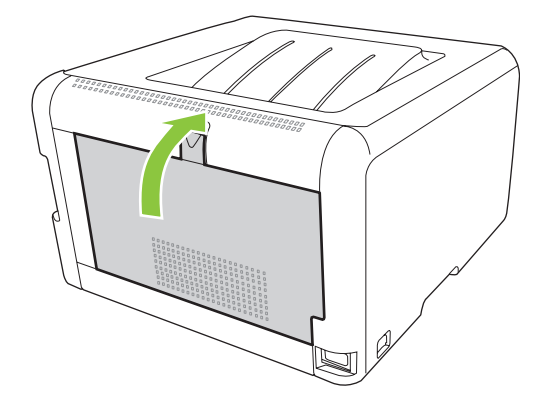

### Papirstop i udskriftsbakke

1. Kig efter fastklemt papir i udskriftsbakkeområdet.

2. Fjern alle synlige medier.

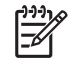

**BEMÆRK:** Hvis arket går i stykker, skal du sikre dig, at alle småstykker fjernes, før udskrivningen genoptages.

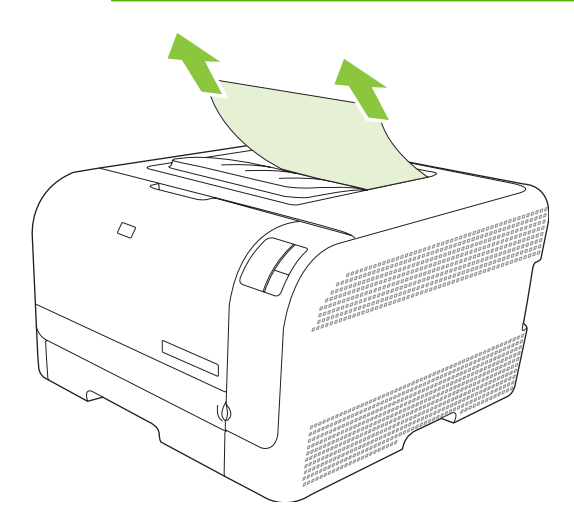

3. Åbn og luk bagdækslet for at fjerne meddelelsen om papirstop.

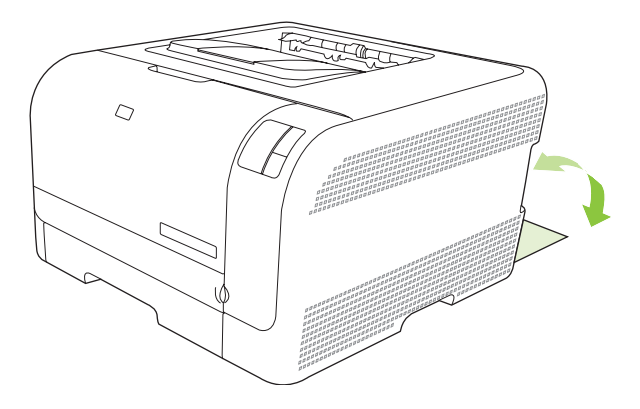

## Problemer med udskriftskvaliteten

Du kan komme ud for problemer med udskriftskvaliteten. Du kan bruge oplysningerne i følgende afsnit til at identificere og løse disse problemer.

### Forbedring af udskriftskvaliteten

Kontroller altid, at indstillingen **Typen er** svarer til den type papir, som du anvender.

Brug printerdriverens indstillinger for udskriftskvalitet til at undgå problemer med udskriftskvaliteten. Se Indstillinger for udskriftskvalitet på side 29.

Brug området **Enhedsindstillinger** i HP Color LaserJet CP1210 Series Værktøjskasse til at justere de indstillinger, som påvirker udskrivningskvaliteten. Se <u>Brug HP Color LaserJet CP1210 Series</u> <u>Værktøjskasse-softwaren på side 45</u>. Brug også HP Color LaserJet CP1210 Series Værktøjskasse til at hjælpe med fejlfinding i forbindelse med udskriftskvalitetsproblemer. Se <u>Brug af HP Color LaserJet CP1210 Series</u> <u>CP1210 Series Værktøjskasse til fejlfinding i forbindelse med problemer med udskriftskvalitet</u> <u>på side 78</u>.

### Identificering og korrigering af udskriftsfejl

Brug kontrollisten og tabellerne over problemer med udskriftskvaliteten i dette afsnit til at løse problemer med udskriftskvaliteten.

### Kontrolliste for udskriftskvalitet

Generelle problemer med udskriftskvaliteten kan løses ved at følge nedenstående kontrolliste:

- 1. Kontroller, at det papir eller udskriftsmedie, du bruger, overholder specifikationerne. Generelt giver glat papir de bedste resultater.
- 2. Hvis du bruger et specialmedie, f.eks. etiketter, transparenter, blankt papir eller brevpapir, skal du sikre, at du har udskrevet efter type.
- 3. Udskriv en konfigurationsside og en statusside for forbrugsvarer. Se <u>Udskrivning af oplysningssider</u> på side 44.
  - Kontroller siden Status for forbrugsvarer for at se, om en forbrugsvare er tom eller næsten tom. Der gives ingen oplysninger om ikke-HP-printerpatroner.
  - Hvis siderne ikke udskrives korrekt, ligger problemet i hardwaren. Kontakt HP Kundeservice.
     Se <u>HP Kundeservice på side 90</u> eller den medfølgende folder i kassen.
- 4. Udskriv en demoside fra HP Color LaserJet CP1210 Series Værktøjskasse. Hvis siden udskrives, skyldes problemet printerdriveren.
- 5. Prøv at udskrive fra et andet program. Hvis siden udskrives korrekt, skyldes problemet det program, du udskriver fra.
- 6. Genstart computeren og produktet, og prøv at udskrive igen. Hvis problemet ikke er løst, skal du vælge en af følgende muligheder:
  - Hvis problemet berører alle udskrevne sider, skal du se <u>Generelle problemer med</u> udskriftskvaliteten på side 73.
  - Hvis problemet kun berører sider, der udskrives i farve, skal du se Løsning af problemer med farvedokumenter på side 77.

### Generelle problemer med udskriftskvaliteten

Eksemplerne herunder viser papir i Letter-format, der er ført gennem produktet med den korte kant først. Disse eksempler illustrerer problemer, der berører alle sider, du udskriver, uanset om du udskriver i farve eller kun i sort-hvid. Følgende emner opstiller typisk årsag og løsning for hvert af disse eksempler.

| Problem                                                                                            | Årsag                                                                                                    | Løsning                                                                                                    |
|----------------------------------------------------------------------------------------------------|----------------------------------------------------------------------------------------------------|----------------------------------------------------------------------------------------------------|
| Udskriften er lys eller falmet.                                                                    | Mediet overholder muligvis ikke<br>HP's specifikationer.                                                                        | Brug medier, der overholder<br>HP's specifikationer.                                                                                                   |
| AaBbCc<br>AaBbCc<br>AaBbCc                                                                         | En eller flere printerpatroner er muligvis defekte.                                                                             | Udskriv statussiden for forbrugsvarer for<br>at kontrollere den resterende levetid. Se<br><u>Udskrivning af oplysningssider</u><br><u>på side 44</u> . |
| AaBbCc<br>AaBbCc                                                                                   |                                                                                                    | Udskift printerpatroner, der er ved at<br>være tomme. Se <u>Udskiftning af</u><br>printerpatroner på side 52.                                          |
|                                                                                                    | Produktet er indstillet til at tilsidesætte<br>meddelelsen <b>Udskift <farve> patron</farve></b> og<br>fortsætte udskrivningen. | Udskift printerpatroner, der er ved at<br>være tomme. Se <u>Udskiftning af</u><br>printerpatroner på side 52.                                          |
| Der ses tonerpletter.                                                                              | Mediet overholder muligvis ikke HP's specifikationer.                                                                           | Brug medier, der overholder HP's specifikationer.                                                                                                    |
| AaBbCc<br>AaBbCc<br>AaBbCc<br>AaBbCc<br>AaBbCc                                                     | Papirgangen skal muligvis rengøres.                                                                                             | Rens papirgangen. Se <u>Rengøring af</u><br>produktet på side 55.                                                                                      |
| Der er synlige udfald.                                                                             | Et enkelt udskriftsmedieark kan være defekt.                                                                                    | Prøv at udskrive jobbet igen.                                                                                                    |
| AaBbCc<br>AaBbCc                                                                                   | Fugtindholdet i papiret er ujævnt, eller<br>der er fugtpletter på papirets overflade.                                           | Prøv noget andet papir, f.eks. papir af høj<br>kvalitet, der er beregnet til<br>laserfarveprintere.                                                    |
| AdbbCC<br>AaBbCC<br>AaBbCC                                                                         | Papirmassen er plettet.<br>Fremstillingsprocessen kan forårsage, at<br>visse områder afviser toner.                             | Prøv noget andet papir, f.eks. papir af høj<br>kvalitet, der er beregnet til<br>laserfarveprintere.                                                    |
| Lodrette striber eller bånd vises på<br>siden.<br>Aa Bb/C c<br>Aa Bb/C c<br>Aa Bb/C c<br>Aa Bb/C c | En eller flere printerpatroner er muligvis defekte.                                                                             | Udskriv statussiden for forbrugsvarer for<br>at kontrollere den resterende levetid. Se<br><u>Udskrivning af oplysningssider</u><br><u>på side 44</u> . |
|                                                                                                    |                                                                                                    | Udskift printerpatroner, der er ved at<br>være tomme. Se <u>Udskiftning af</u><br>printerpatroner på side 52.                                          |
| Aa BbCc<br>Aa BbCc                                                                                 | Produktet er indstillet til at tilsidesætte<br>meddelelsen <b>Udskift <farve> patron</farve></b> og<br>fortsætte udskrivningen. | Udskift printerpatroner, der er ved at<br>være tomme. Se <u>Udskiftning af</u><br>printerpatroner på side 52.                                          |

| Problem                                        | Årsag                                                                                                    | Løsning                                                                                                    |
|------------------------------------------------|----------------------------------------------------------------------------------------------------|----------------------------------------------------------------------------------------------------|
| Mængden af baggrundsskygge bliver uacceptabel. | Meget tørre luftforhold (lav luftfugtighed)<br>kan øge omfanget af baggrundsskygge.                                                     | Kontroller enhedens miljø.                                                                                                    |
| AaBbCc<br>AaBbCc                               | En eller flere printerpatroner er muligvis defekte.                                                                                     | Udskift printerpatroner, der er ved at være tomme. Se <u>Udskiftning af</u> printerpatroner på side 52.                                                                                                    |
| AaBbCc<br>AaBbCc<br>AaBbCc                     | Produktet er indstillet til at tilsidesætte<br>meddelelsen <b>Udskift <farve> patron</farve></b> og<br>fortsætte udskrivningen.         | Udskift printerpatroner, der er ved at<br>være tomme. Se <u>Udskiftning af</u><br>printerpatroner på side 52.                                                                                                    |
| Der ses udtværet toner på mediet.              | Mediet overholder muligvis ikke HP's specifikationer.                                                                                   | Brug medier, der overholder HP's specifikationer.                                                                                                    |
| AaBbCc<br>AaBbCc<br>AaBbCc<br>AaBbCc<br>AaBbCc | Hvis der ses udtværet toner på den<br>forreste kant af papiret, er mediestyrene<br>snavsede, eller der er støv i<br>udskrivningsgangen. | Rengør mediestyrene.<br>Rens papirgangen. Se <u>Rengøring af</u><br>produktet på side 55.                                                                                                    |
| Toneren udtværes let, når den berøres.         | Enheden er ikke indstillet til udskrivning<br>på den medietype, du vil udskrive.                                                        | Vælg fanen <b>Papir</b> i printerdriveren, og<br>angiv <b>Typen er</b> , så den passer til den<br>medietype, du udskriver på.<br>Udskriftshastigheden kan blive<br>langsommere, hvis du anvender tungere<br>papir. |
| AaBbCc                                         | Mediet overholder muligvis ikke HP's specifikationer.                                                                                   | Brug medier, der overholder HP's specifikationer.                                                                                                    |
|                                                | Papirgangen skal muligvis rengøres.                                                                                                    | Rens papirgangen. Se <u>Rengøring af</u><br>produktet på side 55.                                                                                                    |

| Problem                                                                               | Årsag                                                                                                    | Løsning                                                                                                    |
|---------------------------------------------------------------------------------------|----------------------------------------------------------------------------------------------------|----------------------------------------------------------------------------------------------------|
| Gentagne gange og med jævne<br>intervaller vises der mærker på den<br>udskrevne side. | Enheden er ikke indstillet til udskrivning<br>på den medietype, du vil udskrive.                                            | Vælg fanen <b>Papir</b> i printerdriveren, og<br>angiv <b>Typen er</b> , så den passer til den<br>type papir, du udskriver på.<br>Udskriftshastigheden kan blive<br>langsommere, hvis du anvender tungere<br>papir.                                                                                                    |
|                                                                                       | De indvendige dele kan have toner på sig.                                                                                   | Problemet løses sandsynligvis af sig selv<br>efter nogle få sider mere.                                                                                                    |
| AaBbCc<br>AaBbCc                                                                      | Papirgangen skal muligvis rengøres.                                                                                         | Rens papirgangen. Se <u>Rengøring af</u><br>produktet på side 55.                                                                                                    |
|                                                                                       | Fikseringsenheden kan være defekt eller<br>snavset.                                                                         | Hvis du vil afgøre, om der er problemer<br>med fikseringsenheden, skal du åbne<br>HP Color LaserJet CP1210 Series<br>Værktøjskasse og udskrive<br>diagnosticeringssiden for<br>udskriftskvalitet. Se <u>Brug HP Color</u><br><u>LaserJet CP1210 Series</u><br><u>Værktøjskasse-softwaren på side 45</u> .<br>Kontakt HP Kundeservice. Se<br><u>HP Kundeservice på side 90</u> eller den<br>medfølgende supportfolder. |
|                                                                                       | Der kan være problemer med en printerpatron.                                                                                | Hvis du vil afgøre, hvilken patron der er<br>problemer med, skal du åbne HP Color<br>LaserJet CP1210 Series Værktøjskasse<br>og udskrive diagnosticeringssiden for<br>udskriftskvalitet. Se <u>Brug HP Color</u><br><u>LaserJet CP1210 Series</u><br><u>Værktøjskasse-softwaren på side 45</u> .                                                                                                    |
| Gentagne gange og med jævne<br>intervaller vises der mærker på den side,              | Der kan være toner på de indvendige<br>dele.                                                                                | Problemet løses sandsynligvis af sig selv efter nogle få sider mere.                                                                                                    |
|                                                                                       | Papirgangen skal muligvis rengøres.                                                                                         | Rens papirgangen. Se <u>Rengøring af</u><br>produktet på side 55.                                                                                                    |
|                                                                                       | Fikseringsenheden kan være defekt eller<br>snavset.                                                                         | Hvis du vil afgøre, om der er problemer<br>med fikseringsenheden, skal du åbne<br>HP Color LaserJet CP1210 Series<br>Værktøjskasse og udskrive<br>diagnosticeringssiden for<br>udskriftskvalitet. Se <u>Brug HP Color</u><br><u>LaserJet CP1210 Series</u><br><u>Værktøjskasse-softwaren på side 45</u> .                                                                                                    |
|                                                                                       |                                                                                                    | Kontakt HP Kundeservice. Se<br><u>HP Kundeservice på side 90</u> eller den<br>medfølgende supportfolder.                                                                                                    |
| Den udskrevne side indeholder<br>misdannede tegn.                                     | Mediet overholder muligvis ikke HP's specifikationer.                                                                       | Prøv noget andet papir, f.eks. papir af høj<br>kvalitet, der er beregnet til<br>laserfarveprintere.                                                                                                    |
| AabbCc<br>AabbCc<br>AabbCc<br>AabbCc<br>AabbCc<br>AabbCc                              | Hvis tegnene er ukorrekt formede, så de<br>giver en bølget effekt, skal<br>laserscanneren muligvis have<br>serviceeftersyn. | Undersøg, om problemet også findes på<br>konfigurationssiden. Hvis dette er<br>tilfældet, skal du kontakte<br>HP Kundeservice. Se <u>HP Kundeservice</u><br><u>på side 90</u> eller den medfølgende<br>supportfolder.                                                                                                    |

| Problem                                                                                                    | Årsag                                                                                        | Løsning                                                                                                    |
|----------------------------------------------------------------------------------------------------|----------------------------------------------------------------------------------------------|----------------------------------------------------------------------------------------------------|
| Den udskrevne side er bøjet eller<br>bølget.                                                                                                    | Enheden er ikke indstillet til udskrivning<br>på den medietype, du vil udskrive på.          | Vælg fanen <b>Papir</b> i printerdriveren, og<br>angiv <b>Typen er</b> , så den passer til den<br>type papir, du udskriver på.<br>Udskriftshastigheden kan blive<br>langsommere, hvis du anvender tungere<br>papir. |
|                                                                                                    | Mediet overholder muligvis ikke HP's specifikationer.                                        | Prøv noget andet papir, f.eks. papir af høj<br>kvalitet, der er beregnet til<br>laserfarveprintere.                                                                                                    |
|                                                                                                    | Både høj temperatur og fugtighed kan få papiret til at krølle.                               | Kontroller enhedens miljø.                                                                                                    |
| Tekst eller grafik står skævt på den<br>udskrevne side.                                                                                                    | Medierne er måske lagt forkert i.                                                            | Kontroller, at papiret eller<br>udskriftsmediet er lagt korrekt i, og at<br>mediestyrene ikke sidder for stramt eller<br>løst mod stakken. Se <u>llæg papir og</u><br>udskriftsmedier på side 21.                   |
| AabbCc<br>AabbCc<br>AabbCc<br>AabbCc                                                                                                    | Mediet overholder muligvis ikke HP's specifikationer.                                        | Prøv noget andet papir, f.eks. papir af høj<br>kvalitet, der er beregnet til<br>laserfarveprintere.                                                                                                    |
| Den udskrevne side har rynker eller<br>folder.                                                                                                    | Medierne er måske lagt forkert i.                                                            | Kontroller, at mediet er lagt korrekt i, og<br>at mediestyrene ikke sidder for stramt<br>eller løst mod stakken. Se <u>llæg papir og</u><br><u>udskriftsmedier på side 21</u> .                                     |
| Adbocc<br>Aabocc<br>Aabocc<br>Aabocc                                                                                                    |                                                                                              | prøv at vende papiret 180 grader i<br>papirbakken.                                                                                                    |
|                                                                                                    | Mediet overholder muligvis ikke HP's specifikationer.                                        | Prøv noget andet papir, f.eks. papir af høj<br>kvalitet, der er beregnet til<br>laserfarveprintere.                                                                                                    |
| Der forekommer toner omkring de trykte                                                                                                    | Medierne er måske lagt forkert i.                                                            | Vend papirstakken i bakken.                                                                                                    |
| A B C C A B C C A B B C C A B B C C | Hvis der er spredt store mængder toner<br>rundt om tegnene, kan papiret yde høj<br>modstand. | Prøv noget andet papir, f.eks. papir af høj<br>kvalitet, der er beregnet til<br>laserfarveprintere.                                                                                                    |

| Problem                                                                                             | Årsag                                                        | Løsning                                                                                                    |
|----------------------------------------------------------------------------------------------------|--------------------------------------------------------------|----------------------------------------------------------------------------------------------------|
| Et billede øverst på siden (udelukkende<br>i sort) gentages længere nede på siden<br>(i gråt felt). | Softwareindstillinger kan påvirke<br>billedudskriften.       | Brug softwareprogrammet til at skifte<br>nuancen i det felt, som det gentagne<br>billede vises i.                                                           |
| AaBbCc                                                                                              |                                                              | Roter hele siden 180 grader i<br>programmet for at udskrive det lysere<br>billede først.                                                                    |
| AaBbCc<br>AaBbCc<br>AaBbCc                                                                          | Rækkefølgen af de udskrevne billeder kan påvirke udskriften. | Skift den rækkefølge, som billederne<br>udskrives i. Anbring f.eks. det lysere<br>billede øverst på siden, og det mørkere<br>billede længere nede på siden. |
|                                                                                                    | Et strømstød kan have påvirket enheden.                      | Hvis fejlen opstår senere i et udskriftsjob,<br>skal du slukke enheden i ti minutter og<br>derefter tænde den igen for at genstarte<br>udskriftsjobbet.     |

### Løsning af problemer med farvedokumenter

I dette afsnit beskrives problemer, der kan opstå, når du udskriver i farve.

| Problem                                                                                                    | Årsag                                                                                                    | Løsning                                                                                                    |  |
|----------------------------------------------------------------------------------------------------|----------------------------------------------------------------------------------------------------|----------------------------------------------------------------------------------------------------|--|
| Der udskrives kun sort, når dokumentet skal udskrives i farve.                                                      | Der er ikke valgt farvetilstand i<br>programmet eller printerdriveren.                                                          | Vælg farvetilstand i stedet for gråtonetilstand.                                                                                                    |  |
| AaBbCc                                                                                                    | Der er måske valgt en forkert printerdriver i programmet.                                                                       | Vælg den rigtige printerdriver.                                                                                                    |  |
| AaBbCc<br>AaBbCc<br>AaBbCc<br>AaBbCc                                                                                | Enheden er muligvis ikke konfigureret<br>korrekt.                                                                               | Udskriv en konfigurationsside. Hvis der<br>ikke vises farve på konfigurationssiden,<br>skal du kontakte HP Kundeservice. Se<br><u>HP Kundeservice på side 90</u> eller den<br>medfølgende supportfolder. |  |
| En eller flere farver udskrives ikke eller<br>udskrives upræcist.<br>AaBbCc<br>AaBbCc<br>AaBbCc<br>AaBbCc<br>AaBbCc | Der kan være forseglingstape på printerpatronerne.                                                                              | Kontroller, at forseglingstapen er helt<br>fjernet fra printerpatronerne.                                                                                                    |  |
|                                                                                                    | Mediet overholder muligvis ikke HP's specifikationer.                                                                           | Prøv noget andet papir, f.eks. papir af høj<br>kvalitet, der er beregnet til<br>laserfarveprintere.                                                                                                    |  |
|                                                                                                    | Enheden kører måske under meget<br>fugtige forhold.                                                                             | Kontroller, at miljøet er i<br>overensstemmelse med<br>specifikationerne for fugtighed.                                                                                                    |  |
|                                                                                                    | En eller flere printerpatroner er muligvis defekte.                                                                             | Udskift printerpatroner, der er ved at<br>være tomme. Se <u>Udskiftning af</u><br>printerpatroner på side 52.                                                                                            |  |
|                                                                                                    | Produktet er indstillet til at tilsidesætte<br>meddelelsen <b>Udskift <farve> patron</farve></b> og<br>fortsætte udskrivningen. | Udskift printerpatroner, der er ved at<br>være tomme. Se <u>Udskiftning af</u><br>printerpatroner på side 52.                                                                                            |  |

| Problem                                                                                            | Årsag                                                                                                    | Løsning                                                                                                    |
|----------------------------------------------------------------------------------------------------|----------------------------------------------------------------------------------------------------|----------------------------------------------------------------------------------------------------|
| En farve udskrives ikke ensartet, efter at<br>du har sat en ny printerpatron i.                    | Endnu en printerpatron kan være<br>beskadiget.                                                                                                    | Fjern printerpatronen for den farve, der<br>ikke udskrives ensartet, og installer den<br>igen.                                                                  |
| AaBbCc<br>AaBbCc<br>AaBbCc<br>AaBbCc<br>AaBbCc                                                     | Produktet er indstillet til at tilsidesætte<br>meddelelsen <b>Udskift <farve> patron</farve></b> og<br>fortsætte udskrivningen.                                                                  | Udskift printerpatroner, der er ved at<br>være tomme. Se <u>Udskiftning af</u><br>printerpatroner på side 52.                                                   |
| Farverne på den udskrevne side<br>stemmer ikke overens med de farver, der<br>er vist på skærmen.   | Farverne på computerskærmen kan<br>være anderledes end på udskriften fra<br>enheden.                                                                                                    | Se <u>Afstemning af farver på side 42</u> .                                                                                                    |
| AdbbCc<br>AdbbCc<br>AdbbCc<br>AdbbCc<br>AdbbCc<br>AdbbCc<br>AdbbCc                                 | Hvis ekstremt lyse farver eller ekstremt<br>mørke farver på skærmen ikke<br>udskrives, kan softwareprogrammet<br>fortolke ekstremt lyse farver som hvid<br>eller ekstremt mørke farver som sort. | Undgå meget lyse eller meget mørke<br>farver, hvis det er muligt.                                                                                               |
| AaBbCc<br>AaBbCc<br>AaBbCc<br>AaBbCc                                                               | Mediet overholder muligvis ikke HP's specifikationer.                                                                                                    | Prøv noget andet papir, f.eks. papir af høj<br>kvalitet, der er beregnet til<br>laserfarveprintere.                                                             |
| Farvesiden har uregelmæssig<br>færdigbehandling.<br>AaBbCc<br>AaBbCc<br>AaBbCc<br>AaBbCc<br>AaBbCc | Medierne er måske for grove.                                                                                                    | Brug et glat papir eller udskriftsmedie,<br>f.eks. papir af høj kvalitet beregnet til<br>laserfarveprintere. Generelt giver glat<br>papir de bedste resultater. |

## Brug af HP Color LaserJet CP1210 Series Værktøjskasse til fejlfinding i forbindelse med problemer med udskriftskvalitet

Fra HP Color LaserJet CP1210 Series Værktøjskasse-softwaren kan du udskrive en side, som kan hjælpe dig til at identificere, hvilken printerpatron der er årsag til problemet. Fejlfindingssiden til udskriftskvalitet udskriver fem farvebånd, der er opdelt i fire overlappende sektioner. Ved at undersøge hver del kan du isolere problemer for en bestemt printerpatron.

| 0 | 2 | 3 | 4 |
|---|---|---|---|

| Sektion | Printerpatron |
|---------|---------------|
| 1       | Gul           |
| 2       | Cyan          |
| 3       | Sort          |
| 4       | Magenta       |

- Hvis der er et mærke eller en plet i en sektion, kan du udskifte den printerpatron, der svarer til den pågældende sektion.
- Hvis der er et mærke eller en streg i mere end én sektion, skal du udskifte den printerpatron, som svarer til farven på mærket eller stregen.
- Hvis der er et *gentaget* mønster af prikker, mærker eller streger på siden, skal du rense printeren.
   Se <u>Rengøring af produktet på side 55</u>. Efter rengøring af printeren skal du udskrive en ny fejlfindingsside for udskriftskvalitet for at se, om fejlen er forsvundet.

### Udskrivning af fejlfindingssiden for udskriftskvalitet

- 1. Åbn HP Color LaserJet CP1210 Series Værktøjskasse. Se <u>Få vist HP Color LaserJet CP1210</u> Series Værktøjskasse på side 45.
- 2. Klik på mappen Hjælp, og klik derefter på siden Fejlfinding.
- 3. Klik på knappen **Udskriv**, og følg derefter anvisningerne på de udskrevne sider.

### Kalibrer produktet

Kalibrer produktet, hvis du oplever problemer med udskriftskvaliteten.

- 1. Åbn HP Color LaserJet CP1210 Series Værktøjskasse. Se <u>Få vist HP Color LaserJet CP1210</u> Series Værktøjskasse på side 45.
- 2. Klik på mappen Enhedsindstillinger, og klik derefter på siden Udskriftskvalitet.
- 3. Klik på **Kalibrer** i farvekalibreringsområdet for at kalibrere produktet med det samme.

## Funktionsproblemer

| Problem                            | Årsag                                                    | Løsning                                                                                                    |
|------------------------------------|----------------------------------------------------------|----------------------------------------------------------------------------------------------------|
| Sider udskrives men er helt tomme. | Der kan være forseglingstape på<br>printerpatronerne.    | Kontroller, at forseglingstapen er helt fjernet fra printerpatronerne.                                                                                                    |
|                                    | Dokumentet kan indeholde tomme sider.                    | Undersøg, om der vises indhold på alle<br>siderne i det dokument, du udskriver.                                                                                                    |
|                                    | Produktet kan have driftsfejl.                           | Test produktet ved at udskrive en konfigurationsside.                                                                                                    |
| Sider udskrives meget langsomt.    | Tungere medietyper kan gøre<br>udskriftsjobbet langsomt. | Udskriv på en anden type af medie.                                                                                                    |
|                                    | Komplekse sider kan tage lang tid at udskrive.           | Korrekt fiksering kan kræve en<br>langsommere udskriftshastighed for at<br>sikre den bedste udskriftskvalitet.                                                                                                    |
| Sider blev ikke udskrevet.         | Produktet fremfører måske ikke mediet korrekt.           | Sørg for, at papiret er lagt korrekt i<br>bakken.                                                                                                    |
|                                    |                                                          | Hvis problemet varer ved, bliver du<br>muligvis nødt til at udskifte<br>opsamlingsvalserne og<br>adskillelsespuden. Se <u>HP Kundeservice</u><br><u>på side 90</u> .                                                                                                    |
|                                    | Der sidder medie fast i enheden.                         | Afhjælp papirstoppet. Se <u>Papirstop</u><br>på side 67.                                                                                                    |
|                                    | USB-kablet kan være defekt eller tilsluttet forkert.     | • Træk USB-kablet ud i begge ender,<br>og sæt det i igen.                                                                                                    |
|                                    |                                                          | • Prøv at udskrive et job, der tidligere<br>er blevet udskrevet korrekt.                                                                                                    |
|                                    |                                                          | Prøv at bruge et andet USB-kabel.                                                                                                    |
|                                    | Andre enheder kører på computeren.                       | Produktet kan måske ikke dele USB-port<br>med andet udstyr. Hvis du har en ekstern<br>harddisk eller netværksomskifterboks,<br>der er tilsluttet samme port som<br>produktet, kan den anden enhed virke<br>forstyrrende. Hvis du vil tilslutte og<br>benytte printeren, skal du frakoble det<br>andet udstyr eller bruge to USB-porte på<br>computeren. |

## Produktsoftwareproblemer

| Problem                                                               | Løsning                                                                                                    |
|-----------------------------------------------------------------------|----------------------------------------------------------------------------------------------------|
| En printerdriver til produktet er ikke synlig i mappen <b>Printer</b> | <ul> <li>Geninstaller produktsoftwaren.</li> <li>BEMÆRK: Luk eventuelle åbne programmer.<br/>Hvis du vil lukke et program, der har et ikon på<br/>proceslinjen, skal du højreklikke på ikonet og<br/>vælge Luk eller Deaktiver.</li> </ul>                                                                                                    |
|                                                                       | <ul> <li>Prøv at tilslutte USB-kablet til en anden USB-port på<br/>computeren.</li> </ul>                                                                                                    |
| Der vises en fejlmeddelelse under softwareinstallationen              | <ul> <li>Geninstaller produktsoftwaren.</li> <li>BEMÆRK: Luk eventuelle åbne programmer.<br/>Hvis du vil lukke et program, der har et ikon på<br/>proceslinjen, skal du højreklikke på ikonet og<br/>vælge Luk eller Deaktiver.</li> <li>Kontroller mængden af ledig diskplads på det drev, hvor<br/>produktsoftwaren installeres. Hvis det er nødvendigt, kan<br/>du frigøre så meget diskplads som muligt og geninstallere<br/>produktsoftwaren.</li> <li>Kør eventuelt programmet Diskdefragmentering, og<br/>geninstaller printersoftwaren.</li> </ul> |
| Produktet er i Klar-tilstand, men der udskrives ikke                  | <ul> <li>Udskriv en konfigurationsside, og kontroller<br/>produktfunktionaliteten.</li> <li>Kontroller, at alle kabler er placeret korrekt og overholder<br/>specifikationerne. Dette omfatter USB-, netværks- og<br/>strømkabler. Prøv med et nyt kabel.</li> </ul>                                                                                                    |

## A Forbrugsvarer og ekstraudstyr

- Gå til <u>www.hp.com/sbso/product/supplies</u> for at bestille forbrugsvarer i USA.
- Gå til <u>www.hp.com/ghp/buyonline.html</u> for at bestille forbrugsvarer globalt.
- Gå til <u>www.hp.ca/catalog/supplies</u> for at bestille forbrugsvarer i Canada.
- Besøg <u>www.hp.com/go/ljsupplies</u> for at bestille forbrugsvarer i Europa.
- Gå til <u>www.hp.com/paper/</u> for at bestille forbrugsvarer i det asiatiske stillehavsområde.
- Gå til <u>www.hp.com/go/accessories</u> for at bestille ekstraudstyr.

## Bestil reservedele, ekstraudstyr og forbrugsvarer

Der er flere måder, hvorpå du kan bestille dele, forbrugsvarer og ekstraudstyr.

### **Bestil direkte fra HP**

Du kan få følgende elementer direkte fra HP:

- Reservedele: Hvis du vil bestille reservedele i USA, skal du gå til <u>www.hp.com/go/</u> <u>clj2700\_software</u>. Uden for USA skal reservedele bestilles hos dit lokale autoriserede HPservicecenter.
- Forbrugsvarer og ekstraudstyr: Hvis du vil bestille forbrugsvarer i USA, skal du gå til www.hp.com/go/clj2700\_software. Hvis du vil bestille forbrugsvarer over hele verden, skal du gå til www.hp.com/ghp/buyonline.html. Hvis du vil bestille ekstraudstyr, skal du gå til www.hp.com/ support/clj2700.

### Bestil via service- eller supportudbydere

Kontakt en HP-autoriseret service- eller supportudbyder for at bestille reservedele eller ekstraudstyr

### Bestil direkte via HP Color LaserJet CP1210 Series Værktøjskassesoftwaren

HP Color LaserJet CP1210 Series Værktøjskasse-softwaren er et printeradministrationsværktøj, der er udviklet til at gøre printerkonfiguration, overvågning, bestilling af forbrugsvarer, fejlfinding og opdatering så enkelt og effektivt som muligt. Yderligere oplysninger om HP Color LaserJet CP1210 Series Værktøjskasse-software finder du under <u>Brug HP Color LaserJet CP1210 Series Værktøjskasse-softwaren på side 45</u>.

## Varenumre

Kabler

| Tabel A-1 Reservedele og forbrugsvarer                                                     |            |                       |  |  |
|--------------------------------------------------------------------------------------------|------------|-----------------------|--|--|
| Del                                                                                        | Varenummer | Type/størrelse        |  |  |
| Printerpatroner                                                                            | CB540A     | Sort printerpatron    |  |  |
| Se <u>www.hp.com/go/</u>                                                                   | CB541A     | Blå printerpatron     |  |  |
| pageyield for at fa oplysninger om                                                         | CB542A     | Gul printerpatron     |  |  |
| patronernes ydelse.<br>Den faktiske ydelse<br>afhænger af den<br>specifikke<br>anvendelse. | CB543A     | Magenta printerpatron |  |  |

USB 2.0-printerkabel (2 meter standard)

C6518A

| Del                 | Varenummer | Type/størrelse                                             |  |  |
|---------------------|------------|------------------------------------------------------------|--|--|
| Medier              | C2934A     | 50 ark                                                     |  |  |
|                     |            | HP Color LaserJet-transparenter (Letter)                   |  |  |
|                     | C2936A     | 50 ark                                                     |  |  |
|                     |            | HP Color Laser-transparenter (A4)                          |  |  |
|                     | Q1298A     | HP LaserJet groft papir (Letter)                           |  |  |
|                     | Q1298B     | HP LaserJet groft papir (A4)                               |  |  |
|                     | HPU1132    | 500 ark                                                    |  |  |
|                     |            | HP Premium Choice LaserJet-papir (Letter)                  |  |  |
|                     | CHP410     | 500 ark                                                    |  |  |
|                     |            | HP Premium Choice LaserJet-papir (A4)                      |  |  |
|                     | HPJ1124    | 500 ark                                                    |  |  |
|                     |            | HP LaserJet-papir (Letter)                                 |  |  |
|                     | CHP310     | 500 ark                                                    |  |  |
|                     |            | HP LaserJet-papir (A4)                                     |  |  |
|                     | Q6608A     | 100 ark                                                    |  |  |
|                     |            | HP Color Laser-fotopapir, blankt                           |  |  |
|                     | Q6611A     | 150 ark                                                    |  |  |
|                     |            | HP Color Laser-brochurepapir, blankt (Letter)              |  |  |
|                     | Q6541A     | 200 ark                                                    |  |  |
|                     |            | HP Presentation Laser-papir, halvblankt (Letter)           |  |  |
|                     | Q6543A     | 150 ark                                                    |  |  |
|                     |            | HP Brochure Laser-papir, mat (Letter)                      |  |  |
|                     | Q2546A     | 300 ark                                                    |  |  |
|                     |            | HP Presentation Laser-papir, blankt                        |  |  |
|                     | Q6549A     | 100 ark                                                    |  |  |
|                     |            | HP Fotopapir, mat (Letter)                                 |  |  |
|                     | HPL285R    | 500 ark                                                    |  |  |
|                     |            | HP Color Laser-papir (Letter)                              |  |  |
| Referencematerialer | 5851-1468  | HP LaserJet Printer Family Print Media Specification Guide |  |  |

| <b>Tabel A-1</b> | Reservedele | og forbrugsvarer | (fortsat) |
|------------------|-------------|------------------|-----------|
|------------------|-------------|------------------|-----------|

# **B** Service og support

## Hewlett-Packard erklæring om begrænset garanti

HP-PRODUKT

HP Color LaserJet CP1215/CP1515/CP1518 Series-printere

DEN BEGRÆNSEDE GARANTIS VARIGHED

Et års begrænset garanti

HP garanterer over for dig, slutbrugeren, at HP-hardware og -tilbehør vil være fri for fejl i materialer og fabrikation efter købsdatoen i ovennævnte periode. Hvis HP modtager meddelelser om sådanne fejl i garantiperioden, vil HP efter eget valg enten reparere eller udskifte produkter, som viser sig at være defekte. Erstatningsprodukter kan enten være nye eller have samme ydeevne som et nyt produkt.

HP garanterer, at der efter købsdatoen, i ovennævnte periode, ikke opstår fejl i HP-softwaren i forbindelse med udførelse af programinstruktionerne på grund af materiale- og håndværksmæssige fejl, når softwaren installeres og bruges korrekt. Hvis HP modtager besked om sådanne fejl i garantiperioden, erstatter HP software, der ikke udfører programinstruktionerne på grund af sådanne fejl.

HP indestår ikke for, at driften af HP-produkter vil være uafbrudt eller fejlfri. Hvis HP ikke kan reparere eller udskifte et produkt inden for en rimelig periode som garanteret, har du ret til at få købsprisen tilbage mod straks at returnere produktet.

HP-produkter kan indeholde genfremstillede dele, der driftsmæssigt svarer til nye, eller som har været udsat for lejlighedsvis brug.

Garantien dækker ikke fejl eller skader, der er fremkommet ved (a) forkert eller utilstrækkelig vedligeholdelse eller kalibrering, (b) software, interface, dele eller forbrugsvarer, der ikke er leveret af HP, (c) uautoriserede ændringer eller forkert brug, (d) drift på steder, der ligger uden for de angivne miljøspecifikationer for produktet, eller (e) forkert placering og vedligeholdelse.

I DET OMFANG DET TILLADES AF LOKAL LOVGIVNING, ER OVENSTÅENDE GARANTI EKSKLUSIV, OG INGEN ANDEN MUNDTLIG ELLER SKRIFTLIG GARANTI ELLER BETINGELSE ER UDTRYKKELIG ELLER UNDERFORSTÅET, OG HP FRASKRIVER SIG UDTRYKKELIGT ETHVERT ANSVAR FOR UNDERFORSTÅEDE GARANTIER ELLER BETINGELSER FOR SALGBARHED, TILFREDSSTILLENDE KVALITET OG EGNETHED TIL BESTEMTE FORMÅL. I nogle lande/områder, stater eller provinser er begrænsninger af varigheden af en underforstået garanti ikke tilladt, hvorfor ovennævnte begrænsning eller fraskrivelse måske ikke omfatter dig. Denne garanti giver dig specifikke juridiske rettigheder, men du kan også have andre rettigheder, der varierer fra land/område til land/område, fra stat til stat eller fra provins til provins. HP's begrænsede garanti er gyldig i alle lande/områder og alle steder, hvor HP yder support på nærværende produkt, og hvor HP har markedsført produktet. Omfanget af den garantiservice, du modtager, kan variere afhængigt af de lokale standarder. HP ændrer ikke produktets form, udseende eller funktionalitet for at få det til at fungere i et land/ område, hvor det ikke oprindeligt skulle fungere af juridiske eller lovgivningsmæssige årsager.

I DET OMFANG DET TILLADES AF LOKAL LOVGIVNING, ER BEFØJELSERNE I DENNE GARANTIERKLÆRING DINE ENESTE OG EKSLUSIVE RETSBEFØJELSER. UNDTAGEN SOM ANGIVET OVENFOR, ER HP ELLER HP'S LEVERANDØRER PÅ INTET TIDSPUNKT ANSVARLIGE FOR TAB AF DATA ELLER FOR DIREKTE, SPECIELLE, TILFÆLDIGE, FØLGESKADER (HERUNDER TAB AF PROFIT ELLER DATA) ELLER ANDRE SKADER, HVAD ENTEN DE ER BASERET PÅ KONTRAKT, SKADEVOLDENDE HANDLING ELLER ANDET. I nogle lande/områder, stater eller provinser er fraskrivelse eller begrænsning af tilfældige skader eller følgeskader ikke tilladt, hvorfor ovennævnte begrænsning eller fraskrivelse måske ikke omfatter dig.

GARANTIBETINGELSERNE I DENNE ERKLÆRING, UNDTAGEN I DET OMFANG LOVGIVNINGEN TILLADER DET, UDELUKKER, BEGRÆNSER ELLER MODIFICERER IKKE OG ER I TILLÆG TIL DE OBLIGATORISKE LOVBEFALEDE RETTIGHEDER, SOM GÆLDER FOR SALGET AF DETTE PRODUKT TIL DIG.

## Erklæring om begrænset garanti for printerpatron

Dette HP-produkt garanteres at være fri for fejl i materialer og udførelse.

Denne garanti gælder ikke for produkter, der (a) er blevet påfyldt, renoveret, genfremstillet eller misbrugt på nogen måde, (b) har problemer på grund af misbrug, forkert opbevaring eller betjening på steder uden de angivne miljømæssige specifikationer for printerproduktet eller (c) viser tegn på slid efter almindelig brug.

Hvis du vil benytte garantitjenesten, skal du returnere produktet til købsstedet (med en skriftlig beskrivelse af problemet og udskriftsprøver) eller kontakte HP Kundesupport. Efter eget valg udskifter HP de produkter, der viser sig at være defekte, eller refunderer købsprisen.

I DET OMFANG DET TILLADES AF LOKAL LOVGIVNING, ER OVENNÆVNTE GARANTI EKSKLUSIV OG INGEN ANDEN GARANTI ELLER BETINGELSE, HVAD ENTEN DEN ER SKRIFTLIG ELLER MUNDTLIG, GÆLDER UDTRYKKELIGT ELLER UNDERFORSTÅET, OG HP FRALÆGGER SIG SPECIFIKT ENHVER UNDERFORSTÅET GARANTI ELLER BETINGELSE FOR SALGSBARHED, TILFREDSSTILLENDE KVALITET OG EGNETHED TIL BESTEMTE FORMÅL.

I DET OMFANG DET TILLADES AF LOKAL LOVGIVNING, ER HP ELLER DETS LEVERANDØRER UNDER INGEN OMSTÆNDIGHEDER ANSVARLIGE FOR DIREKTE, SÆRLIGE ELLER HÆNDELIGE SKADER, FØLGESKADER (HERUNDER TABT FORTJENESTE ELLER MISTEDE DATA) ELLER ANDRE SKADER, HVAD ENTEN DER ER TALE OM KONTRAKTBRUD, ERSTATNINGSFORPLIGTENDE RETSBRUD ELLER ANDRE FORHOLD.

GARANTIBETINGELSERNE I DENNE ERKLÆRING, UNDTAGEN I DET OMFANG LOVGIVNINGEN TILLADER DET, UDELUKKER, BEGRÆNSER ELLER MODIFICERER IKKE OG ER I TILLÆG TIL DE OBLIGATORISKE LOVBEFALEDE RETTIGHEDER, SOM GÆLDER FOR SALGET AF DETTE PRODUKT TIL DIG.

## **HP Kundeservice**

### **Onlinetjenester**

Hvis du vil have adgang til opdateret HP-enhedsspecifik software, produktoplysninger og support døgnet rundt via en internetforbindelse, skal du besøge webstedet: <u>www.hp.com/support/clj2700</u>.

HP Instant Support Professional Edition (ISPE) er en softwarepakke med webbaserede fejlfindingsværktøjer til desktopcomputere og udskrivningsprodukter. Gå til <u>instantsupport.hp.com</u>.

### **Telefonisk support**

HP tilbyder gratis telefonsupport i garantiperioden. Du kan finde det telefonnummer, du skal ringe til i dit land/område, i den folder, der blev leveret sammen med enheden. Du kan også besøge <u>www.hp.com/support/</u>. Hav følgende oplysninger parat, før du ringer til HP: Produktnavnet og serienummeret, købsdatoen og en beskrivelse af problemet.

### Softwaretilbehør, drivere og elektroniske oplysninger

### www.hp.com/go/clj2700\_software

Websiden for driverne er på engelsk, men du kan hente selve driverne på flere forskellige sprog.

### Direkte bestilling af HP-ekstraudstyr eller -forbrugsvarer

- USA: <u>www.hp.com/sbso/product/supplies</u>.
- Canada: <u>www.hp.ca/catalog/supplies</u>
- Europa: www.hp.com/go/ljsupplies
- Asien-Stillehavsområdet: <u>www.hp.com/paper/</u>

Hvis du vil bestille ægte HP-ekstraudstyr og -tilbehør, skal du gå til HP Parts Store på adressen <u>www.hp.com/buy/parts</u> (gælder kun i USA og Canada) eller ringe på 1-800-538-8787 (USA) eller 1-800-387-3154 (Canada).

### **Oplysninger om HP-service**

Ring på 1-800-243-9816 (USA) eller 1-800-387-3867 (Canada) for at få oplysninger om HP-autoriserede forhandlere.

Hvis du bor uden for USA og Canada, skal du ringe til nummeret til kundesupport for dit land/område. Se den folder, der fulgte med i kassen med enheden.

### **HP-serviceaftaler**

Ring til 1-800-HPINVENT (1-800-474-6836 (USA)) eller 1-800-268-1221 (Canada). Eller besøg webstedet for HP Care Pack Services på adressen <u>www.hpexpress-services.com/10467a</u>.

Hvis du vil have udvidet service, skal du ringe til 1-800-446-0522.

### HP Color LaserJet CP1210 Series Værktøjskasse

Brug HP Color LaserJet CP1210 Series Værktøjskasse til at kontrollere enhedens status og indstillinger og til at få vist oplysninger om fejlfinding samt onlinedokumentation. Du skal have udført en komplet softwareinstallation for at kunne bruge HP Color LaserJet CP1210 Series Værktøjskasse. Se <u>Brug</u> <u>HP Color LaserJet CP1210 Series Værktøjskasse-softwaren på side 45</u>.

## HP-vedligeholdelsesaftaler

HP har flere typer vedligeholdelsesaftaler, der opfylder en lang række supportbehov. Vedligeholdelsesaftaler er ikke en del af standardgarantien. Supportservice kan variere efter område. Spørg din lokale HP-forhandler om, hvilke serviceydelser du har mulighed for at få.

### HP Care Pack<sup>™</sup>-tjenester og serviceaftaler

HP har forskellige tjeneste- og supportmuligheder, som opfylder en lang række behov. Disse muligheder er ikke omfattet af standardgarantien. Supporttjenester kan variere efter land/område. For de fleste printere tilbyder HP både HP Care Pack-tjenester og serviceaftaler i og efter garantiperioden.

Ønsker du at vide mere om service- og supportmuligheder for denne printer, skal du gå til <u>http://www.hpexpress-services.com/10467a</u> og derefter indtaste printerens modelnummer. I Nordamerika kan oplysninger om serviceaftaler rekvireres gennem HP Kundeservice. Ring til 1-800-HPINVENT 1-800-474-6836 (USA) eller 1-800-268-1221 (Canada). I andre lande/områder skal du kontakte det HP Kundeservicecenter, der er specifikt for dit land/område. Se informationsfolderen, der fulgte med produktet, eller gå til <u>http://www.hp.com</u>, hvor du finder telefonnumre til HP Kundeservice i dit land/område.

### Udvidet garanti

HP Support yder dækning på HP-hardwareproduktet og alle interne komponenter, der er leveret af HP. Hardwarevedligeholdelsen gælder for en periode på 1 til 3 år fra HP-produktets købsdato. Kunden skal købe HP Support inden for den fastsatte fabriksgaranti. Kontakt HP Kundeservice og supportgruppen for at få yderligere oplysninger.

## Indpakning af produktet

Hvis produktet skal flyttes eller sendes til et andet sted, skal du benytte nedenstående fremgangsmåde til at pakke produktet ind.

 $\triangle$ 

**FORSIGTIG:** Transportskader, som opstår på grund af utilstrækkelig emballering, er kundens ansvar. Produktet skal stå oprejst under forsendelsen.

### Sådan indpakkes produktet

FORSIGTIG: Det er meget vigtigt at fjerne printerpatronerne før forsendelsen af produktet. Printerpatroner, der efterlades i printeren under forsendelse, vil lække og dække produktet fuldstændigt med toner.

Du undgår skade på printerpatronerne ved at undlade at røre ved rullerne og opbevare dem i den originale emballage eller et sted, hvor de ikke udsættes for lys.

- **1.** Fjern alle fire patroner, og send dem hver for sig.
- 2. Brug om muligt den originale transportbeholder og emballage. Hvis du allerede har bortskaffet emballeringsmaterialet til printeren, skal du kontakte en lokal forsendelsesvirksomhed for at få oplysninger om, hvordan du skal emballere printeren. HP anbefaler, at du forsikrer udstyret i forbindelse med forsendelsen.

## Serviceoplysningsskema

| HVEM RETURNERER UDSTYRET?                                                                                                    |                                                                                                    | Dato:                                                                                                |
|----------------------------------------------------------------------------------------------------|----------------------------------------------------------------------------------------------------|----------------------------------------------------------------------------------------------------|
| Kontaktperson:                                                                                                    |                                                                                                    | Telefon:                                                                                             |
| Alternativ kontaktperson:                                                                                                    |                                                                                                    | Telefon:                                                                                             |
| Returneringsadresse ved forsendelse:                                                                                                    | Særlig forsendelsesvejledning:                                                                                                    |                                                                                                    |
|                                                                                                    |                                                                                                    |                                                                                                    |
|                                                                                                    |                                                                                                    |                                                                                                    |
| HVAD SENDER DU?                                                                                                    |                                                                                                    |                                                                                                    |
| Modelnavn:                                                                                                    | Modelnummer:                                                                                                    | Serienummer:                                                                                         |
| Vedlæg eventuelle relevante udskrifter. Meds udføre reparationen.                                                                           | end IKKE ekstraudstyr (f.eks. vejledninger, ren                                                                                                    | semidler osv.), der ikke er nødvendigt for at                                                        |
| HAR DU FJERNET TONERKASSETTERNE                                                                                                    | ?                                                                                                    |                                                                                                    |
| Du skal fjerne dem, før printeren afsendes, m                                                                                               | edmindre et mekanisk problem forhindrer det.                                                                                                    |                                                                                                    |
| [] Ja.                                                                                                    | [] Nej, jeg kan ikke fjerne dem.                                                                                                    |                                                                                                    |
| HVAD SKAL DER GØRES?(Vedlæg eventue                                                                                                    | elt et særskilt ark).                                                                                                    |                                                                                                    |
| 1. Beskriv fejlen. (Hvad består fejlen i? Hvad                                                                                              | foretog du dig, da fejlen opstod? Hvilken softwa                                                                                                    | are kørte du? Gentager fejlen sig?)                                                                  |
| 2. Hvis fejlen er tilbagevendende, hvor lang ti                                                                                             | d går der mellem fejlene?                                                                                                    |                                                                                                    |
| 3. Hvis enheden var tilsluttet til en af følgende                                                                                           | e, skal du oplyse producenten og modelnumme                                                                                                    | ret.                                                                                                 |
| Pc:                                                                                                    | Modem:                                                                                                    | Netværk:                                                                                             |
| 4. Yderligere kommentarer:                                                                                                    |                                                                                                    |                                                                                                    |
|                                                                                                    |                                                                                                    |                                                                                                    |
| HVORDAN ØNSKER DU AT BETALE FOR                                                                                                    | REPARATIONEN?                                                                                                    |                                                                                                    |
| [] Omfattet af garanti                                                                                                    | Dato for køb/modtagelse:                                                                                                    |                                                                                                    |
| (Vedlæg kvitterin                                                                                                    | ng eller følgeseddel med den oprindelige dato f                                                                                                    | or modtagelsen).                                                                                     |
| [] Vedligeholdelseskontraktnummer:                                                                                                    |                                                                                                    |                                                                                                    |
| [] Bestillingsnummer:                                                                                                    |                                                                                                    |                                                                                                    |
| Med undtagelse af service under kontrakt o<br>med enhver bestilling af service. Hvis stand<br>Standardpriser for reparationer kan oplyses v | eller garanti skal der medfølge et bestillings<br>dardpriser for reparationen ikke gør sig gælden<br>ed at kontakte et autoriseret HP-reparationscer | nummer og/eller en bemyndiget underskrift<br>de, skal bestillingen omfatte et minimumbeløb.<br>nter. |
| Bemyndiget underskrift:                                                                                                    |                                                                                                    | Telefon:                                                                                             |
| Faktureringsadresse:                                                                                                    | Særlige faktureringsinstrukser:                                                                                                    |                                                                                                    |

## **C** Specifikationer

- Fysiske specifikationer
- Specifikationer for driftsmiljø
- Elektriske specifikationer
- Specifikationer for strømforbrug
- <u>Akustisk støj</u>
- Specifikationer for papir og udskriftsmedier
- <u>Skæve specifikationer</u>

## Fysiske specifikationer

| Højde  | Dybde  | Bredde | Vægt     |
|--------|--------|--------|----------|
| 254 mm | 436 mm | 399 mm | 18,20 kg |

## Specifikationer for driftsmiljø

| Miljø         | Anbefalet                    | Tilladt                      |
|---------------|------------------------------|------------------------------|
| Temperatur    | 17-25°C                      | 15° til 30°C                 |
| Luftfugtighed | 20-60% relativ luftfugtighed | 10-80% relativ luftfugtighed |
| Højde         | Ikke relevant                | 0-3.048 m                    |

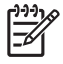

**BEMÆRK:** Værdierne er baseret på foreløbige data. Se <u>www.hp.com/support/clj2700</u> for at få aktuelle oplysninger.

## Elektriske specifikationer

ADVARSEL! Strømkravene er baserede på det land/område, hvor printeren sælges. Konverter aldrig driftsspændinger. Dette kan ødelægge printeren og gøre produktgarantien ugyldig.

| Produkt                              | Modeller til 110 volt  | Modeller til 220 volt  |
|--------------------------------------|------------------------|------------------------|
| Strømkrav                            | 100 til 127 V (+/-10%) | 220 til 240 V (+/-10%) |
|                                      | 50 til 60 Hz (+/-2 Hz) | 50 til 60 Hz (+/-2 Hz) |
| Anbefalet minimumskredsløbskapacitet | 4,5 A                  | 2,5 A                  |

## Specifikationer for strømforbrug

Tabel C-1 Strømforbrug (gennemsnit, i watt)<sup>1</sup>

| Produktmodel                               | Udskriver <sup>2</sup> | Klar | Dvale | Slukket | Varmeafgivel-<br>se-Klar (BTU/<br>time) |
|--------------------------------------------|------------------------|------|-------|---------|-----------------------------------------|
| HP Color LaserJet CP1210<br>Series-printer | 290                    | 12   | 12    | 0,0     | 41                                      |

Strømforbruget afspejler de højeste målte værdier for farve- og monokromudskrivning (sort/hvid) ved brug af standardstrømspændinger.

<sup>2</sup> For såvel Letter-medier som medier i A4-format er udskrivningshastigheden 8 sider pr. minut ved farveudskrivning og 12 sider pr. minut ved monokrom udskrivning.

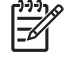

**BEMÆRK:** Værdierne er baseret på foreløbige data. Se <u>www.hp.com/support/clj2700</u> for at få aktuelle oplysninger.

## Akustisk støj

| Lydeffektniveau                               | Erklæret ifølge ISO 9296                    |
|-----------------------------------------------|---------------------------------------------|
| Udskrivning (12 sider pr. minut) <sup>1</sup> | L <sub>WAd</sub> = 6,1 Bels (A) [72 dB (A)] |
| Klar                                          | L <sub>WAd</sub> = lydløs                   |
| Lydtrykniveau: i umiddelbar nærhed            | Erklæret ifølge ISO 9296                    |
| Udskrivning (12 sider pr. minut) <sup>1</sup> | L <sub>pAm</sub> = 47 dB (A)                |
| Klar                                          | Lp <sub>Am</sub> = lydløs                   |

<sup>1</sup> For såvel Letter-medier som medier i A4-format er udskrivningshastigheden 8 sider pr. minut ved farveudskrivning og 12 sider pr. minut ved monokrom udskrivning.

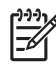

**BEMÆRK:** Værdierne er baseret på foreløbige data. Se <u>www.hp.com/support/clj2700</u> for at få aktuelle oplysninger.
# Specifikationer for papir og udskriftsmedier

Se <u>Papir og udskriftsmedie på side 15</u> for at få oplysninger om understøttet papir og udskriftsmedier.

# Skæve specifikationer

Produktet har følgende skæve specifikationer:

- Printermotor (enkeltarkspapir): mindre end 1,5 mm over en længde på 260 mm
- Printermotor (konvolutter): mindre end 3,3 mm over en længde på 220 mm

# D Lovgivningsmæssige oplysninger

- FCC-regulativer
- Produktets miljømæssige varetagelsesprogram
- Overensstemmelseserklæring
- <u>Sikkerhedserklæringer</u>

# **FCC-regulativer**

Dette udstyr er blevet afprøvet og fundet i overensstemmelse med kravene til en digital Klasse B-enhed i henhold til afsnit 15 i FCC-bestemmelserne. Disse begrænsninger er fastsat med henblik på at yde rimelig beskyttelse mod skadelige forstyrrelser i installationer i private boliger. Dette udstyr genererer, bruger og kan afgive radiofrekvensenergi. Hvis dette udstyr ikke installeres og anvendes i overensstemmelse med anvisningerne, kan det forårsage skadelige forstyrrelser i radiokommunikationsudstyr. Der er dog ingen garanti for, at der ikke vil forekomme forstyrrelser i en bestemt installation. Hvis dette udstyr forårsager skadelige forstyrrelser i radio- eller fjernsynsmodtagelse, hvilket kan fastslås ved at slukke og tænde for udstyret, opfordres brugeren til at forsøge at udbedre forstyrrelserne på en eller flere af følgende måder:

- Drej eller flyt den modtagende antenne.
- Forøg afstanden mellem udstyret og modtageren.
- Tilslut udstyret til en stikkontakt på et andet kredsløb end det, som modtageren er tilsluttet.
- Rådfør dig med forhandleren eller en erfaren radio-/tv-tekniker for at få hjælp.

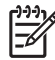

**BEMÆRK:** Eventuelle ændringer eller modifikationer af printeren, som ikke udtrykkeligt er godkendt af HP, kan gøre brugerens ret til at anvende dette udstyr ugyldig.

Brug af et afskærmet printerkabel er påkrævet, for at Klasse B-begrænsningerne i afsnit 15 af FFC-bestemmelserne kan overholdes.

## Produktets miljømæssige varetagelsesprogram

### Beskyttelse af miljøet

Hewlett-Packard Company er engageret i levering af kvalitetsprodukter på en miljømæssigt ansvarlig måde. Dette produkt er udviklet med adskillige egenskaber, der minimerer indvirkningen på miljøet.

### **Ozonproduktion**

Dette produkt genererer ingen nævneværdig ozongas (O<sub>3</sub>).

### Strømforbrug

Strømforbruget falder betydeligt, mens printeren er i Klar-/dvaletilstand. Dette sparer på de naturlige ressourcer og sparer penge uden at påvirke printerens høje ydeevne. Se produktets datablad eller specifikationsarket for at bestemme ENERGY STAR®-kvalifikationsstatusen for produktet. Kvalificerede produkter angives også på:

http://www.hp.com/hpinfo/globalcitizenship/environment/productdesign/ecolabels.html

### Papirforbrug

Produktets manuelle dupleksfunktion og N-up-udskrivningsfunktion (tosidet udskrivning) kan reducere papirforbruget og dermed anvendelsen af naturens ressourcer.

### **Plastik**

Plastikdele på mere end 25 g er mærket i henhold til internationale standarder, så det er muligt at identificere plastik og bortskaffe det korrekt til genbrugsformål, når produktet skal kasseres.

### HP LaserJet-forbrugsvarer til udskrivning

Det er nemt at returnere og genbruge dine tomme HP LaserJet-printerpatroner – gratis – med HP Planet Partners. Flersprogede oplysninger om og instruktioner til programmet følger med alle nye HP LaserJetprinterpatroner og pakker med forbrugsvarer. Du er med til at reducere miljøafgiften yderligere, når du returnerer flere patroner på samme tid frem for en ad gangen.

HP er forpligtet til at levere idérige produkter af høj kvalitet og tjenester, som er miljømæssigt forsvarlige, lige fra produktdesign og -fremstilling til distribution, kundens brug og genbrug. Når du deltager i HP Planet Partners-programmet, sikrer vi, at dine HP LaserJet-printerpatroner genbruges korrekt, idet vi genbruger plastik og metal til nye produkter og bortleder millioner af tons affald fra lossepladserne. Da denne patron genbruges og bruges i nyt materiale, vil den ikke blive returneret til dig. Tak, fordi du er miljøbevidst!

BEMÆRK: Brug udelukkende returmærkaten ved returnering af originale HP LaserJetprinterpatroner. Brug ikke denne mærkat til HP inkjet-patroner, patroner, der ikke er HP-patroner, genopfyldte eller genfremstillede patroner eller reklamationer inden for garantien. Gå til <u>http://www.hp.com/recycle</u> for at få yderligere oplysninger om genbrug af dine HP-blækpatroner.

Ē

### **Oplysninger om returnering og genbrug**

#### **USA og Puerto Rico**

Den medfølgende mærkat i kassen med HP LaserJet-printerpatron er til returnering og genbrug af en eller flere HP LaserJet-printerpatroner efter brug. Følg venligst instruktionerne herunder.

#### Returnering af flere patroner (to eller otte patroner)

- 1. Emballer hver HP LaserJet-printerpatron i den originale kasse og pose.
- 2. Tape op til otte enkelte kasser sammen ved hjælp af stærkt pakketape (op til 31,5 kg).
- 3. Brug en enkelt frankeret forsendelsesetiket.

#### ELLER

- Brug din egen velegnede kasse, eller bed om en gratis indsamlingskasse til større sendinger på adressen <u>http://www.hp.com/recycle</u> eller 1-800-340-2445 (kan indeholde op til otte HP LaserJetprinterpatroner).
- 2. Brug en enkelt frankeret forsendelsesetiket.

#### **Enkelt returnering**

- 1. Emballer HP LaserJet-printerpatronen i den originale kasse og pose.
- 2. Placer forsendelsesmærkaten på forsiden af kassen.

#### Forsendelse

Ved returnering af alle HP LaserJet-printerpatroner til genbrug, skal du give pakken til UPS ved din næste levering eller opsamling, eller tage den med til et autoriseret UPS-afleveringscenter. Du finder dit lokale UPS-afleveringscenter ved at ringe på telefonnummer 1-800-PICKUPS eller besøge <u>http://www.ups.com</u>. Hvis du returnerer via USPS-mærkater, skal du give pakken til et postbud fra USA's postvæsen eller aflevere den på et amerikansk postkontor. Gå til <u>http://www.hp.com/recycle</u> eller ring på telefonnummer 1-800-340-2445 for at få yderligere oplysninger eller for at bestille ekstra mærkater eller kasser til større sendinger. Den pågældende UPS-forsendelse opkræves almindelige forsendelsestakster. Oplysningerne kan ændres uden varsel.

#### **Returnering uden for USA**

Følg blot de enkle retningslinjer, som du finder i vejledningen om genbrug (i emballagen med din nye vare til printeren) eller gå til <u>http://www.hp.com/recycle</u> for at deltage i HP Planet Partners returneringsog genbrugsprogram. Vælg dit land/område for at få oplysninger om, hvordan du tilbageleverer dine HP LaserJet-printerpatroner.

### Papir

Der kan anvendes genbrugspapir i dette produkt, hvis papiret opfylder de krav, der fremgår af *HP LaserJet Printer Family Print Media Guide*. Dette produkt er velegnet til brug af genbrugspapir i henhold til EN12281:2002.

### Begrænsninger i materialet

Dette HP-produkt indeholder ikke kviksølv.

Dette HP-produkt indeholder ikke batterier.

### Bortskaffelse af produktaffald i private husholdninger i EU

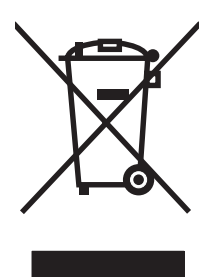

Dette symbol på produktet eller emballagen angiver, at produktet ikke må bortskaffes sammen med dit øvrige husholdningsaffald. Det er derimod dit ansvar at bortskaffe produktaffaldet ved at aflevere det på et angivet indsamlingssted for genbrug af elektronisk affald og elektronisk udstyr. Separat indsamling og genbrug af produktaffaldet i forbindelse med bortskaffelsen er medvirkende til at bevare naturens ressourcer og sikrer, at affaldet bliver genbrugt på en sundheds- og miljømæssigt korrekt måde. For at få yderligere oplysninger om, hvor du kan aflevere produktaffald til genbrug, skal du kontakte kommunen, dit renovationsfirma eller den butik, hvor du købte produktet.

### Dataark vedrørende materialesikkerhed (MSDS)

Datablad om materialesikkerhed (MSDS) for forbrugsvarer, som indeholder kemiske stoffer (dvs. toner), kan rekvireres ved at kontakte HPs websted på <u>www.hp.com/go/msds</u> eller <u>www.hp.com/hpinfo/globalcitizenship/environment</u>.

### Kilder med yderligere oplysninger

Sådan får du oplysninger om disse miljømæssige emner:

- Profilark for produktmiljøbeskyttelse for dette og mange relaterede HP-produkter
- HP's engagement i forhold til miljøet
- HP's miljøstyringssystem
- HP's tilbageleverings- og genbrugsprogram ved slutningen af produkternes levetid
- Dataark vedrørende materialesikkerhed

Besøg www.hp.com/go/environment eller www.hp.com/hpinfo/globalcitizenship/environment.

# **Overensstemmelseserklæring**

#### Overensstemmelseserklæring

ifølge ISO/IEC 17050-1 og EN 17050-1, DoC#: BOISB-0603-00-rel.1.0

|                                                                                     | · · · · · · · · · · · · · · · · · · ·                                                                                                |                                                                                                    |  |  |  |  |
|-------------------------------------------------------------------------------------|----------------------------------------------------------------------------------------------------|----------------------------------------------------------------------------------------------------|--|--|--|--|
| Producentens navn:<br>Producentens adresse:                                         |                                                                                                    | Hewlett-Packard Company<br>11311 Chinden Boulevard,<br>Boise, Idaho 83714-1021, USA                                                                   |  |  |  |  |
| erklærer hermed                                                                     | , at dette produkt                                                                                                    |                                                                                                    |  |  |  |  |
| Produktnavn:                                                                        |                                                                                                    | HP Color LaserJet CP1215/CP1515/CP1518 Series                                                                                                    |  |  |  |  |
| Lovpligtigt modelnummer: <sup>2)</sup><br>Produktindstillinger:<br>Printerpatroner: |                                                                                                    | BOISB-0603-00<br>ALLE<br>CB540A, CB541A, CB542A, CB543A                                                                                               |  |  |  |  |
| er i overensstem                                                                    | melse med følgende                                                                                                    | produktspecifikationer:                                                                                                    |  |  |  |  |
| SIKKERHED:                                                                          | IEC 60950-1:2001/EN60950-1: 2001 +A11<br>IEC 60825-1:1993 +A1+A2 / EN 60825-1:1994 +A1 +A2 (Klasse 1 Laser-/LED-produkt) GB4943-2001 |                                                                                                    |  |  |  |  |
| EMC:                                                                                | CISPR22:2005/EN<br>EN 61000-3-2:2000<br>EN 61000-3-3:1995<br>EN 55024:1998 +A<br>FCC-titel 47 CFR, a                                 | 55022:2006 - klasse B <sup>1)</sup><br>) +A2<br>5 +A1<br>1 +A2<br>afsnit 15, klasse B <sup>1)</sup> / ICES-003, 4. udgave GB9254-1998, GB17625.1-2003 |  |  |  |  |

#### Supplerende oplysninger:

Produktet overholder kravene i EMC-direktiv 2004/108/EEC og lavspændingsdirektiv 2006/95/EC og bærer CE-mærket i overensstemmelse hermed.

Denne enhed er i overensstemmelse med afsnit 15 i FCC-bestemmelserne. Brug er underlagt følgende to betingelser: (1) denne enhed må ikke forårsage skadelig interferens, og (2) denne enhed skal acceptere enhver modtagen interferens, herunder interferens, der kan forårsage uønsket drift.

1) Produktet er testet i en typisk konfiguration med Hewlett-Packard Personal Computer Systems.

2) Af lovgivningsmæssige årsager er produkterne blevet tildelt et lovpligtigt modelnummer. Dette nummer må ikke forveksles med produktnavnet eller produktnummeret.

Boise, Idaho 83713, USA

#### Oktober 2007

#### Kun vedrørende lovgivningsmæssige emner:

Kontaktperson iDit lokale Hewlett-Packard-salgs- og servicekontor eller Hewlett-Packard Gmbh, Department HQ-TRE / StandardsEuropaEurope, Herrenberger Strasse 140, Böblingen, D-71034, Tyskland, (FAX+49-7031-14-3143)

Kontaktperson i Product Regulations Manager, Hewlett-Packard Company, PO Box 15, Mail Stop 160, Boise, ID 83707-0015, USA, (Tlf.: 208-396-6000)

# Sikkerhedserklæringer

### Lasersikkerhed

Center for Devices and Radiological Health (CDRH) i den amerikanske Food and Drug Administration har indført en række bestemmelser for laserprdoukter, der er fremstillet siden d. 1. august 1976. Produkter på det amerikanske marked skal overholde disse bestemmelser. Enheden er klassificeret som et "Klasse 1"-laserprodukt under Radiation Performance Standard i henhold til Radiation Control for Health and Safety Act fra 1968 på foranledning af det amerikanske Department of Health and Human Services (DHHS). Da den stråling, der udsendes inden i enheden, er fuldstændig begrænset og omgivet af beskyttelseslag og udvendig afdækning, kan laserstrålen ikke nå ud ved almindelig brugerbetjening.

ADVARSEL! Brug af kontroller, justeringsændringer eller udførelse af procedurer ud over dem, der er specificeret i denne brugervejledning, giver risiko for farlig stråling.

### **Canadiske DOC-regulativer**

Complies with Canadian EMC Class B requirements.

« Conforme à la classe B des normes canadiennes de compatibilité électromagnétiques. « CEM ». »

### VCCI-erklæring (Japan)

この装置は、情報処理装置等電波障害自主規制協議会(VCCI)の基準 に基づくクラスB情報技術装置です。この装置は、家庭環境で使用すること を目的としていますが、この装置がラジオやテレビジョン受信機に近接して 使用されると、受信障害を引き起こすことがあります。 取扱説明書に従って正しい取り扱いをして下さい。

### Erklæring vedrørende strømkabel (Japan)

製品には、同梱された電源コードをお使い下さい。 同梱された電源コードは、他の製品では使用出来ません。

### EMI-erklæring (Korea)

B급 기기 (가정용 정보통신기기)

이 기기는 가정용으로 전자파적합등록을 한 기기로서 주거지역에서는 물론 모든지역에서 사용할 수 있습니다.

### Erklæring om lasersikkerhed gældende for Finland

#### Luokan 1 laserlaite

Klass 1 Laser Apparat

HP Color LaserJet CP1215/CP1515/CP1518 Series, laserkirjoitin on käyttäjän kannalta turvallinen luokan 1 laserlaite. Normaalissa käytössä kirjoittimen suojakotelointi estää lasersäteen pääsyn laitteen ulkopuolelle. Laitteen turvallisuusluokka on määritetty standardin EN 60825-1 (1994) mukaisesti.

#### **VAROITUS** !

Laitteen käyttäminen muulla kuin käyttöohjeessa mainitulla tavalla saattaa altistaa käyttäjän turvallisuusluokan 1 ylittävälle näkymättömälle lasersäteilylle.

#### VARNING !

Om apparaten används på annat sätt än i bruksanvisning specificerats, kan användaren utsättas för osynlig laserstrålning, som överskrider gränsen för laserklass 1.

#### HUOLTO

HP Color LaserJet CP1215/CP1515/CP1518 Series - kirjoittimen sisällä ei ole käyttäjän huollettavissa olevia kohteita. Laitteen saa avata ja huoltaa ainoastaan sen huoltamiseen koulutettu henkilö. Tällaiseksi huoltotoimenpiteeksi ei katsota väriainekasetin vaihtamista, paperiradan puhdistusta tai muita käyttäjän käsikirjassa lueteltuja, käyttäjän tehtäväksi tarkoitettuja ylläpitotoimia, jotka voidaan suorittaa ilman erikoistyökaluja.

#### VARO !

Mikäli kirjoittimen suojakotelo avataan, olet alttiina näkymättömällelasersäteilylle laitteen ollessa toiminnassa. Älä katso säteeseen.

#### VARNING !

Om laserprinterns skyddshölje öppnas då apparaten är i funktion, utsättas användaren för osynlig laserstrålning. Betrakta ej strålen. Tiedot laitteessa käytettävän laserdiodin säteilyominaisuuksista: Aallonpituus 775-795 nm Teho 5 m W Luokan 3B laser.

### Tabel for stoffer (Kina)

根据中国电子信息产品污染控制管理办法的要求而出台

| Tabel D-1 有毒有害物质表 |           |        |        |              |                            |                 |  |  |
|-------------------|-----------|--------|--------|--------------|----------------------------|-----------------|--|--|
| 部件名称              | 有毒有害物质和元素 |        |        |              |                            |                 |  |  |
|                   | 铅 (Pb)    | 汞 (Hg) | 镉 (Cd) | 六价铬 (Cr(VI)) | <b>多</b> 溴联 <b>苯</b> (PBB) | 多溴二苯醚<br>(PBDE) |  |  |
| 打印引擎              | Х         | 0      | Х      | Х            | 0                          | 0               |  |  |
| 控制面板              | 0         | 0      | 0      | 0            | 0                          | 0               |  |  |
| 塑料外壳              | 0         | 0      | 0      | 0            | 0                          | 0               |  |  |
| 格式化板组件            | Х         | 0      | 0      | 0            | 0                          | 0               |  |  |
| 碳粉盒               | Х         | 0      | 0      | 0            | 0                          | 0               |  |  |

**O**:表示在此部件所用的所有同类材料中,所含的此有毒或有害物质均低于 SJ/T11363-2006 的限制要求。

X:表示在此部件所用的所有同类材料中,至少一种所含的此有毒或有害物质高于 SJ/T11363-2006 的限制要求。

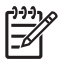

# Indeks

#### Symboler/tal

2-sidet udskrivning 34

#### Α

adgangsdækslet ved papirstop, finde 3 advarsler, oprette 45 afbryderknap 3 afstemme farver 42 aftaler, vedligeholdelse 92 akustiske specifikationer 100 annullering af et udskriftsjob 26 autoriserede forhandlere 90

#### В

bagdæksel, finde 3 baggrund, grå 74 bakke indstillinger 47 stop, afhjælpe 68 bakke. udskrifts finde 3 kapacitet 2 papirstop, afhjælpe 70 bakke 1 finde 3 kapacitet 3 papirstop, afhjælpe 68 bakker finde 3 kapaciteter 2 batterier medfølger 106 bedragerihotline 50 begrænsninger i materialet 106 bekæmpelse af forfalskede forbrugsvarer 50 bestille forbrugsvarer og ekstraudstyr 84

bestille forbrugsvarer websteder 83 bestille forbrugsvarer, meddelelse 63 billedkvalitet HP Color LaserJet CP1210 Series Værktøjskasse 47 HP ImageREt 2400 40 udskrive, feilfinding 72 blankt papir bestille 86 bortskaffelse, slutningen af produktets levetid 106 bortskaffelse ved slutningen af produktets levetid 106 brevpapir udskrive på 30 brochurer 28 bøjede sider 76 bølget papir, fejlfinding 76 bånd, fejlfinding 73

### С

Canadiske DOC-regulativer 109

### D

Dataark vedrørende materialesikkerhed (MSDS) 107 dokumentation 86 downloade software udskrivningssystem 7 dpi (dots per inch) specifikationer 2 drivere genveje (Windows) 27 hjælp, Windows 25 indstillinger 10, 11 medfølgende 2 understøttede 9 Windows-indstillinger 27 dupleksudskrivning 34 dvaletid, indstilling 48

### Е

ekstraudstyr bestille 83, 84 elektriske specifikationer 98 Enhedsindstillinger, fane HP Color LaserJet CP1210 Series Værktøjskasse 46 etiketter udskrive på 30 Europæiske Union, bortskaffelse 107

### F

falmet udskrift 73 farve afstemme 42 fejlfinding 77 halvtoneindstillinger 38 HP ImageREt 2400 40 justering 38 kalibrere 47.79 Kantstyring 39 Microsoft Office Grundfarver, palet 42 sRGB 39, 40 styring 38 udskrive i gråtoner 38 udskrivning vs. skærm 42 feil software 81 feilfinding falmet udskrift 73 farve 77 gentagne fejl 77 kontrolliste 58

krøllede medier 76 løs toner 74 papirstop 67 rynker 76 sider udskriver ikke 80 sider udskrives langsomt 80 skæve sider 76 spredt toner 76 streger, udskrevne sider 73 tekst 75 tomme sider 80 tonerpletter 73 tonerudtværing 74 udskriftskvalitet 72, 78 USB-kabler 80 feilmeddelelse om forkerte forbrugsvarer 63 fejludskrivning, fejlmeddelelse 66 fikseringsenhed feil 63 papirstop, afhjælpe 69 Finsk erklæring om lasersikkerhed 109 fierne Windows-software 12 flere sider pr. ark 35 folder, fejlfinding 76 forbrugsvarer bestille 49, 83, 84 bestillingsmeddelelse 63 fejlmeddelelser 66 forfalskning 50 forkert, feilmeddelelse 63 fra andre producenter end HP 50 genbruge 105 ikke-HP 64 meddelelse om udskiftning 63, 66 status, få vist 45 forbrugsvarer fra andre producenter end HP 50 forfalskede forbrugsvarer 50 for komplekst job, feilmeddelelse 65 formater, medier bakkevalg 24 forstørre dokumenter 31 fortrykte formularer udskrive på 30 fortsætte automatisk 48

frontdæksel, finde 3 fugtighedsspecifikationer 97 funktioner 2 fysiske specifikationer 96

#### G

garanti printerpatroner 89 produkt 88 udvidet 92 genbruge Miljøprogram og returnering af HP-printerpatroner 106 gentagne fejl, fejlfinding 77 genveje 27 grå baggrund, fejlfinding 74 gråtone fejlfinding 77

#### н

hastighed udskriftsspecifikationer 2 Hiælp, fane HP Color LaserJet CP1210 Series Værktøjskasse 46 hjælp, Windows-printerdrivere 25 Hjælp til handicappedefunktioner 2 HP's hotline for bedrageri 50 HP-autoriserede forhandlere 90 HP Color LaserJet CP1210 Series Værktøjskasse Enhedsindstillinger, fane 46 feifindingsside for udskriftskvalitet 78 Hiælp, fane 46 Microsoft Office Grundfarver, palet, udskrive 42 om 45 Status, fane 45 tæthedsindstillinger 48 HP ImageREt 2400 40 **HP Instant Support Professional** Edition (ISPE) 90 HP Kundeservice 90 HP SupportPack 92 hukommelse specifikationer 2

Hændelseslog HP Color LaserJet CP1210 Series Værktøjskasse 46 højdeangivelser 97

### L

ikke-HP-forbrugsvarer 64 ImageREt 2400 2, 40 indikatorer, kontrolpanel 4 indikatormønstre 59 indpakke produktet 93 indstillinger drivere 11 farve 40 genveje (Windows) 27 HP Color LaserJet CP1210 Series Værktøjskasse 46 prioritet 10 udskriftskvalitet 29 Instant Support Professional Edition (ISPE) 90 interfaceporte medfølgende typer 2

### J

Japansk VCCI-erklæring 109

### K

kabler USB, feilfinding 80 kalibrere farve 47, 79 Kantstyring 39 kapacitet udskriftsbakke 2 karton udskrive på 30 kassetter genbruge 105 knapper, kontrolpanel 4 kontrakter, vedligeholdelse 92 kontrast udskriftstæthed 48 kontrolpanel finde 3 indikatorer og knapper 4 indstillinger 10 statusindikatormønstre 59 konvolutter udskrive på 30 Koreansk EMI-erklæring 109 krøllede medier 76

kundesupport online 90 serviceoplysningsskema 94 vedligeholdelsesaftaler 92 kvalitet HP Color LaserJet CP1210 Series Værktøjskasse 47 HP ImageREt 2400 40 udskrive, fejlfinding 72

#### L

lasersikkerhed, meddelelser 109 liggende retning, indstilling 32 lodrette streger, fejlfinding 73 lysstyrke falmet udskrift, fejlfinding 73 lys udskrift, fejlfinding 73 løs toner, fejlfinding 74

#### Μ

meddelelse om installation af forbrugsvarer 64 meddelelse om udskiftning af forbrugsvarer 63, 66 medie understøttede størrelser 17 medieindstillinger HP Color LaserJet CP1210 Series Værktøjskasse 48 medier dokumentformat, vælge 31 krøllet, fejlfinding 76 rynket 76 sider pr. ark 35 specifikationsveiledning 86 Microsoft Office Grundfarver, palet, udskrive 42 miljøbeskyttelsesprogram 105 miljøspecifikationer 97 modelnummer 5 motor, rengøre 55 motorkommunikation, fejlmeddelelse 65

#### Ν

Neutrale gråtoner 39 n-op-udskrivning 35

#### 0

onlinehjælp, Windowsprinterdrivere 25 onlinesupport 90 opbevare printerpatroner 50 produkt 97 oplysningssider 44 opløsning automatisk reduktion 49 funktioner 2 HP ImageREt 2400 40 specifikationer 2 oprindelsesland/område 5 overensstemmelseserklæring 108 Overholder Energy Starstandarden 2 overlapning 39

#### Ρ

papir dokumentformat, vælge 31 krøllet papir, feilfinding 76 rvnkede 76 sider pr. ark 35 specifikationsveiledning 86 understøttede størrelser 17 papirgang papirstop, afhjælpe 69 papirindstillinger HP Color LaserJet CP1210 Series Værktøjskasse 48 papirstop papirgang, afhjælpe 69 steder 67 patroner bestillingsmeddelelse 63 feilmeddelelser 66 fra andre producenter end HP 50 garanti 89 ikke-HP 64 meddelelse om udskiftning 63, 66 opbevaring 50 status, få vist 45 udskifte 52

placering, indstilling HP Color LaserJet CP1210 Series Værktøjskasse 49 pletter, feilfinding 73 porte medfølgende typer 2 prikker, feilfinding 73 printerdrivere hjælp, Windows 25 understøttede 9 printerpatron, indstillinger 48 printerpatroner bestillingsmeddelelse 63 bruge ved manglende toner 50 feilmeddelelser 66 fra andre producenter end HP 50 garanti 89 ikke-HP 64 meddelelse om udskiftning 63, 66 opbevaring 50 status, visning 45 udskifte 52 printerpatroner, adgang til 3 prioritet, indstillinger 10 produktet indeholder ikke kviksølv 106 produktindstillinger HP Color LaserJet CP1210 Series Værktøjskasse 48 produktionskode 5 produktregistrering 49 punkter pr. tomme (dpi) HP ImageREt 2400 40 specifikationer 2

#### R

reducere dokumenter 31 registrering, produkt 49 rengøring af 55 retning, indstilling 32 revisionsniveau 5 RGB-indstillinger 39, 40 rynker, fejlfinding 76

#### S

sende produktet 93 serienummer 5 service aftaler 92 HP-autoriserede forhandlere 90 indpakke produktet 93 oplysningsskema 94 serviceaftaler 92 serviceindstillinger HP Color LaserJet CP1210 Series Værktøjskasse 49 sider skæv 76 tom 80 udskriver ikke 80 udskriver langsomt 80 sider pr. ark 35 sider pr. minut 2 sikkerhedserklæringer 109 skalere dokumenter 31 skæve specifikationer 102 skæve sider 76 software fjerne fra Windows 12 indstillinger 10 problemer 81 websteder 7 Windows 13 sort-hvid-udskrivning feilfinding 77 specialmedier veiledning 20 specialpapir vejledning 20 specifikationer akustiske 100 dokumentation 86 elektriske 98 funktioner 2 fysiske 96 miljø 97 model- og serienummer 5 skæve 102 specifikationer for driftsmiliø 97 spredt, feilfinding 76 sRGB-indstillinger 39, 40 status advarsler 45 få vist 45 statusadvarsler, konfigurere 49 statusindikatormønstre 59 stop almindelige årsager til 67 feilmeddelelser 65 udskriftsbakke, afhjælpe 70 streger, feilfinding udskrevne sider 73 striber, feilfinding 73 strømspecifikationer 98 strømtilslutning, finde 3 støjspecifikationer 100 størrelsesspecifikationer, produkt 96 stående retning, indstilling 32 support online 49, 90 serviceoplysningsskema 94 vedligeholdelsesaftaler 92 SupportPack, HP 92 sådan kontakter du HP 90

#### Т

tegn, fejlfinding 75 teknisk support online 90 serviceoplysningsskema 94 vedligeholdelsesaftaler 92 tekst, feilfinding misdannede tegn 75 temperaturspecifikationer 97 tomme sider, feilfinding 80 toner løs, fejlfinding 74 pletter, fejlfinding 73 spredt, feilfinding 76 udtværet, fejlfinding 74 tonerkassetter genbruge 105 tonerpatroner. Se printerpatroner transparenter bestille 86 udskrive på 30 typer, medier bakkevalg 24 HP Color LaserJet CP1210 Series Værktøjskasse 48 tænd/sluk-kontakt 3 tæthedsindstillinger 48

#### U

udbedre papirstop 67 udbedring af papirstop 48 udskifte printerpatroner 52 udskriftsbakke finde 3 kapacitet 2 papirstop, afhjælpe 70 udskriftskvalitet feilfinding 72 fejlfindingsside 78 HP Color LaserJet CP1210 Series Værktøjskasse 47 HP ImageREt 2400 40 indstillinger 29 kalibrering 79 udskrive, feilfinding 72 udskriftsmedier understøttet 17 udskriftstæthed, indstillinger 48 Udskriv dokument til 31 udskrive annullere 26 på begge sider 34 på brevpapir 30 på etiketter 30 på fortrykte formularer 30 på karton 30 på konvolutter 30 på medier i specialformat 30 på specialmedier 30 på transparenter 30 udskrive i gråtoner 38 udskriver fejlfinding 80 udskrivning feilfinding 80 Udskrivning af brochurer 28 udskrivningssystem, software 7 udskrivningstilstande HP Color LaserJet CP1210 Series Værktøjskasse 48 udtværet toner, fejlfinding 74 udvidet garanti 92 understøttede medier 17 understøttede operativsystemer 2, 8, 9 USB-port fejlfinding 80

finde 3 medfølgende typer 2

#### V

vandmærker 33 vedligeholdelse aftaler 92 vedligeholdelsesaftaler 92

#### W

websteder bedragerirapportering 50 bestille forbrugsvarer 83 dataark vedrørende materialesikkerhed (MSDS) 107 kundesupport 90 software, downloade 7 Websteder bestille forbrugsvarer 84 Windows driverindstillinger 11, 27 fjerne software 12 hjælp, printerdriver 25 software til 45 understøttede versioner 8 understøttet driver 9

#### Æ

ændre dokumenters størrelse 31

#### www.hp.com

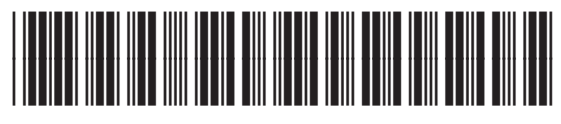

CC376-90906